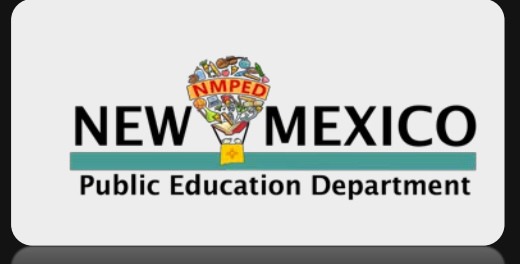

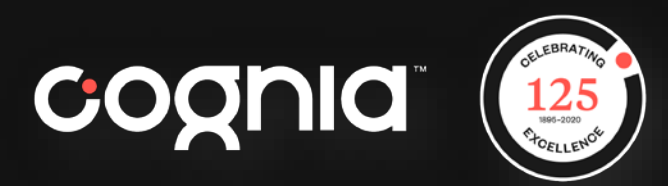

# Formative Content Library -Online Administration

April 27, 2021

© 2020 Cognia, Inc.

### Balanced Assessment System

| Formative Assessments                                                                                                    | Interim Assessments                                                                                                    | Summative Assessments                                                                                                    |
|----------------------------------------------------------------------------------------------------|----------------------------------------------------------------------------------------------------|----------------------------------------------------------------------------------------------------|
| Descriptions                                                                                                    |                                                                                                    |                                                                                                    |
| A planned, ongoing process<br>used by students and teachers to<br>elicit and use evidence of student<br>learning to improve student<br>understanding of intended learning<br>outcomes and support students to<br>become self-directed learners. | Assessments administered during<br>instruction to evaluate students'<br>knowledge and skills relative to a<br>specific set of academic goals, which<br>inform educator and policymaker<br>decisions at the classroom, school, and<br>district levels. | Assessments that support<br>various types of determinations<br>(e.g., proficiency, competency) at the<br>end of a defined instructional period,<br>such as a unit of instruction or a school<br>year, to evaluate students' performance<br>against a set of learning targets for<br>that period. |
| Use of the Results                                                                                                    |                                                                                                    |                                                                                                    |
| Teachers provide specific and<br>timely feedback to students and<br>adjust instruction "in the moment"<br>or plan future instructional<br>activities or units.                                                                                  | School and district instructional leaders,<br>along with teachers, use the data to<br>determine whether student growth<br>toward grade-level expectations is<br>adequate and set goals for future growth.                                             | School and district instructional leaders<br>plan resource allocation, evaluate<br>programs, plan professional learning,<br>and help select curriculum materials.                                                                                                    |

### Teaching and Learning Guidance

- Determine appropriate formative assessments (local and/or PED provided) to make strategic instructional choices on what content or skills to prioritize.
- Use ongoing progress monitoring tools to inform curricular decision making in the classroom
- Address skill deficits in context of current-grade level work.
- Identify priority standards to accelerate student learning.

#### Assessment helps...

#### **Educators**

- Identify students' skills, abilities, and instructional needs
- Employs a variety of assessments that are appropriate for the students and learning targets

#### Students

- Understand their own instructional strengths and challenges
- Be motivated to maintain or improve their learning

#### Assessment Literate Educators...

- Implement assessments equitably, making appropriate modifications based on student need
- Use assessments to define next steps for student growth
- Analyze the results of assessments given their knowledge of students, and makes instructional adjustments based on those results.

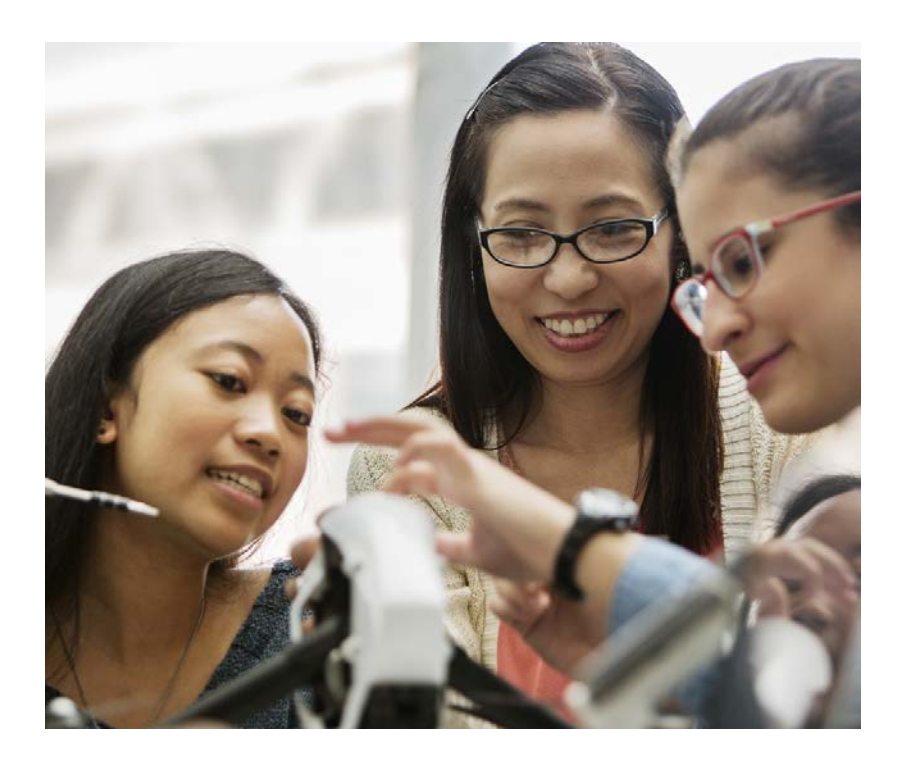

National Task Force on Assessment Education for Teachers - 2016

# Benefits to formative assessment

- Helps students set learning goals
- Allows teachers to target instruction
- Promotes high expectations and meaningful questioning
- Provides informative data to guide learning
- Helps students and teachers recognize when progress is being made

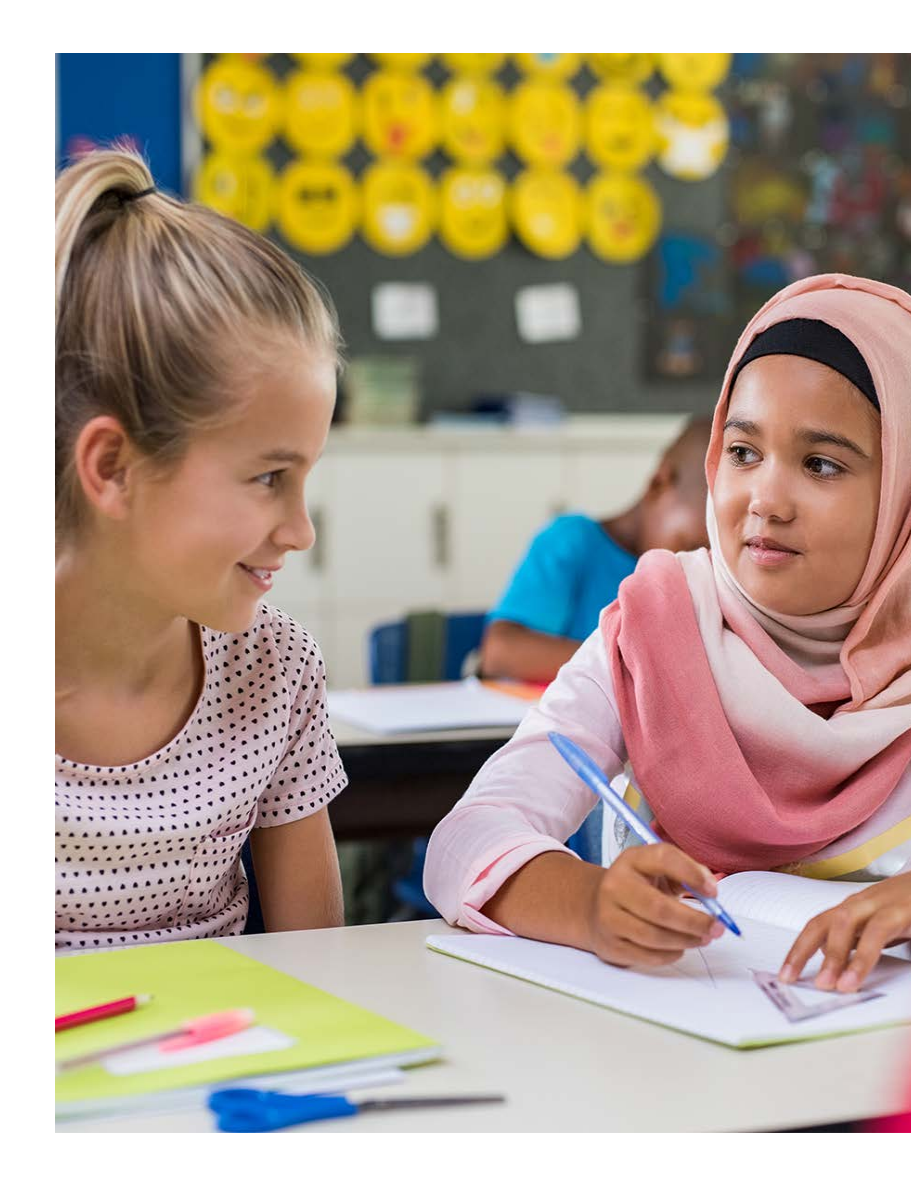

#### **Formative Practices**

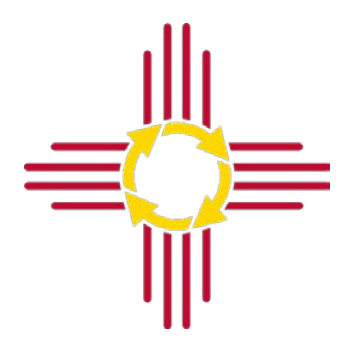

High quality formative practices are inseparable from instruction and are used to provide in the moment feedback to students and for teachers to gain insight into student thinking so they can adjust instruction to best meet students' learning needs.

#### Formative assessment feedback process

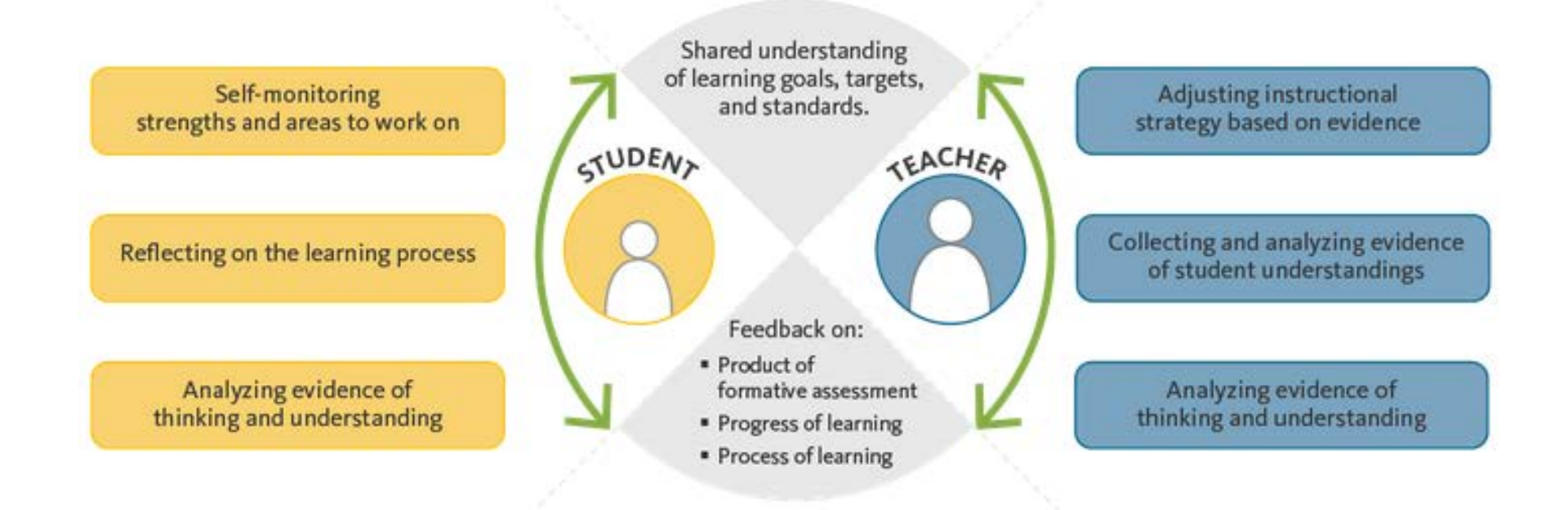

# **New Mexico Assessments** Test Platform Orientation for Formative Assessments

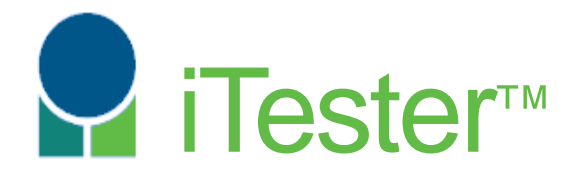

William Kinnison, eMetric

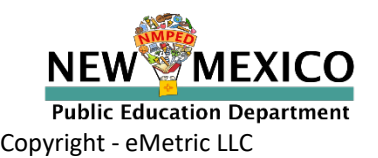

# Agenda

#### Part 1

- How is Formative different from Summative and Interim?
- Key Dates
- Overview of System and Testing Process
- Portal Orientation and New Features
  - Teacher Access
  - Managing students, classes, test sessions for teachers, DTCs and STCs
    - Student and Class Management
    - Test Sessions
    - Test Security
  - Scoring
  - Reports
  - Accommodations and Accessibility Features

#### Part 2

- Student Test Interface Orientation and New Features
  - Logging-in and Navigating a Test
  - Turning in the Test (student)
- Technical Requirements
- Testing from home
- Practice Testing
- Additional Training Resources

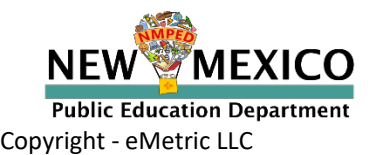

# Terms and Acronyms

iTester: eMetric test administration system used with Cognia assessments (Cognia Formative, iMSSA, NM-MSSA, NM-ASR)

- New Mexico PED Assessments Portal (aka "Portal")
- New Mexico PED Assessments Student Test Interface
  - Web browser
  - Kiosk

Data Interaction: eMetric reporting system, accessed via the Portal Roles:

- DTC: District Test Coordinator
- STC: School Test Coordinator
- TA: Test Administrator (or teacher)
- ITC: Information Technology Coordinator

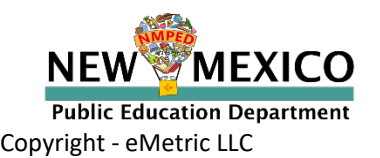

# Key differences between Summative (MSSA and ASR) and Formative

| Summative                                                                        | Formative                                                                        |
|----------------------------------------------------------------------------------|----------------------------------------------------------------------------------|
| STC/DTC manage testing                                                           | Teachers can manage testing using TA account                                     |
| Students must use kiosk to access test                                           | Students can access tests using a web browser or kiosk                           |
| Students cannot test from home                                                   | Students can test from home                                                      |
| Session Access Codes and Proctor Passwords are used                              | Session Access Codes and Proctor Passwords are NOT used                          |
| Math, ELA, SLA and Science                                                       | Math and ELA only                                                                |
| ASL available for Math and ELA,<br>Spanish tests and TTS available for all tests | No ASL<br>TTS only available for Math<br>Spanish available for Interim Math only |
| Machine or professionally scored tests with later reporting                      | Interim: next day<br>Formative: Teachers score and near real-time<br>results     |

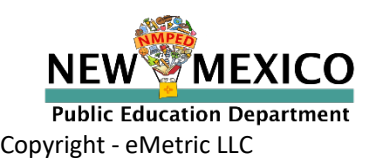

#### Spring 2021 Key Test Dates

| State Pre-ID Uploaded<br>District Pre-ID Upload Window | Jan 23, 2021<br>Jan 25-Feb 12, 2021 |  |
|--------------------------------------------------------|-------------------------------------|--|
| New spring kiosks available to download                | Jan 25, 2021                        |  |
| Summative Test window                                  | 39 Mar - 7 May 2021                 |  |
| End of Year Interim Window                             | 19 Apr - 28 May 2021                |  |
| Formative tests available                              | 28 Apr - 30 Jun 2021                |  |

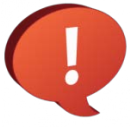

Once a student is in the Portal, they can be used for all subsequent assessment windows.

2021-2022 Dates are TBD

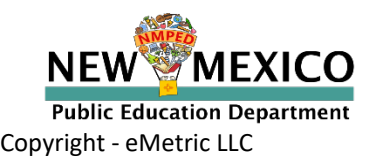

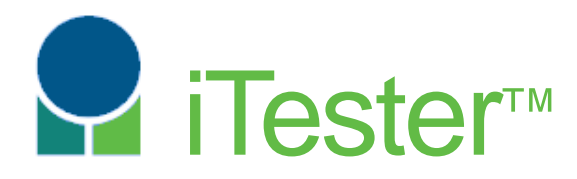

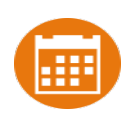

# Portal:

#### **Online Test Administration System**

#### New Mexico Assessments New Mexico Assessments **Student Test Interface:** Student Test Delivery System

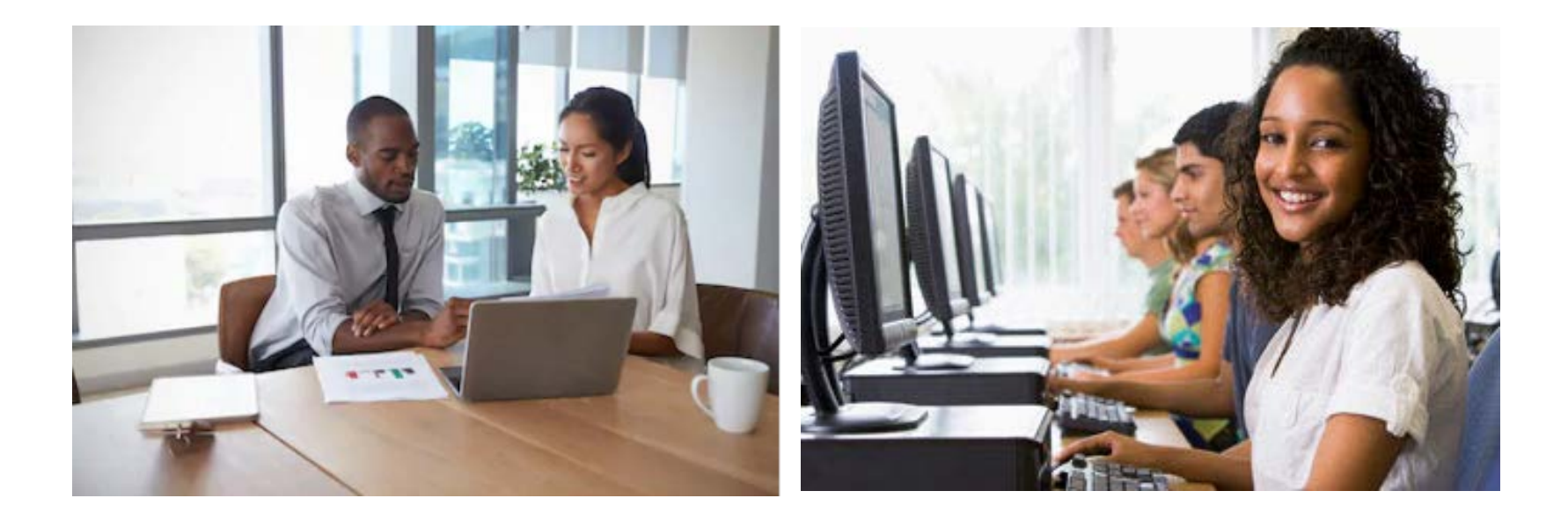

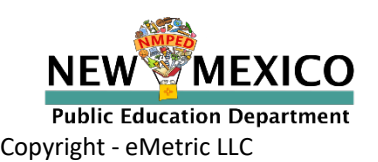

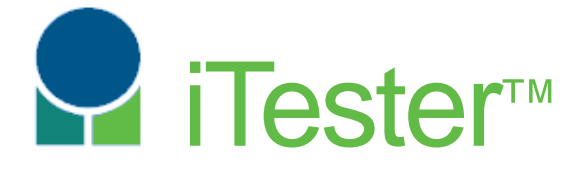

#### New Mexico Assessments Portal:

Online Test Administration System

https://newmexico.measuredprogress.org/

- Manage user account
- Add and update student (DTC/STC only)
- View student rosters
- Create classes
- Schedule classes for a test
- Print student log-in tickets
- Monitor student testing
- Score human scored items (Formative Only)
- View reports

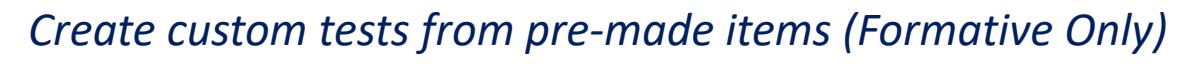

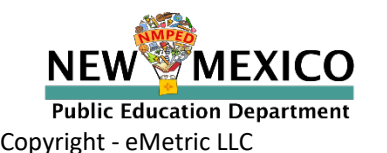

Fall 2021

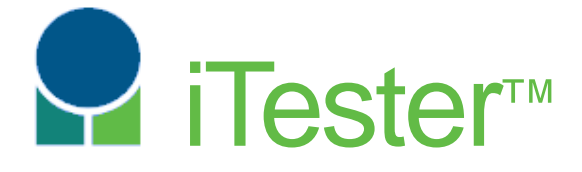

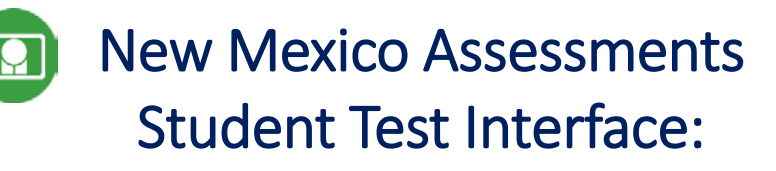

#### Student Test Delivery System

Two ways to access this:

1. Web browser:

https://newmexico.measuredprogress.org/student

• Interim and Formative only!

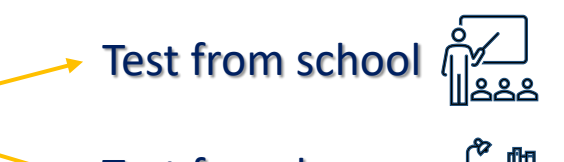

Test from home

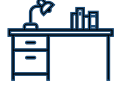

- See NMPED Assessments Technology Guidelines 2020-2021
- 2. New Mexico Public Education Department Assessments Kiosk
  - *Required* for summative
  - **Optional** for interim and formative
  - New Kiosk for Spring 2021 will be required after January 2021
  - Kiosk is more secure but must be downloaded and installed onto student test device

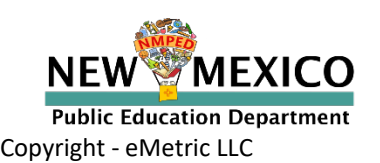

#### **Test Preparation Process**

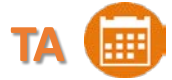

- 1. Get accounts (MyJourney and New Mexico PED Assessments Portal)
- 2. Research content and identify tests in MyJourney

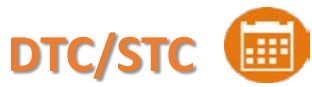

- 1. Add/edit/transfer students
- 2. Assign accessibility features and accommodations

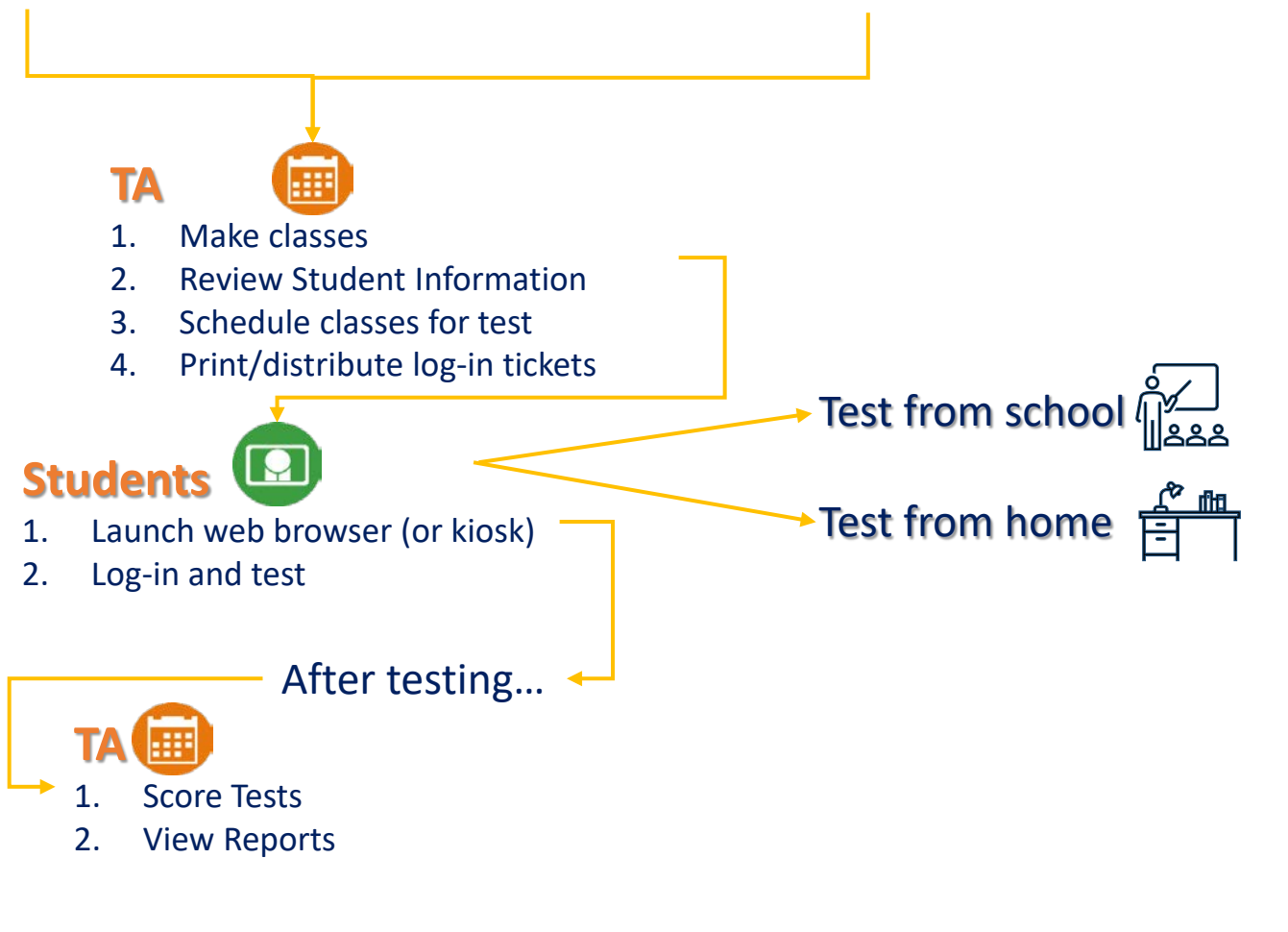

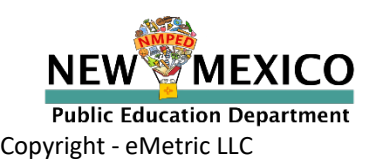

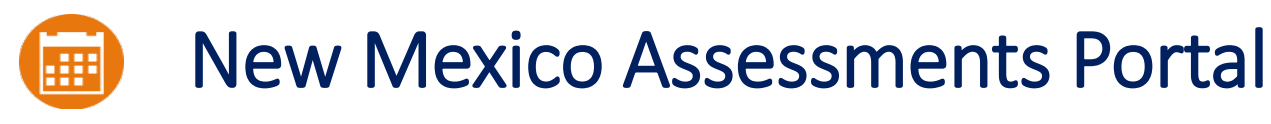

#### **Online Test Administration System**

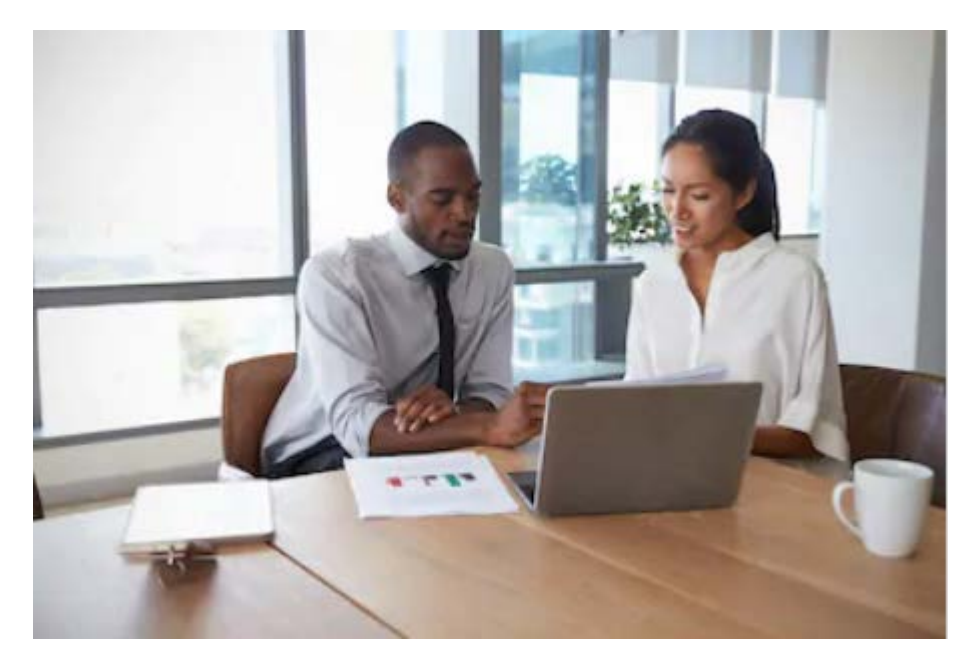

#### **Orientation and New Features**

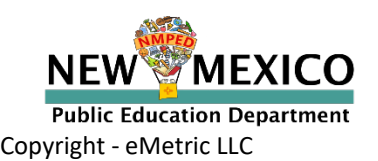

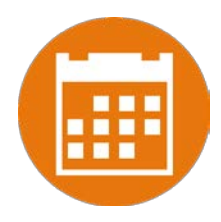

- Two accounts are needed: MyJourney and New Mexico Assessments Portal
- MyJourney: https://myjourney.cognia.org/login
  - Contact Cognia Support for Account
- New Mexico Assessments Portal: https://newmexico.measuredprogress.org/
- Already have a user account? Continue to use it!
- Don't have an account?
  - Teachers can request account through the Cognia Help and Support site or contact their DTC/STC to have an account created
  - Your email address controls the account
  - New users will receive two automated emails, one with username and one with temporary password from <u>nmtechsupport@cognia.org</u>
- When an account is reactivated or deactivated, the user will receive an e-mail.
- Portal will remain open all year

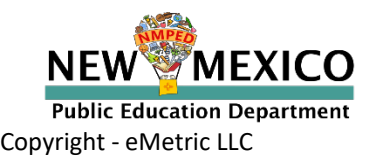

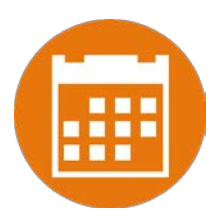

| Access                                                               | DTC | STC<br>(for orgs assigned) | TA (Teacher)<br>(for orgs assigned)     |
|----------------------------------------------------------------------|-----|----------------------------|-----------------------------------------|
| Roster Management (Pre-ID Upload, student transfer or un-enrollment) | Yes | Limited                    | No                                      |
| Edit Student Demographics                                            | Yes | Yes                        | No (View only)                          |
| Edit Student Accommodations                                          | Yes | Yes                        | No (View only)                          |
| Create/Edit/Delete Classes                                           | Yes | Yes                        | Yes - for assigned classes              |
| Schedule Tests                                                       | Yes | Yes                        | Yes - for assigned classes and programs |
| Access Test Sessions                                                 | Yes | Yes                        | Yes - for assigned classes and programs |
| Score Tests                                                          | No  | No                         | Yes                                     |
| View Reports                                                         | Yes | Yes                        | Yes (for their class)                   |

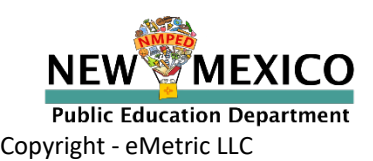

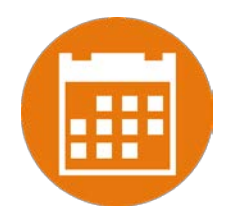

- A TA can add any student in their school to their class
- A TA can only view the student record for any student in one of their classes
  - A TA cannot edit the student record
- A TA can view, edit or delete any class to which they have been designated the TA
- A TA can schedule their class to any program that that have access to
  - Programs: Formative, iMSSA Interim, ASR, MSSA
- A TA can view, edit or delete a test session if they are the TA for the class in the test session *and* they have access to the program (MSSA, ASR, iMSSA, Formative)
- A TA can view Interim and Formative test results in Reporting for any class they are assigned to.
- Program access does not determine Reporting access

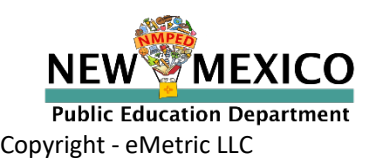

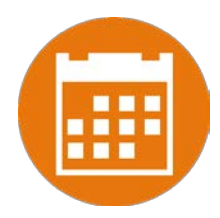

| Save User Cancel       |                                                                  |  |
|------------------------|------------------------------------------------------------------|--|
| Username*              | Roles & Organizations                                            |  |
| First Name*            | New User has the following role:                                 |  |
| Last Name <sup>#</sup> | No roles selected. Click here to choose role(s).                 |  |
| User<br>Email*         | New User belongs to the following organizations:                 |  |
| Phone Number           | No organizations selected. Click here to choose organization(s). |  |
| Fax Number             | Click here to select organization(s).                            |  |
| Address                | New Liser has access to the following programs:                  |  |
|                        | New Mexico Measures of Student Success and Achievement           |  |
|                        | New Mexico Assessment of Science Readiness                       |  |
|                        | IMSSA Interim Assessment                                         |  |
|                        |                                                                  |  |

v3.18.1.5 Copyright © 2021 eMetric LLC Contact Us 877-676-6722 Terms of Use Privacy Policy

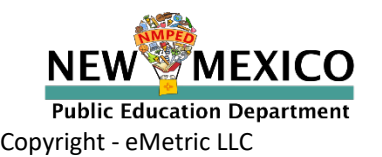

# Portal Log-in

Portal url: <a href="https://newmexico.measuredprogress.org/">https://newmexico.measuredprogress.org/</a>

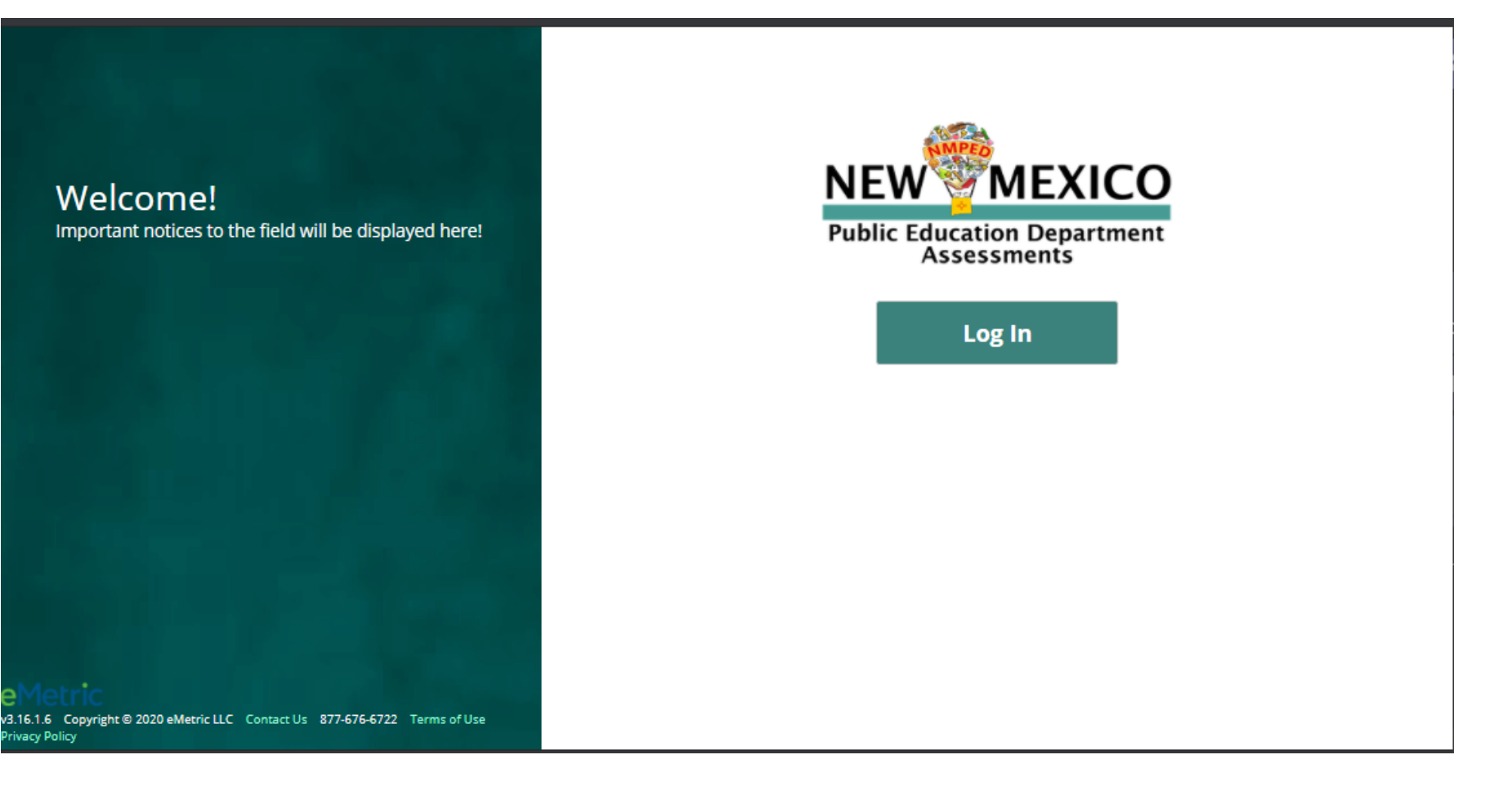

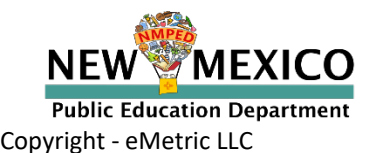

# User Accounts and Access

#### Landing Page

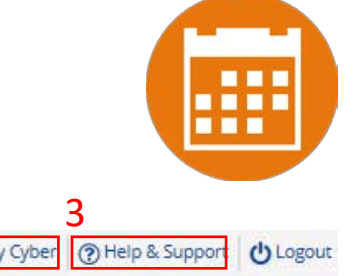

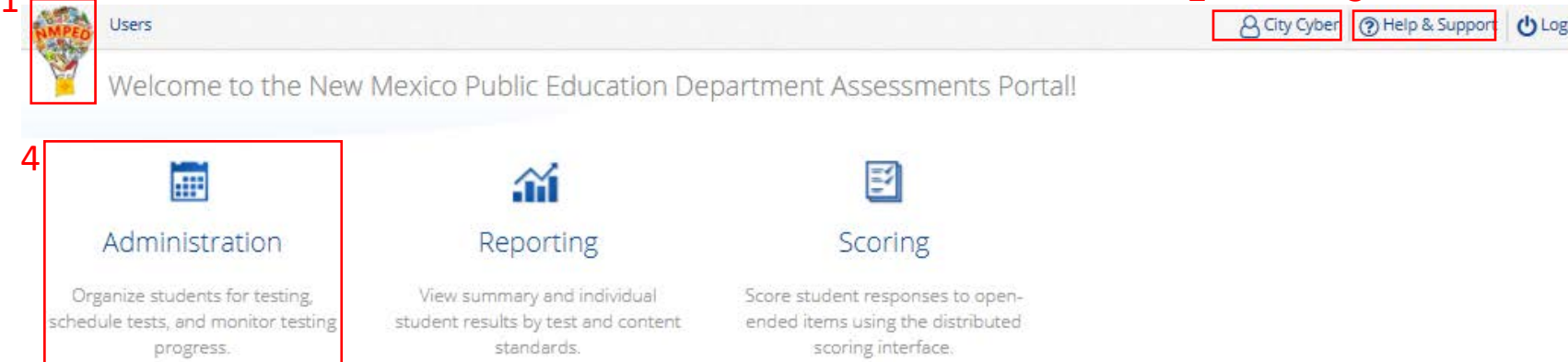

v3.18.1.5 Copyright © 2021 eMetric LLC Contact Us 877-676-6722 Terms of Use Privacy Policy

2

Portal url: <u>https://newmexico.measuredprogress.org/</u> Cognia Help and Support Site: <u>https://newmexico.onlinehelp.cognia.org/</u>

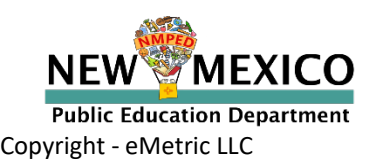

## User Accounts and Access

#### Admin Page

| Home Students                | Classes           | Test Sessions        | Steven Adler                                                                                                  | Help & Support | U Logout |
|------------------------------|-------------------|----------------------|----------------------------------------------------------------------------------------------------|----------------|----------|
| Home                         |                   |                      |                                                                                                    |                |          |
| Welcome to the New Mexi      | co Public Educa   | ation Department     | Assessments Administration portal. This site provides access to student information and test session details. |                |          |
| Click here for access to do  | wnloadable PD     | OFs of formative ite | em sets.                                                                                                    |                |          |
| If you need assistance utili | zing this site, p | please contact Cog   | nia support at nmtechsupport@cognia.org or by calling toll-free (877) 676-6722.                               |                |          |

v3.15.5 Copyright © 2020 eMetric LLC Contact Us 877-676-6722 Terms of Use Privacy Policy

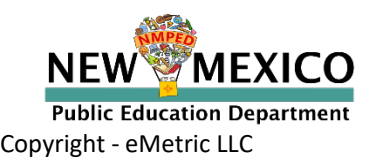

# Classes

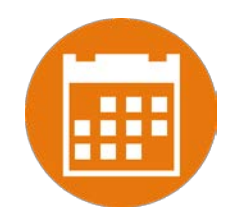

- Groups of one or more students who will take a test
  - Create classes by grade and subject
    - (Grade 3 Math, Grade 3 ELA, Grade 4 Math, Grade 4 ELA, etc...)
  - Classes can be deleted if no one in the class has logged into a test
  - Students can be assigned to more than one class
  - If any student needs to retake the test, you can create a *sub group* with some or all students from a class, or create a new class with the student(s) and assign that class to the test
  - Reporting interface allows you to view data by class name, keep this in mind as you create classes in iTester to ensure the grouping of students in iTester classes will be reported in a logical manner

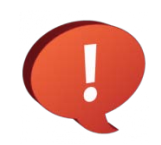

A TA will see and be able to edit any class they have been assigned as TA

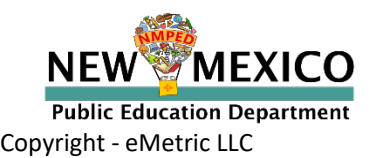

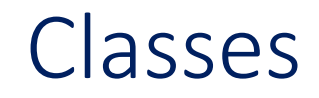

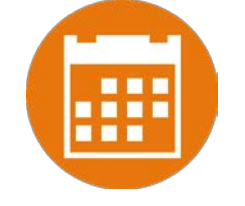

| NMPED | Home Students            | Classes Test Sessions |               |   | City Cyber OHelp 8                | Support OLogout   |
|-------|--------------------------|-----------------------|---------------|---|-----------------------------------|-------------------|
| 1     | Mathematics Class        | ses for City Cyber    | 2             | 3 | 4                                 |                   |
|       | Cyber City Sch3-996 (Cyb | per City-999) 🔹       | Mathematics * |   | Create Grade Level Class Upload ( | Grade Level Class |

| Class +Q,                                     | Teacher 🔍   | Grade 🔍 | Student Count 🔍 5 |                      |
|-----------------------------------------------|-------------|---------|-------------------|----------------------|
| Cyber, City-Summative Math Group A-(Grade -3) | Cyber, City | 3       | 10                | View   Edit   Delete |
| Cyber, City-ReportMath-(Grade -3)             | Cyber, City | 3       | 7                 | View   Edit   Delete |
| Cyber, City-math_spa-(Grade -8)               | Cyber, City | 8       | 8                 | View   Edit   Delete |
| Cyber, City-math_Eng-(Grade -8)               | Cyber, City | 8       | 8                 | View   Edit   Delete |
| Cyber, City-Interim_Math_EN-(Grade -8)        | Cyber, City | 8       | 2                 | View   Edit   Delete |
| Cyber, City-Interim_Math_EN-(Grade -7)        | Cyber, City | 7       | 2                 | View   Edit   Delete |
| Cyber, City-Interim_Math_EN-(Grade -6)        | Cyber, City | 6       | 2                 | View   Edit   Delete |
| Cyber, City-Interim_Math_EN-(Grade -5)        | Cyber, City | 5       | 2                 | View   Edit   Delete |
| Cyber, City-Interim_Math_EN-(Grade -4)        | Cyber, City | 4       | 2                 | View   Edit   Delete |
| Cyber, City-Interim_Math_EN-(Grade -3)        | Cyber, City | 3       | 2                 | View   Edit   Delete |
|                                               |             |         |                   |                      |

Showing 1 - 10 of 23

Page 1 of 3 Next >| 10 ♥ per page

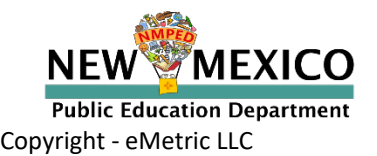

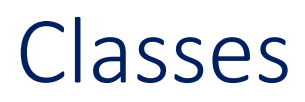

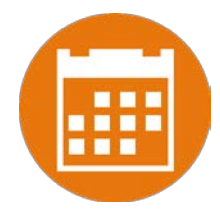

#### Limit of 90 students per class

| Home Students Classes Test Sessions                                                                                                    |                    | City Cyber ③ Help & Support 也 Logout |
|----------------------------------------------------------------------------------------------------|--------------------|--------------------------------------|
| Add New Mathematics Class in Cyber City Sch                                                                                                    | 3-996              |                                      |
| Class Information 1 Class Name: Teacher: Grade: Choose a Teacher                                                                                                    |                    |                                      |
| Search for Students<br>Grade:<br>Choose a Grade<br>Show only students that are not assigned to a class<br>Showing students in : Cyber City Sch3-996<br>Last Name, First Name (State Student ID)                                                                                                    |                    |                                      |
| 4 Sort By: State Student *<br>Ninetyfour, Student (999990093)<br>Ninetyfour, Student (999990094)<br>Ninetyfive, Student (999990095)<br>Ninetysix, Student (999990096)<br>Ninetyseven, Student (999990098)<br>OneThree, Student (999990103)<br>OneFour, Student (999990104)<br>OneFive, Student (999990105)<br>OneSix, Student (999990106) | Students in : 0/90 |                                      |
| 5 Save Cancel                                                                                                    |                    |                                      |

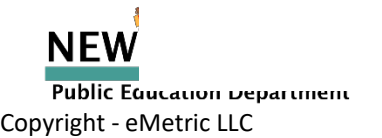

## Classes

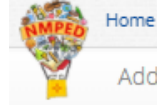

Students Classes Test Sessions

Add New Mathematics Class in Cyber City Sch3-996

#### Class Information

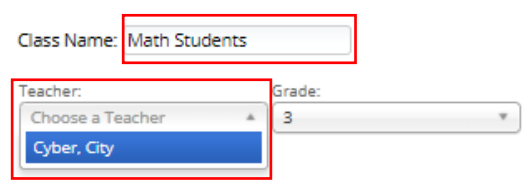

#### Search for Students

| Grade:    |               | Class:                      |   |
|-----------|---------------|-----------------------------|---|
| 3         | × *           | Choose a Class              | * |
| Show only | students that | are not assigned to a class |   |

#### Showing students in : Cyber City Sch3-996 Last Name, First Name (State Student ID)

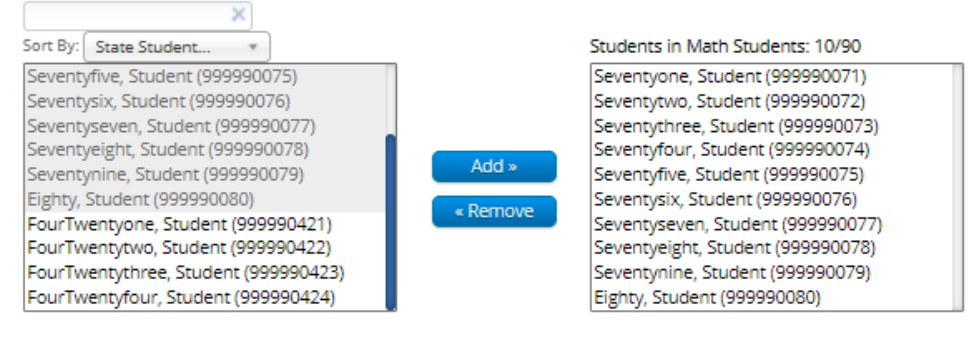

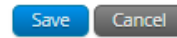

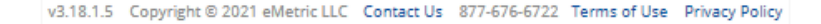

H

A City Cyber () Help & Support () Logout

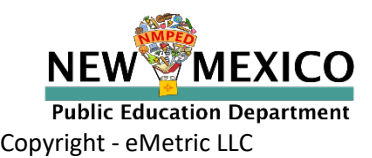

## Classes

Home Students Classes Test Sessions

Mathematics Classes for City Cyber

| Cyber City Sch3-996 (Cyber City-999) 🔹 | Mathematics * | ) Cre | eate Grade Level Class | Upload Grade Level Class |
|----------------------------------------|---------------|-------|------------------------|--------------------------|

| Class 🔍                                       | Teacher 🔍   | Grade 🔍 | Student Count 🔍 |                      |
|-----------------------------------------------|-------------|---------|-----------------|----------------------|
| Cyber, City-Interim_Math_EN-(Grade -3)        | Cyber, City | 3       | 2               | View   Edit   Delete |
| Cyber, City-Interim Math EN 2-(Grade -3)      | Cyber, City | 3       | 2               | View   Edit   Delete |
| Cyber, City-Interim Math SP-(Grade -3)        | Cyber, City | 3       | 2               | View   Edit   Delete |
| Cyber, City-ReportMath-(Grade -3)             | Cyber, City | 3       | 7               | View   Edit   Delete |
| Cyber, City-Summative Math Group A-(Grade -3) | Cyber, City | 3       | 10              | View   Edit   Delete |
| Cyber, City-Math Students-(Grade -3)          | Cyber, City | 3       | 10              | View   Edit   Delete |
| Cyber, City-Interim_Math_EN-(Grade -4)        | Cyber, City | 4       | 2               | View   Edit   Delete |
| Cyber, City-Interim Math EN 2-(Grade -4)      | Cyber, City | 4       | 2               | View   Edit   Delete |
| Cyber, City-Interim Math SP-(Grade -4)        | Cyber, City | 4       | 2               | View   Edit   Delete |
| Cyber, City-Interim_Math_EN-(Grade -5)        | Cyber, City | 5       | 2               | View   Edit   Delete |
|                                               | _           |         | 1 (22.4)        |                      |

Showing 1 - 10 of 24

Page 1 of 3 Next >| 10 ✔ per page

v3.18.1.5 Copyright © 2021 eMetric LLC Contact Us 877-676-6722 Terms of Use Privacy Policy

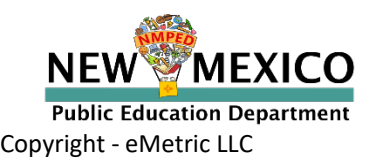

## Students

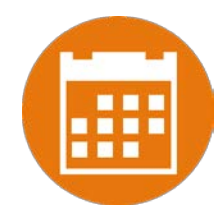

- DTC/STC must add students, unenroll students, and transfer students
- Check students
  - DTC/STC can edit demographic data
  - Download roster by selecting "Export Roster" under the "Exports" drop down
- Check accommodations
  - STC or DTC can add or remove accommodations
  - Accommodations applied to the student will be applied to any assessment the student takes unless the accommodation is removed before they log into the assessment

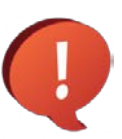

Important Note for ELA TTS and Math/ELA ASL:

- Formative ELA assessments do not have TTS forms
- Formative ELA and Math assessments do not have ASL
- You must remove these accommodations before the student takes a Formative test

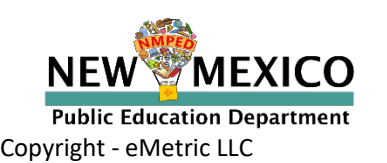

### Students

-

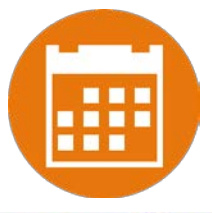

| Home        | Students       | Classes      | Test Sessions    |                         |                |              | 8 City             | Cyber () Help & S | upport 🖒 Log | gout |
|-------------|----------------|--------------|------------------|-------------------------|----------------|--------------|--------------------|-------------------|--------------|------|
| Student:    | s in Cyber (   | City Sch3-   | 996              |                         |                |              |                    |                   |              |      |
| Cyber City  | Sch3-996 (Cyb) | er City-999) | *)               |                         |                |              |                    |                   |              |      |
| Choose a    | Subject        | *            |                  |                         |                |              |                    | 5                 | Exports      | •    |
| Last Name 🔍 | First Na       | me 🔍         | Middle Initial 🔍 | State Student ID        | Tested Grade 🔍 |              |                    |                   | Export Roste | er   |
| Seventyone  | Student        |              |                  | 99999 <mark>0071</mark> | 3              | View Classes | View Test Sessions | Enrollment Info   | View         |      |
| Seventutivo | Student        |              | T                | 999990072               | 2              | View Classes | View Test Sessions | Encolliment info  | View         | 1    |

| Seventytwo   | Student | т | 999990072 | 3 | View Classes | View Test Sessions | Enrollment info | View |
|--------------|---------|---|-----------|---|--------------|--------------------|-----------------|------|
| Seventythree | Student |   | 999990073 | 3 | View Classes | View Test Sessions | Enrollment Info | View |
| Seventyfour  | Student |   | 999990074 | 3 | View Classes | View Test Sessions | Enrollment Info | View |
| Seventyfive  | Student |   | 999990075 | З | View Classes | View Test Sessions | Enrollment Info | View |
| Seventysix   | Student |   | 999990076 | 3 | View Classes | View Test Sessions | Enrollment Info | View |
| Seventyseven | Student |   | 999990077 | 3 | View Classes | View Test Sessions | Enrollment Info | View |
| Seventyeight | Student |   | 999990078 | 3 | View Classes | View Test Sessions | Enrollment Info | View |
| Seventynine  | Student |   | 999990079 | 3 | View Classes | View Test Sessions | Enrollment Info | View |
| Eighty       | Student | S | 999990080 | 3 | View Classes | View Test Sessions | Enrollment info | View |
|              |         |   |           |   |              |                    |                 |      |

Showing 1 - 10 of 42

Page 1 of 5 Next >| 10 ♥ per page

v3.18.1.5 Copyright @ 2021 eMetric LLC Contact Us 877-676-6722 Terms of Use Privacy Policy

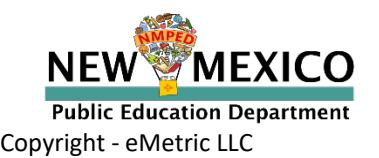

# Students

Student Information Tab

| tudent Information    | Accommodations             |                           |    |
|-----------------------|----------------------------|---------------------------|----|
| State Student ID: *   |                            | 90000005                  |    |
| NASIS ID (BIE only):  |                            |                           |    |
| First Name: *         |                            | Demo                      |    |
| Middle Initial:       |                            |                           |    |
| Last Name: *          |                            | Five                      |    |
| Gender: *             |                            | Unspecified ×             | Ŧ  |
| Date of Birth: *      |                            | 01/05/2010                |    |
| Tested Grade: *       |                            | 5 ×                       | w. |
| Hispanic: *           |                            | Yes of Hispanic or Lati 🛪 | v  |
| Race: *               |                            | Asian ×                   | w. |
| EL Status:            |                            | Choose a value            | v  |
| Bilingual Education:  |                            | No                        | Ŧ  |
| Special Education:    |                            | No                        | v  |
| Migrant:              |                            | No                        | ¥  |
| Economically Disadva  | ntaged (district use only) | No                        | Ŧ  |
| Gifted:               |                            | No                        | Ŧ  |
| 504 Plan:             |                            | No                        | Y  |
| Title 1:              |                            | No                        | Ŧ  |
| New Arrival:          |                            | No                        | Y  |
| Homeless:             |                            | No                        | v  |
| Foster Care:          |                            | No                        | Y  |
| Military:             |                            | No                        | ¥  |
| ELA Test Mode:        |                            | Online Only               | Ŧ  |
| SLA Test Mode:        |                            | Online Only               | Ψ. |
| MAT Test Mode:        |                            | Online Only               | Y  |
| SCI Test Mode:        |                            | Online Only               | v  |
| Years In USA Schools: | *                          | Unknown ×                 | Y  |
| Home School Status:   |                            | No                        | Ŧ  |
| Not Full Academic Ye  | ar BIE:                    | Full Academic Year        | *  |

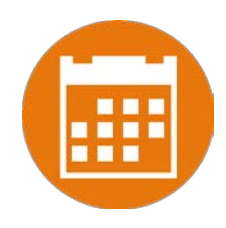

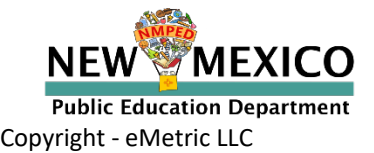

## **Test Sessions**

Preparing for and monitoring testing

- Schedule a test session (assign class to a test)
  - Select program, subject, and then test
    - Off grade testing is allowed
  - Go to the test session details page to:
    - Review students in the test session
    - Check student forms (TTS)
    - Print test tickets with students' usernames and passwords
    - Ensure student has accessibility and accommodations listed on test ticket
    - Monitor test sessions, download test session information
  - Students do not have to test at the same time
  - Log-ins can be used at anytime during the test window as long as the student has not turned in the test

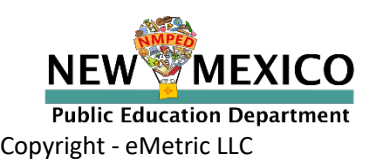

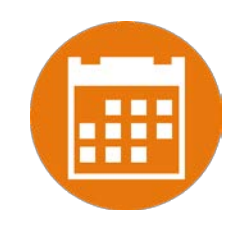

# **Test Sessions**

#### **Completing testing**

- Check student test status for tests "not started" or "in progress"
  - If test is "not started" or "in progress", student can log in and finish it anytime during test window if they have log-in information
  - Once test in "Finished", student cannot log in to test
- Test invalidation: not reported in Formative reports

Test report code assigned: student will be listed in report with NO SCORE

Student not started or in progress: will not be reported unless they have test report code assigned in which case they will be reported with no score

Q

Note: Students can still log into a test regardless of the test invalidation setting or test report code

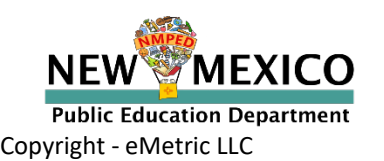

## **Test Sessions**

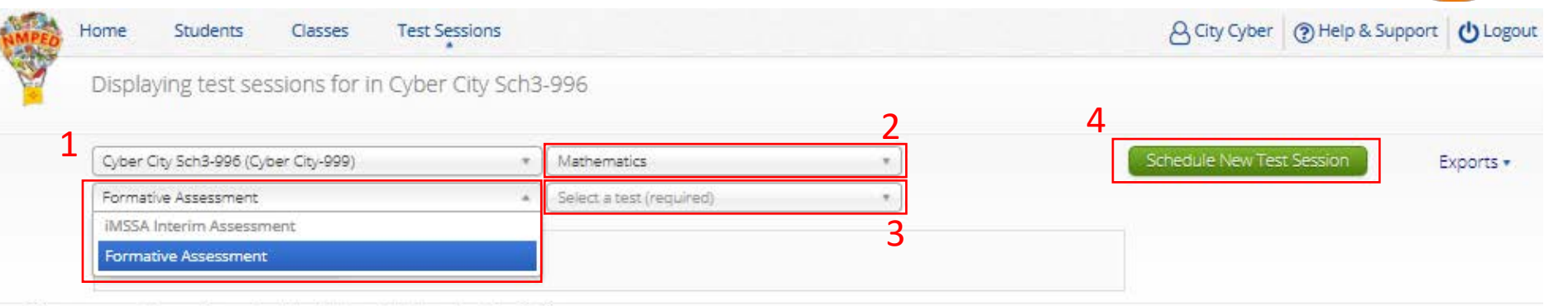

There are no test sessions scheduled that match the selected criteria.

v3.18.1.5 Copyright © 2021 eMetric LLC Contact Us 877-676-6722 Terms of Use Privacy Policy

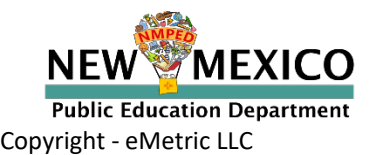

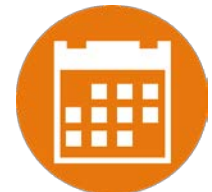
# **Test Sessions**

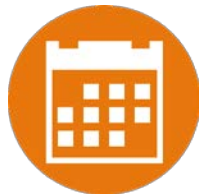

| Schedul                      | le Test Session             |                        |        |           |              |           |    |
|------------------------------|-----------------------------|------------------------|--------|-----------|--------------|-----------|----|
|                              | <b>2</b> form:              | s selected for schedul | :lass. |           |              |           |    |
| Content Area:<br>Mathematics | Program:                    | essment 🔻              |        |           |              |           |    |
|                              |                             |                        |        |           |              |           |    |
| MD Area Unit Sq I            | Decompose G3                | •                      |        |           |              |           |    |
| Schedule test sessio         | on for:                     |                        |        |           |              |           |    |
| Classes                      | *                           |                        |        |           |              |           |    |
|                              |                             |                        |        |           |              |           |    |
| Search for Cla               | asses                       |                        |        | Any Mat   | th class the | at has no | ot |
| Cyber City Sch3              | -996 (Cyber City-999)       | •                      |        | alroady   | hoon scho    | dulad fo  | r  |
|                              |                             |                        |        | alleauy   | been sche    | uuleu lu  | 1  |
| Classes: Select All          | Unselect All                | ×                      | -      | this test | can be sc    | heduled!  |    |
| Cyber, City-Sur              | mmative Math Group A-(Grade | -3)                    |        |           |              |           |    |
| Cyber, City-Ma               | th Students-(Grade -3)      |                        |        |           |              |           |    |
| Cyber, City-Inte             | erim_Math_EN-(Grade -4)     |                        |        |           |              |           |    |
| Cyber, City-Inte             | erim Math EN 2-(Grade -4)   |                        |        |           |              |           |    |
| Cyber, City-Inte             | erim Math SP-(Grade -4)     |                        |        |           |              |           |    |
| Cyber, City-Inte             | erim_Math_EN-(Grade -5)     |                        |        |           |              |           |    |
| Start Date:                  | End Date:                   | Time Zone:             |        |           |              |           |    |
| Storie Sores                 |                             |                        |        |           |              |           |    |

MEXICO <u>See onl</u>

See online video tutorials for demonstrations!

v3.18.1.5 Copyright © 2021 eMetric LLC Contact Us 877-676-6722 Terms of Use Privacy Policy

Public Education Department Copyright - eMetric LLC

NEW

# **Test Sessions**

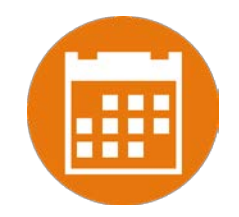

| Home St             | tudents Classes Test Sessions        |                     |                       |              | City Cyber     | Help & Support   | <b>U</b> Logout |
|---------------------|--------------------------------------|---------------------|-----------------------|--------------|----------------|------------------|-----------------|
| Displaying          | g test sessions for MD Area Unit :   | Sq Decompose G3     | 8 in Cyber City Sch3- | 996          |                |                  |                 |
| Cyber City So       | ch3-996 (Cyber City-999)             | Mathematics         |                       | •            | Schedule       | New Test E       | xports •        |
| Formative As        | ssessment                            | • MD Area Unit Sq D | ecompose G3           | •            | Ses            | sion             |                 |
| Filter by tes       | sting status                         |                     |                       |              |                |                  |                 |
| All                 | •                                    |                     |                       |              |                |                  |                 |
| School 🔍            | Class 🔍                              | Testing Status 🔍    | Created Date 🔍        | Created By 🔍 |                |                  |                 |
| Cyber City Sch3-996 | Cyber, City-Math Students-(Grade -3) | In Progress         | 3/13/2021 2:08:55 PM  | City Cyber   | View Details/S | tudent Logins De | elete           |

Showing 1 - 1 of 1

\*Created date is in Mountain Standard Time.

No. No.

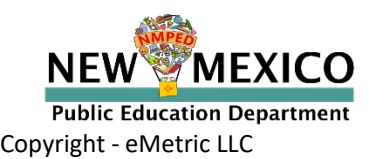

# **Test Session Details**

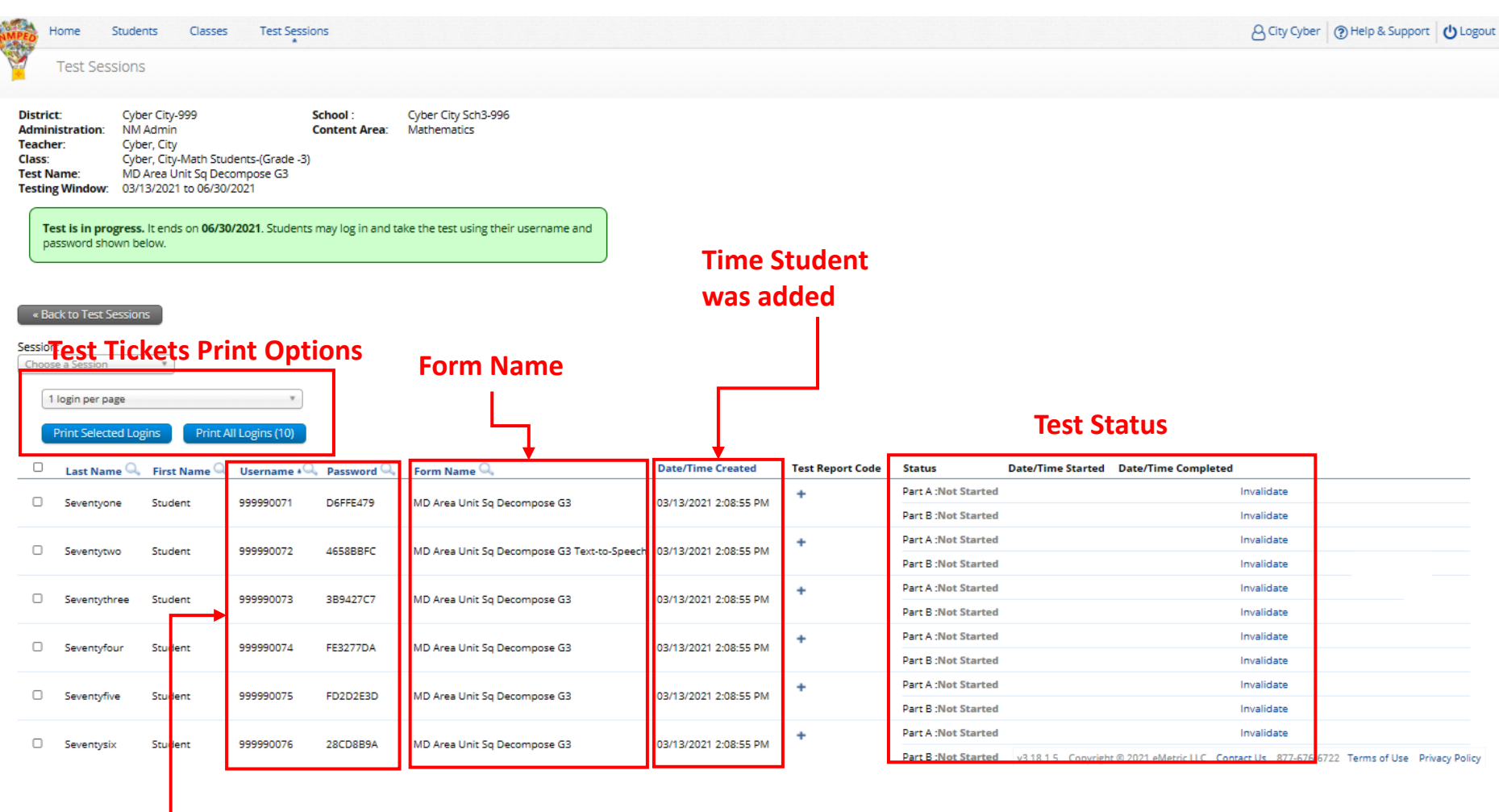

### - Login Credentials

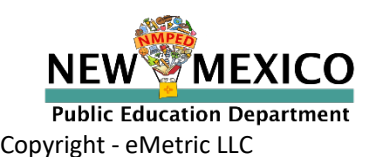

# **Test Session Details**

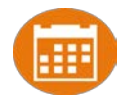

|                                                         | Home Stu                                                                                                | dents Classes                                                                                               | Test Sessions                                                                                                    |                                                                              |                                                                                                    | Test Rep                                                                                                    | ort Codes (Cl                                                              | ear)                                                                                                    |                                               |                                                                                                    | ort OLogou |
|---------------------------------------------------------|----------------------------------------------------------------------------------------------------|----------------------------------------------------------------------------------------------------|----------------------------------------------------------------------------------------------------|------------------------------------------------------------------------------|----------------------------------------------------------------------------------------------------|----------------------------------------------------------------------------------------------------|----------------------------------------------------------------------------|----------------------------------------------------------------------------------------------------|-----------------------------------------------|----------------------------------------------------------------------------------------------------|------------|
|                                                         | Test Sessio                                                                                             | ns                                                                                                    |                                                                                                    |                                                                              |                                                                                                    | OWithdre                                                                                                    | ew Before Tes                                                              | t Completion                                                                                                    |                                               |                                                                                                    |            |
| Distrie<br>Admin<br>Teach<br>Class:<br>Test N<br>Testin | it: C<br>nistration: N<br>er: C<br>lame: N<br>g Window: 0                                               | yber City-999<br>M Admin<br>yber, City<br>yber, City-Math Stuo<br>D Area Unit Sq Dec<br>3/13/2021 to 06/30/ | Scho<br>Cont<br>dents-(Grade -3)<br>compose G3<br>/2021                                                                                                    | ool :<br>tent Area:                                                          | Cyber City Sch3-996<br>Mathematics                                                                                                    | ONon-All<br>OLangua<br>OMedica<br>OParenta<br>OOther N                                                                                                    | lowed Modific<br>ge Exempt fo<br>I Emergency<br>al Refusal<br>Non-Completi | ation<br>r Reading Onl<br>on                                                                                                    | у                                             |                                                                                                    |            |
| T<br>P                                                  | est is in progre                                                                                        | ss. It ends on 06/30 below.                                                                                 | 0/2021. Students may                                                                                                    | y log in and tak                                                             | te the test using their up and                                                                                                    | OAbsent                                                                                                    | egularities                                                                |                                                                                                    |                                               |                                                                                                    |            |
|                                                         |                                                                                                    |                                                                                                    |                                                                                                    |                                                                              |                                                                                                    |                                                                                                    | Exemption                                                                  |                                                                                                    |                                               |                                                                                                    |            |
| « Ba                                                    | ick to Test Sess                                                                                        | ons                                                                                                    |                                                                                                    |                                                                              |                                                                                                    |                                                                                                    | Close                                                                      |                                                                                                    |                                               |                                                                                                    |            |
| Sessio                                                  | n:                                                                                                    |                                                                                                    |                                                                                                    |                                                                              |                                                                                                    |                                                                                                    | Close                                                                      |                                                                                                    |                                               |                                                                                                    |            |
| Choo                                                    | se a Session                                                                                            | Ŧ                                                                                                    |                                                                                                    |                                                                              |                                                                                                    |                                                                                                    |                                                                            |                                                                                                    |                                               |                                                                                                    |            |
|                                                         |                                                                                                    |                                                                                                    |                                                                                                    |                                                                              |                                                                                                    |                                                                                                    |                                                                            |                                                                                                    |                                               |                                                                                                    |            |
|                                                         | login per page                                                                                          |                                                                                                    | ¥                                                                                                    |                                                                              |                                                                                                    |                                                                                                    |                                                                            |                                                                                                    |                                               |                                                                                                    |            |
|                                                         | login per page<br>Print Selected I                                                                      | ogins Print A                                                                                               | VII Logins (10)                                                                                                    |                                                                              |                                                                                                    | Test Rep                                                                                                    | oort Code                                                                  |                                                                                                    | Test I                                        | Invalidat                                                                                                    | ion        |
|                                                         | Print Selected                                                                                          | ogins Print A                                                                                               | VII Logins (10)                                                                                                    | assword 🔍                                                                    | Form Name Q                                                                                                    | Test Rep                                                                                                    | OORT CODE                                                                  | Status                                                                                                    | Test I Date/Time Started Date/Time Complet    | nvalidat                                                                                                    | ion        |
|                                                         | Print Selected Last Name Seventyone                                                                     | ogins Print A                                                                                               | VI Logins (10)     Username • Q Pa 999990071 De                                                                                                    | assword Q.                                                                   | Form Name Q<br>MD Area Unit Sq Decompose G3                                                                                                    | Date/Time Created                                                                                                    | Test Report Code                                                           | Status<br>Part A :Not Started                                                                                                    | Test  <br>Date/Time Started Date/Time Complet | Invalidate                                                                                                    | ion<br>    |
|                                                         | Print Selected Last Name                                                                                | ogins Print A                                                                                               | VI Logins (10)           Username • Q. Pa           999990071         De                                                                                                    | assword Q.<br>IGFFE479                                                       | Form Name Q<br>MD Area Unit Sq Decompose G3                                                                                                    | <b>Test Rep</b><br>Date/Time Created                                                                                                    | Test Report Code                                                           | Status<br>Part A :Not Started<br>Part B :Not Started                                                                                                    | Test Date/Time Started Date/Time Complet      | Invalidate<br>Invalidate<br>Invalidate                                                                                                    | ion        |
|                                                         | Print Selected Last Name Seventyone Seventytwo                                                          | ogins Print A                                                                                               | •           VI Logins (10)           Username •         •           999990071         De           999990072         46                                                                  | assword Q<br>6FFE479<br>658BBFC                                              | Form Name Q<br>MD Area Unit Sq Decompose G3<br>MD Area Unit Sq Decompose G3 Text-to-Speech                                                                                                    | <b>Test Rep</b><br>Date/Time Created<br>03/13/2021 2:08:55 PM<br>03/13/2021 2:08:55 PM                                                                                                    | Test Report Code<br>+<br>+                                                 | Status<br>Part A :Not Started<br>Part B :Not Started<br>Part A :Not Started<br>Part B :Not Started                                                                                                    | Test I Date/Time Started Date/Time Complet    | Invalidate<br>Invalidate<br>Invalidate<br>Invalidate                                                                                                    | ion<br>    |
|                                                         | Print Selected Last Name Seventyone Seventytwo                                                          | ogins Print A                                                                                               | VI Logins (10)           Username •         Pa           999990071         De           999990072         46                                                                             | assword Q                                                                    | Form Name Q<br>MD Area Unit Sq Decompose G3<br>MD Area Unit Sq Decompose G3 Text-to-Speech                                                                                                    | Test Rep           Date/Time Created           03/13/2021 2:08:55 PM           03/13/2021 2:08:55 PM           03/13/2021 2:08:55 PM                                                                                                    | Test Report Code<br>+<br>+                                                 | Status<br>Part A :Not Started<br>Part B :Not Started<br>Part A :Not Started<br>Part B :Not Started<br>Part A :Not Started                                                                                                    | Test I                                        | Invalidate<br>Invalidate<br>Invalidate<br>Invalidate<br>Invalidate<br>Invalidate                                                                                                    | ion<br>    |
|                                                         | Print Selected Last Name Last Name Seventyone Seventytwo Seventythree                                   | eogins Print A<br>First Name C<br>Student<br>Student<br>Student                                             | *           VI Logins (10)           Username •Q         Pa           999990071         De           999990072         46           999990073         38                                 | assword Q.<br>6FFE479<br>6588BFC<br>89427C7                                  | Form Name Q<br>MD Area Unit Sq Decompose G3<br>MD Area Unit Sq Decompose G3 Text-to-Speech<br>MD Area Unit Sq Decompose G3                                                                                                 | Test Rep           Date/Time Created           03/13/2021 2:08:55 PM           03/13/2021 2:08:55 PM           03/13/2021 2:08:55 PM                                                                                                    | Test Report Code<br>+<br>+<br>+                                            | Status<br>Part A :Not Started<br>Part B :Not Started<br>Part A :Not Started<br>Part B :Not Started<br>Part A :Not Started<br>Part B :Not Started                                                                                                    | Test Date/Time Started Date/Time Complet      | Invalidate<br>Invalidate<br>Invalidate<br>Invalidate<br>Invalidate<br>Invalidate<br>Invalidate                                                                                                    | ion<br>    |
|                                                         | Print Selected  Last Name  Last Name  Seventyone  Seventytwo  Seventytwe  Seventytree                   | ogins Print A<br>First Name C<br>Student<br>Student<br>Student<br>Student                                   | v           VI Logins (10)           Username ( Pa           999990071           999990072           46           999990073           999990074                                          | assword Q<br>66FFE479<br>6588BFC<br>89427C7<br>E3277DA                       | Form Name Q<br>MD Area Unit Sq Decompose G3<br>MD Area Unit Sq Decompose G3 Text-to-Speech<br>MD Area Unit Sq Decompose G3<br>MD Area Unit Sq Decompose G3                                                                 | Test Rep           Date/Time Created           03/13/2021 2:08:55 PM           03/13/2021 2:08:55 PM           03/13/2021 2:08:55 PM           03/13/2021 2:08:55 PM                                                                                                 | Test Report Code<br>+<br>+<br>+                                            | Status<br>Part A :Not Started<br>Part B :Not Started<br>Part B :Not Started<br>Part A :Not Started<br>Part B :Not Started<br>Part B :Not Started                                                                                                    | Test I Date/Time Started Date/Time Complet    | Invalidate<br>Invalidate<br>Invalidate<br>Invalidate<br>Invalidate<br>Invalidate<br>Invalidate<br>Invalidate                                                                                                    | ion<br>    |
|                                                         | Print Selected<br>Last Name (<br>Seventyone<br>Seventytwo<br>Seventythree<br>Seventyfour                | ogins Print A                                                                                               | VI Logins (10)           Username •         Pa           999990071         De           999990072         46           999990073         38           999990074         FE               | 655888FC<br>89427C7<br>83277DA                                               | Form Name Q<br>MD Area Unit Sq Decompose G3<br>MD Area Unit Sq Decompose G3 Text-to-Speech<br>MD Area Unit Sq Decompose G3<br>MD Area Unit Sq Decompose G3                                                                 | Test Rep           Date/Time Created           03/13/2021 2:08:55 PM           03/13/2021 2:08:55 PM           03/13/2021 2:08:55 PM           03/13/2021 2:08:55 PM                                                                                                 | Test Report Code<br>+<br>+<br>+                                            | Status<br>Part A :Not Started<br>Part B :Not Started<br>Part A :Not Started<br>Part B :Not Started<br>Part A :Not Started<br>Part A :Not Started<br>Part B :Not Started                                                                                                    | Test  <br>Date/Time Started Date/Time Complet | Invalidate Invalidate | ion<br>    |
|                                                         | Print Selected  Last Name  Last Name  Seventyone  Seventytwo  Seventythree  Seventyfour  Seventyfour    | egins Print A<br>First Name C<br>Student<br>Student<br>Student<br>Student<br>Student                        |                                                                                                    | Assword Q<br>6FFE479<br>6588BFC<br>89427C7<br>E3277DA<br>D2D2E3D             | Form Name Q<br>MD Area Unit Sq Decompose G3<br>MD Area Unit Sq Decompose G3 Text-to-Speech<br>MD Area Unit Sq Decompose G3<br>MD Area Unit Sq Decompose G3<br>MD Area Unit Sq Decompose G3                                 | Test Rep           Date/Time Created           03/13/2021 2:08:55 PM           03/13/2021 2:08:55 PM           03/13/2021 2:08:55 PM           03/13/2021 2:08:55 PM           03/13/2021 2:08:55 PM           03/13/2021 2:08:55 PM                                 | Test Report Code + + + + + + + + +                                         | Status<br>Part A :Not Started<br>Part B :Not Started<br>Part B :Not Started<br>Part B :Not Started<br>Part A :Not Started<br>Part A :Not Started<br>Part A :Not Started<br>Part A :Not Started                                                                                                    | Test I Date/Time Started Date/Time Complet    | Invalidate Invalidate Invalidate Invalidate Invalidate Invalidate Invalidate Invalidate Invalidate Invalidate Invalidate Invalidate Invalidate                                                                                                    | ion        |
|                                                         | Print Selected Last Name Last Name Seventyone Seventytwo Seventythree Seventyfour Seventyfive           | egins Print A<br>First Name C<br>Student<br>Student<br>Student<br>Student<br>Student                        | *           Username • • • Pa           999990071         De           999990072         46           999990073         38           999990074         FE           999990075         FD | ASSWORD Q.<br>6FFE479<br>6588BFC<br>89427C7<br>E3277DA<br>D2D2E3D            | Form Name Q<br>MD Area Unit Sq Decompose G3<br>MD Area Unit Sq Decompose G3 Text-to-Speech<br>MD Area Unit Sq Decompose G3<br>MD Area Unit Sq Decompose G3<br>MD Area Unit Sq Decompose G3                                 | Test Rep           Date/Time Created           03/13/2021 2:08:55 PM           03/13/2021 2:08:55 PM           03/13/2021 2:08:55 PM           03/13/2021 2:08:55 PM           03/13/2021 2:08:55 PM                                                                 | Test Report Code + + + + + + + +                                           | Status Part A :Not Started Part B :Not Started Part B :Not Started Part B :Not Started Part A :Not Started Part A :Not Started Part A :Not Started Part A :Not Started Part B :Not Started Part B :Not Started | Test I Date/Time Started Date/Time Complet    | Invalidate Invalidate Invalidate Invalidate Invalidate Invalidate Invalidate Invalidate Invalidate Invalidate Invalidate Invalidate Invalidate Invalidate Invalidate                                                                                                    | ion        |
|                                                         | Print Selected Last Name Last Name Seventyone Seventytwo Seventytree Seventyfour Seventyfive Seventysix | egins Print A<br>First Name C<br>Student<br>Student<br>Student<br>Student<br>Student<br>Student             |                                                                                                    | ASSWORD Q<br>66FFE479<br>658BBFC<br>89427C7<br>E3277DA<br>D2D2E3D<br>8CD8B9A | Form Name Q<br>MD Area Unit Sq Decompose G3<br>MD Area Unit Sq Decompose G3 Text-to-Speech<br>MD Area Unit Sq Decompose G3<br>MD Area Unit Sq Decompose G3<br>MD Area Unit Sq Decompose G3<br>MD Area Unit Sq Decompose G3 | Test Rep           Date/Time Created           03/13/2021 2:08:55 PM           03/13/2021 2:08:55 PM           03/13/2021 2:08:55 PM           03/13/2021 2:08:55 PM           03/13/2021 2:08:55 PM           03/13/2021 2:08:55 PM           03/13/2021 2:08:55 PM | Test Report Code<br>+<br>+<br>+<br>+<br>+<br>+<br>+<br>+                   | Status Part A :Not Started Part B :Not Started Part B :Not Started Part B :Not Started Part A :Not Started Part A :Not Started Part A :Not Started Part B :Not Started Part B :Not Started Part A :Not Started Part A :Not Started Part A :Not Started Part A :Not Started Part A :Not Started Part A :Not Started Part A :Not Started Part A :Not Started Part A :Not Started Part B :Not Started Part B :Not Started | Test I                                        | Invalidate Invalidate                                                                                                    | <b>ion</b> |

### Displaying codes for Demo Five in Grade 5 Math (English)

NEW MEXICO Public Education Department Copyright - eMetric LLC

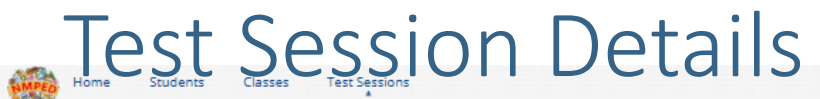

#### Test Sessions

| District:       | Cyber City-999                       | School :      | Cyber City Sch3-996 |
|-----------------|--------------------------------------|---------------|---------------------|
| Administration: | NM Admin                             | Content Area: | Mathematics         |
| Teacher:        | Cyber, City                          |               |                     |
| Class:          | Cyber, City-Math Students-(Grade -3) |               |                     |
| Test Name:      | MD Area Unit Sq Decompose G3         |               |                     |
| Testing Window: | 03/13/2021 to 06/30/2021             |               |                     |

Test is in progress. It ends on 06/30/2021. Students may log in and take the test using their username and password shown below.

.

#### « Back to Test Sessions

Session:

Choose a Session

1 login per page

.

### **Test Status**

|   | Last Name 🔍   | First Name 🔍 | Username 🕰 | Password 🔍 | Form Name 🔍                                  | Date/Time Created     | Test Report Code | Status              | Date/Time Started    | Date/Time Completed  |             |  |
|---|---------------|--------------|------------|------------|----------------------------------------------|-----------------------|------------------|---------------------|----------------------|----------------------|-------------|--|
| _ | Seventuone    | Student      | 999990071  | DEEEE 479  | MD Area Unit So Decompose G2                 | 02/12/2021 2:09-55 DM | +                | Part A :Finished    | 3/13/2021 2:27:37 PM | 3/13/2021 2:28:22 PM | Invalidate  |  |
| 0 | Sevencyone    | Scovenc      | 333330071  | 20112473   | mb Area onic 54 becompose 05                 | 03/13/2021 2.00.35 PM |                  | Part B :Finished    | 3/13/2021 2:28:26 PM | 3/13/2021 2:34:10 PM | Invalidate  |  |
|   | Saurantitura  | Student      | 00000072   | ACCORDEC   | MD Area Linit So Decompose G2 Taxt to Speech | 02/12/2021 2:09-EE DM | 0.9              | Part A :In Progress | 3/13/2021 2:36:44 PM |                      | Invalidated |  |
| 0 | Seventytwo    | scobenc      | 333330072  | 403000FC   | MD Area Onit 34 Decompose GS Text-to-speech  | 05/15/2021 2.06.55 PW | 00               | Part B :Not Started |                      |                      | Invalidate  |  |
|   | Sourcetathree | Student      | 00000072   | 20042767   | MD Area Linit So Decompose G2                | 02/12/2021 2:09-EE DM | +                | Part A :Finished    | 3/13/2021 2:39:21 PM | 3/13/2021 2:39:47 PM | Invalidate  |  |
| 0 | Seventythree  | scobenc      | 333330073  | 36542707   | MD Area Onit 34 Decompose GS                 | 05/15/2021 2.00.55 PM |                  | Part B :Finished    | 3/13/2021 2:40:18 PM | 3/13/2021 2:42:52 PM | Invalidate  |  |
|   | Sourcettfour  | Student      | 00000074   | EE2277DA   | MD Area Linit So Decompose G2                | 02/12/2021 2:09-EE DM | +                | Part A :Finished    | 3/13/2021 4:21:35 PM | 3/13/2021 4:22:08 PM | Invalidate  |  |
| 0 | Sevencyrour   | scouenc      | 333330074  | PES277DR   | MD Area Onit 34 Decompose d3                 | 05/15/2021 2.00.55 PM |                  | Part B :Finished    | 3/13/2021 4:22:12 PM | 3/13/2021 4:22:25 PM | Invalidate  |  |
|   | Second Sec    | Student      | 00000075   | 50202520   | MD Area Linia Sa Dagamagan (C2               | 02/12/2021 2:09:55 PM | +                | Part A :Finished    | 3/13/2021 4:22:48 PM | 3/13/2021 4:23:13 PM | Invalidate  |  |
| 0 | Seventynve    | Student      | 555550075  | F0202E50   | MD Area Onic 3d Decompose G5                 | 05/15/2021 2.06.55 PM |                  | Part B :Finished    | 3/13/2021 4:23:18 PM | 3/13/2021 4:25:30 PM | Invalidate  |  |
|   | Soupeturix    | Student      | 00000076   | 20/00/00   | MD Area Unit So Decompose G2                 | 02/12/2021 2:09-EE DM | +                | Part A :Finished    | 3/13/2021 4:26:07 PM | 3/13/2021 4:26:32 PM | Invalidate  |  |
| 0 | Sevencysix    | scotenc      | 333330070  | 2000000    | MD Area onit sq becompose ds                 | 03/13/2021 2.08.35 PM |                  | Part B :Finished    | 3/13/2021 4:26:36 PM | 3/13/2021 4:27:48 PM | Invalidate  |  |
|   | Saugeburgeren | Student      | 00000077   | P2D5694C   | MD Area Linit Sa Decompose G2                | 02/12/2021 2:00-EE DM | +                | Part A :Finished    | 3/13/2021 4:28:12 PM | 3/13/2021 4:28:41 PM | Invalidate  |  |
| 0 | seventyseven  | Scobenc      | 333330077  | 650/3084C  | MD Area onic 34 Decompose GS                 | 03/13/2021 2.08.35 PM |                  | Part B :Finished    | 3/13/2021 4:28:48 PM | 3/13/2021 4:28:55 PM | Invalidate  |  |
|   | Soupptupidht  | Student      | 000000070  | D00002000  | MD Area Unit So Decompose G2 Text to Speech  | 02/12/2021 2:09-EE DM | +                | Part A :Not Started |                      |                      | Invalidate  |  |
| 0 | Sevencyeight  | Scotenc      | 555550076  | 00002100   | mo area onicisque compose do reacto-speech   | 03/13/2021 2.08.35 PM |                  | Part B :Not Started |                      |                      | Invalidate  |  |
|   | Seventurine   | Student      | 000000070  | ED076EAD   | MD Area Unit So Decompose G2                 | 02/12/2021 2:09-55 DM | +                | Part A :Not Started |                      |                      | Invalidate  |  |
| 0 | Sevencynnie   | Scoteric     | 55555675   | LBB/GEAB   | mb Area onit 54 becompose 65                 | 03/13/2021 2.00.35 PM |                  | Part B :Not Started |                      |                      | Invalidate  |  |
|   | Fighty        | Student      | 000000000  | 25/24779   | MD Area Unit So Decompose G2 Text to Speech  | 02/12/2021 2:09-55 DM | +                | Part A :Not Started |                      |                      | Invalidate  |  |
| 0 | LIBILITY      | Departer     | 55555000   | 20024770   | mo Area onic 54 becompose G5 Text-to-speech  | 03/15/2021 2.00.35 PW |                  | Part B :Not Started |                      |                      | Invalidate  |  |
|   |               |              |            |            | Showing 1 - 10 of 10                         |                       |                  |                     |                      |                      |             |  |

ng 1 - 10 of 10

v3.18.1.5 Copyright © 2021 eMetric LLC Contact Us 877-676-6722 Terms of Use Privacy Policy

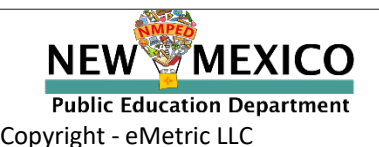

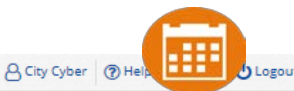

Users

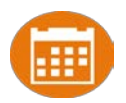

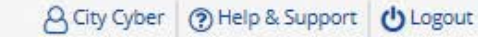

Welcome to the New Mexico Public Education Department Assessments Portal!

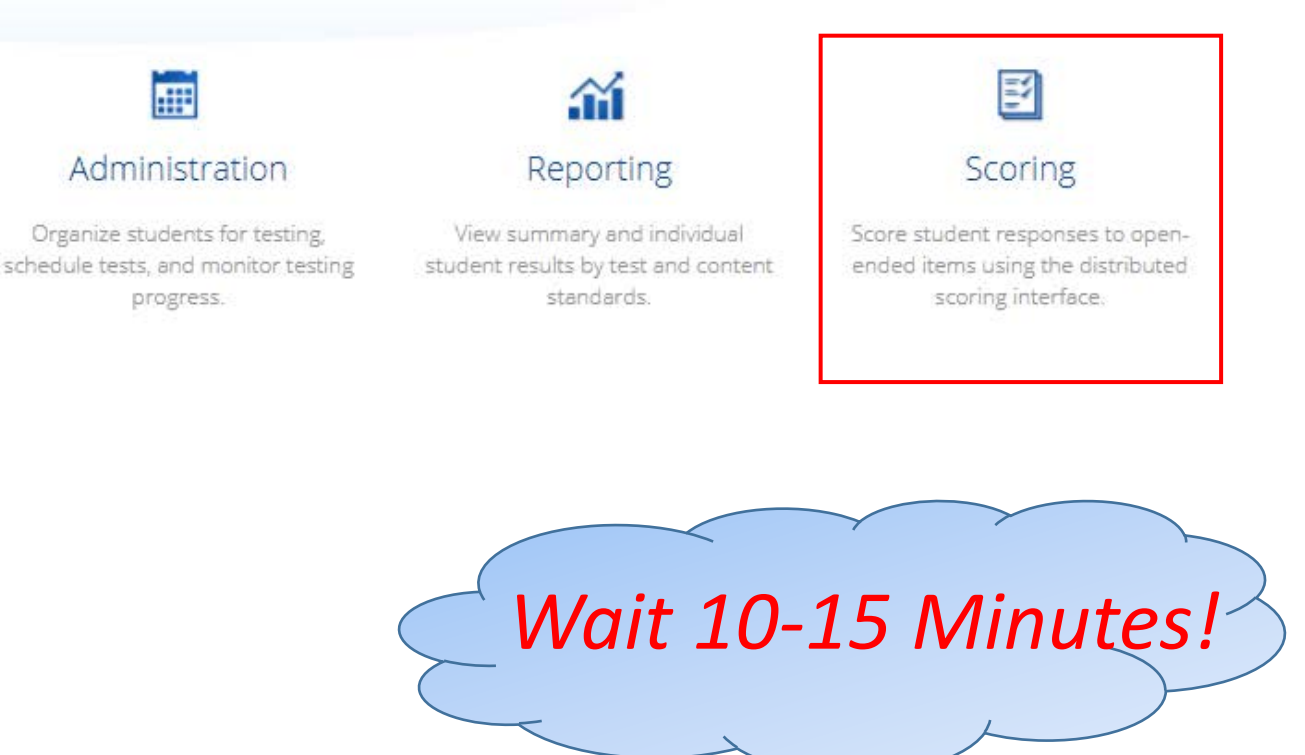

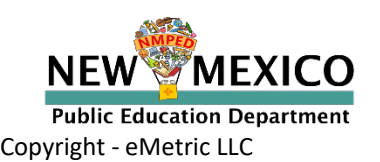

Scored Responses

Ready For Scoring

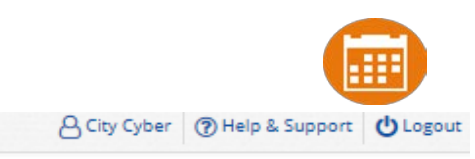

| Program:   | Formative Assessment *       |
|------------|------------------------------|
| Test Name: | MD Area Unit Sq Decompose G3 |

### Human Scored item(s)

| Last Name 🗘  | First Name | Test Status | Date/Time Completed  | Form Name             | 13872 |
|--------------|------------|-------------|----------------------|-----------------------|-------|
| Eighty       | Student    | Not Started |                      | MD Area Unit Sq       |       |
|              |            |             |                      | Decompose G3 Text-to- |       |
|              |            |             |                      | Speech                |       |
| Seventyeight | Student    | Not Started |                      | MD Area Unit Sq       |       |
|              |            |             |                      | Decompose G3 Text-to- |       |
|              |            |             |                      | Speech                |       |
| Seventyfive  | Student    | Finished    | 3/13/2021 4:25:30 PM | MD Area Unit Sq       | See   |
|              |            |             |                      | Decompose G3          |       |
| Seventyfour  | Student    | Finished    | 3/13/2021 4:22:25 PM | MD Area Unit Sq       | See   |
|              |            |             |                      | Decompose G3          |       |
| Seventynine  | Student    | Not Started |                      | MD Area Unit Sq       |       |
|              |            |             |                      | Decompose G3          |       |
| Seventyone   | Student    | Finished    | 3/13/2021 2:34:10 PM | MD Area Unit Sq       | See   |
|              |            |             |                      | Decompose G3          |       |
| Seventyseven | Student    | Finished    | 3/13/2021 4:28:55 PM | MD Area Unit Sq       |       |
|              |            |             |                      | Decompose G3          | 300   |
| Seventysix   | Student    | Finished    | 3/13/2021 4:27:48 PM | MD Area Unit Sq       | See   |
|              |            |             |                      | Decompose G3          | 000   |
| Seventythree | Student    | Finished    | 3/13/2021 2:42:52 PM | MD Area Unit Sq       | Sec   |
|              |            |             |                      | Decompose G3          | 000   |
| Seventytwo   | Student    | Not Started |                      | MD Area Unit Sq       |       |
|              |            |             |                      | Decompose G3 Text-to- |       |
|              |            |             |                      | Speech                |       |

\*Note: The test times are reported in Mountain Standard Time.

Submit Scores for Reporting

Ready For Scoring Scored Responses

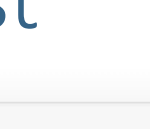

A City Cyber () Help & Support

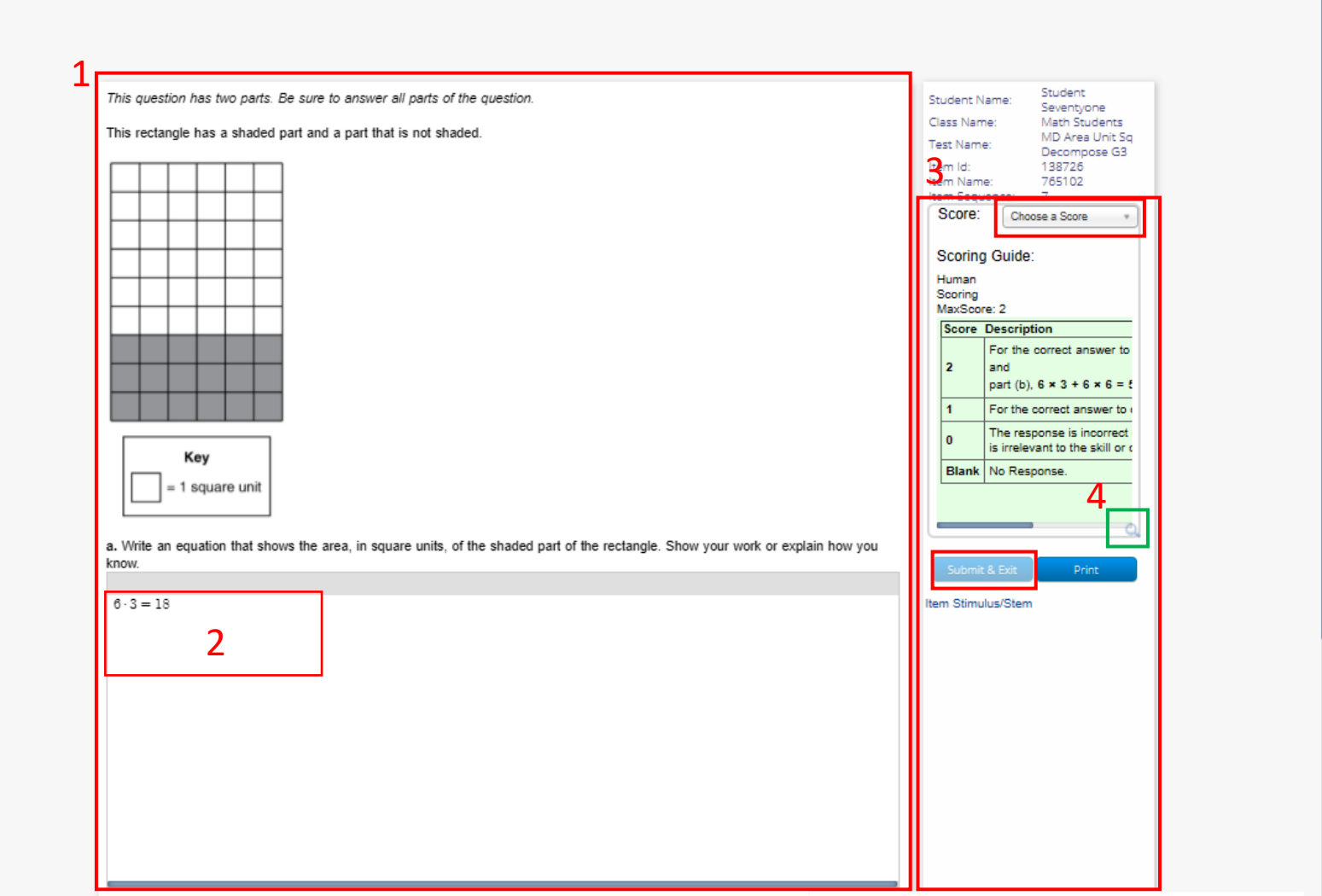

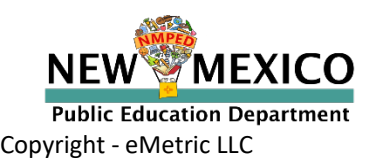

Ready For Scoring Scored Responses

A City Cyber () Help & Support () Logout

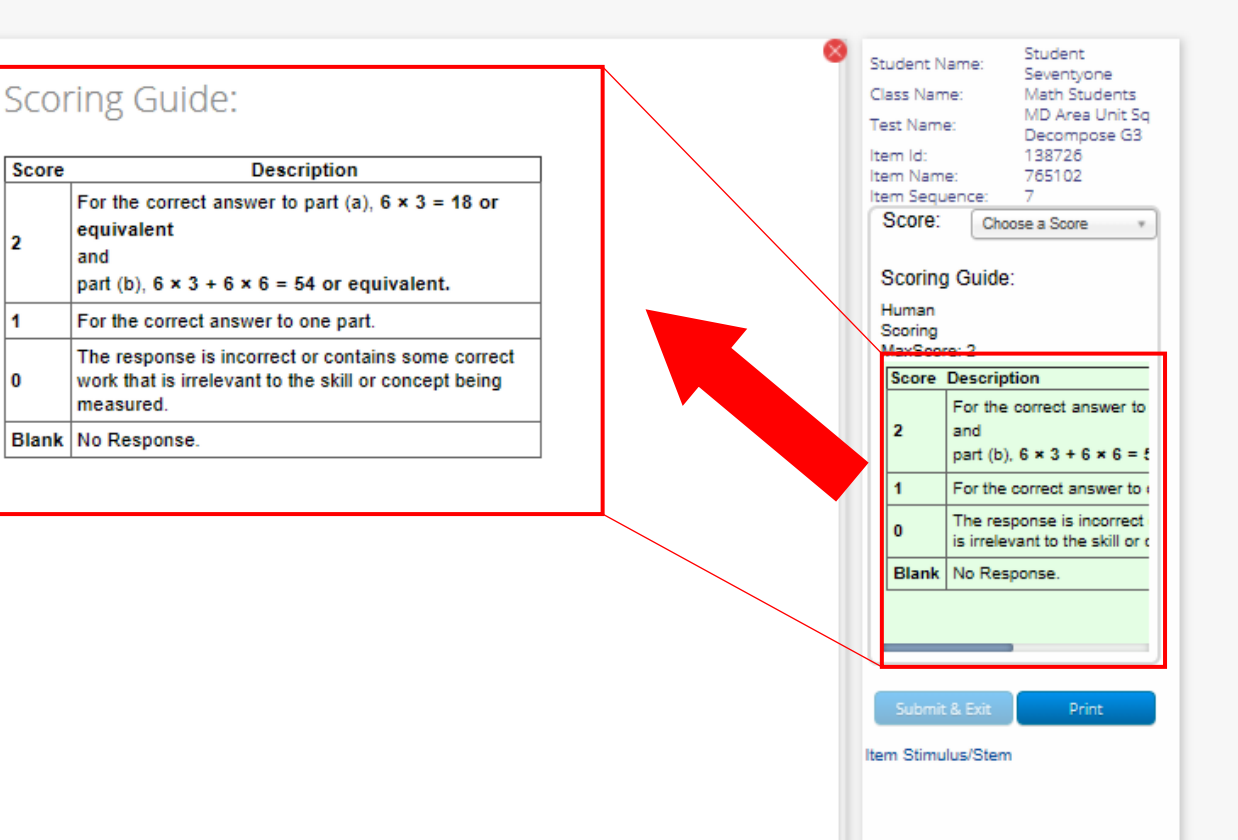

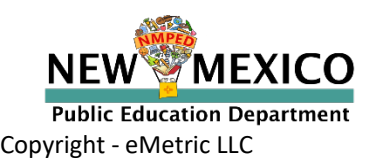

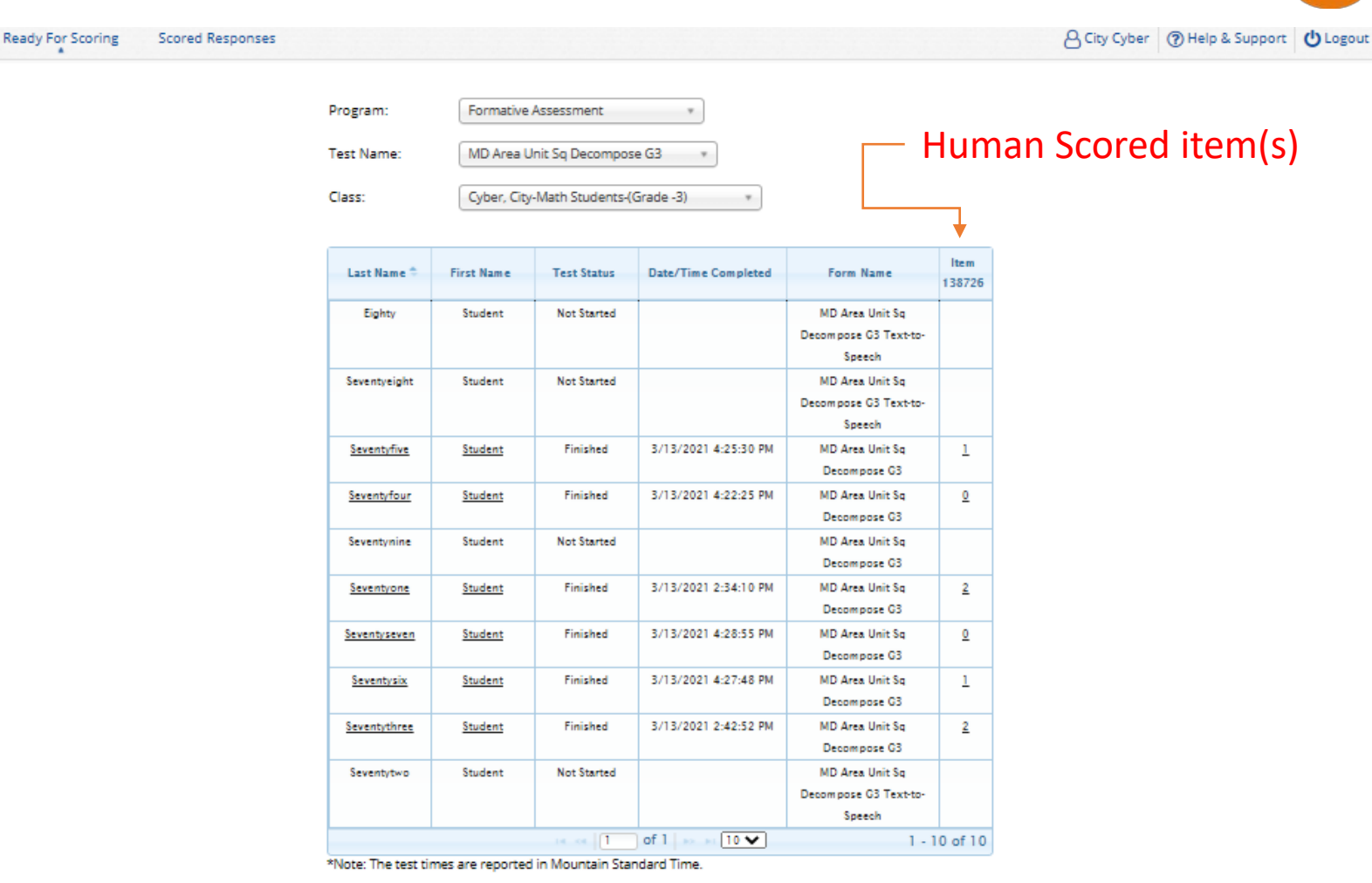

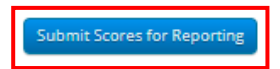

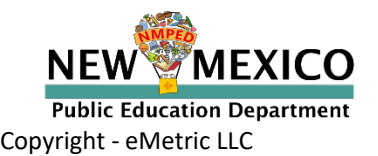

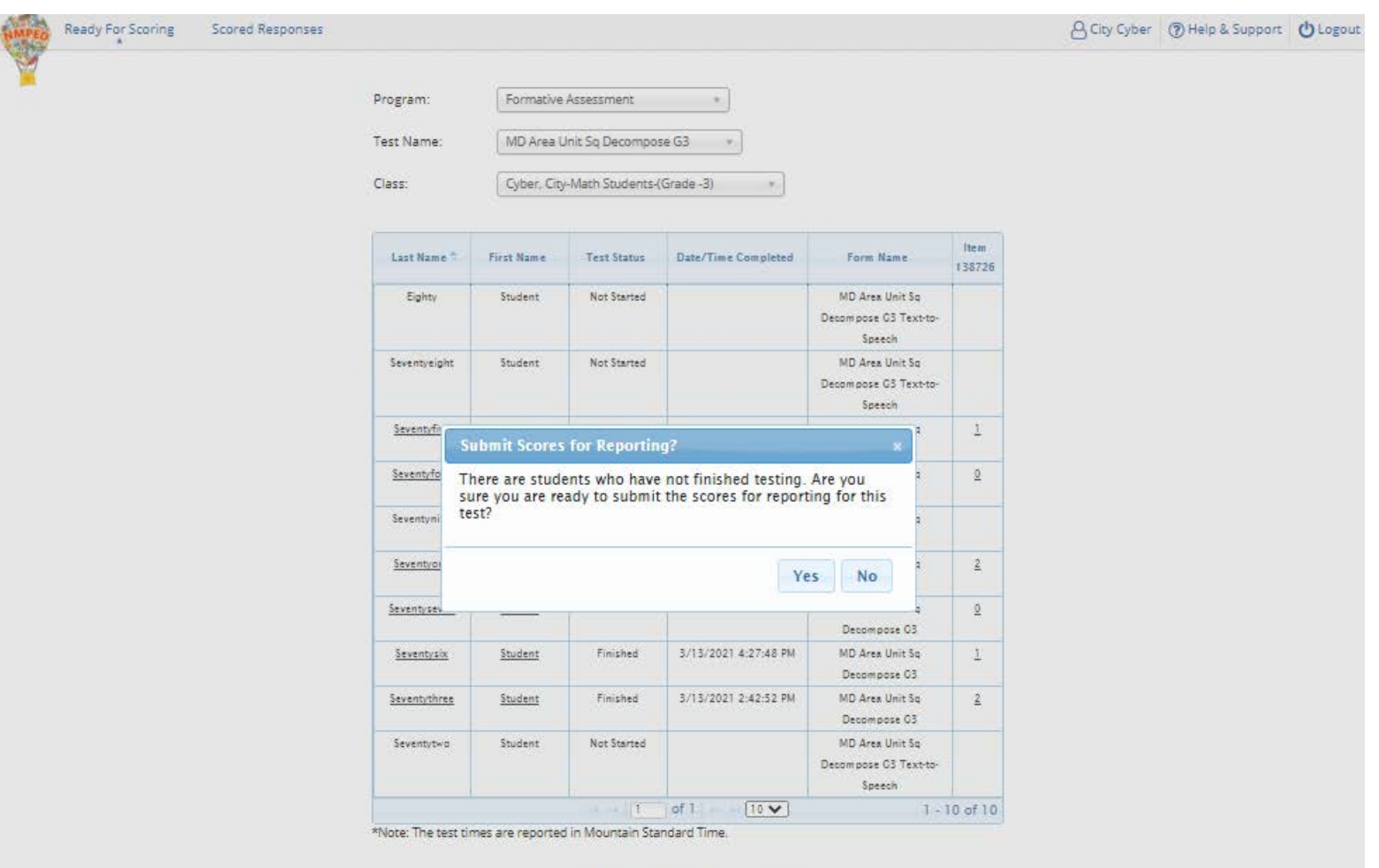

Submit Scores for Reporting

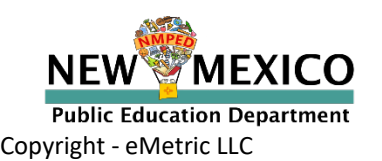

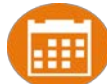

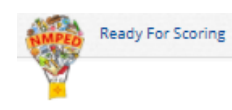

Scored Responses

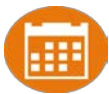

Program: Test Name:

MD Area Unit Sq Decompose G3

Formative Assessment

| Cidss. |   | - | - | - |  |
|--------|---|---|---|---|--|
|        |   |   | 2 | з |  |
|        | - | _ | _ | - |  |
|        |   |   |   |   |  |

Cyber, City-Math Students-(Grade -3)

.

.

.

| Last Name *  | Einet Manue | Test Status | Data/Time Completed  | Form Name             | ltem     |
|--------------|-------------|-------------|----------------------|-----------------------|----------|
| Last Name    | rirst name  | rest status | Date/Time Completed  | Form Name             | 138726   |
| Eighty       | Student     | Not Started |                      | MD Area Unit Sg       |          |
|              |             |             |                      | Decompose G3 Text-to- |          |
|              |             |             |                      | Speech                |          |
| Seventyeight | Student     | Not Started |                      | MD Area Unit Sg       |          |
|              |             |             |                      | Decompose G3 Text-to- |          |
|              |             |             |                      | Speech                |          |
| Seventyfive  | Student     | Finished    | 3/13/2021 4:25:30 PM | MD Area Unit Sq       | 1        |
|              |             |             |                      | Decompose G3          | -        |
| Seventyfour  | Student     | Finished    | 3/13/2021 4:22:25 PM | MD Area Unit Sq       | 0        |
|              |             |             |                      | Decompose G3          |          |
| Seventynine  | Student     | Not Started |                      | MD Area Unit Sq       |          |
|              |             |             |                      | Decompose G3          |          |
| Seventyone   | Student     | Finished    | 3/13/2021 2:34:10 PM | MD Area Unit Sq       | 2        |
|              |             |             |                      | Decompose G3          |          |
| Seventyseven | Student     | Finished    | 3/13/2021 4:28:55 PM | MD Area Unit Sq       | <u>0</u> |
|              |             |             |                      | Decompose G3          |          |
| Seventysix   | Student     | Finished    | 3/13/2021 4:27:48 PM | MD Area Unit Sq       | 1        |
|              |             |             |                      | Decompose G3          |          |
| Seventythree | Student     | Finished    | 3/13/2021 2:42:52 PM | MD Area Unit Sq       | 2        |
|              |             |             |                      | Decompose G3          |          |
| Seventytwo   | Student     | Not Started |                      | MD Area Unit Sq       |          |
|              |             |             |                      | Decompose G3 Text-to- |          |
|              |             |             |                      | Speech                |          |
|              |             | 14. ce. 1   | of 1 💿 🖬 10 🗸 👘      | 1-1                   | 0 of 10  |

\*Note: The test times are reported in Mountain Standard Time.

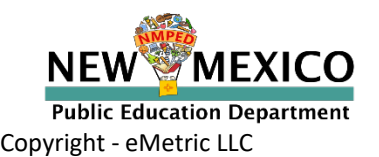

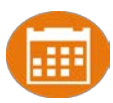

- You can score student(s) after submitting a test for scoring
- You can change a student score
- You can retest a sub-set of a class's students

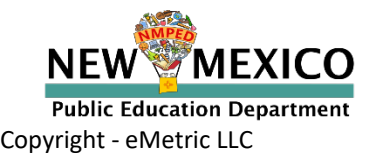

# **Test Sessions**

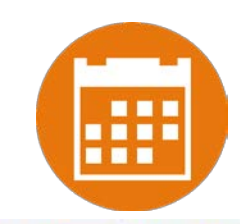

| Home   | Students          | Classes       | Test Sessions    |                          |   | & City Cyber     | Help & Support | U Logout  |
|--------|-------------------|---------------|------------------|--------------------------|---|------------------|----------------|-----------|
| Displa | iying test se     | ssions for i  | n Cyber City Sch | 3-996                    |   |                  |                |           |
| Cyber  | City 5ch3-996 (Cy | ber City-999) | *                | Mathematics              | * | Schedule New Tes | st Session     | Exports • |
| Format | tive Assessment   |               | 4                | Select a test (required) | * |                  |                |           |
| iMSSA  | Interim Assessn   | nent          |                  |                          |   |                  |                |           |
| Forma  | itive Assessment  |               |                  |                          |   |                  |                |           |
| -      |                   |               |                  |                          |   |                  |                |           |

There are no test sessions scheduled that match the selected criteria.

v3.18.1.5 Copyright © 2021 eMetric LLC Contact Us 877-676-6722 Terms of Use Privacy Policy

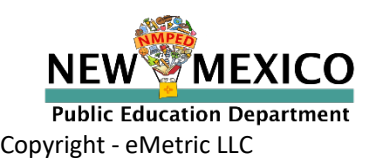

# Test Subgroups (Retesters)

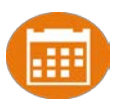

| Schedule                                                                                                    |                                                                                                    |                         |                    |  |  |
|----------------------------------------------------------------------------------------------------|----------------------------------------------------------------------------------------------------|-------------------------|--------------------|--|--|
|                                                                                                    | Pleases                                                                                                    | select class(es)/stud   | ent(s).            |  |  |
| Content Area:                                                                                                    | Program:                                                                                                    |                         |                    |  |  |
| Mathematics                                                                                                    | <ul> <li>Formative Assess</li> </ul>                                                                                                    | ment *                  |                    |  |  |
| -                                                                                                    |                                                                                                    |                         |                    |  |  |
| MD Area Unit So Dec                                                                                                    | ompose G3                                                                                                    | *                       |                    |  |  |
| mo Area onicod pec                                                                                                    | ompose do                                                                                                    |                         |                    |  |  |
| Schedule test session fo                                                                                                    | or:                                                                                                    |                         |                    |  |  |
| Students                                                                                                    | Ŧ                                                                                                    |                         |                    |  |  |
|                                                                                                    |                                                                                                    |                         |                    |  |  |
| - Search for Stude                                                                                                    | ente                                                                                                    |                         |                    |  |  |
| Search for Stude                                                                                                    |                                                                                                    |                         |                    |  |  |
| Cyber City Sch3-99                                                                                                    | 6 (Cyber City-999)                                                                                                    | Ŧ                       |                    |  |  |
|                                                                                                    |                                                                                                    |                         |                    |  |  |
| Class:                                                                                                    |                                                                                                    |                         |                    |  |  |
| Class:                                                                                                    | udents-(Grade -3)                                                                                                    | X *                     |                    |  |  |
| Class:<br>Cyber, City-Math St                                                                                                    | udents-(Grade -3)                                                                                                    | X .                     |                    |  |  |
| Class:<br>Cyber, City-Math St                                                                                                    | udents-(Grade -3)                                                                                                    | X *<br>Q,               |                    |  |  |
| Class:<br>Cyber, City-Math St<br>I<br>St Cyber, City-Interim                                                                                                    | udents-(Grade -3)<br>_Math_EN-(Grade -3)                                                                                                    | × *<br>Q,<br>:-3)       |                    |  |  |
| Class:<br>Cyber, City-Math St<br>Cyber, City-Interim<br>Cyber, City-Interim                                                                                                    | udents-(Grade -3)<br>_Math_EN-(Grade -3)<br>Math EN 2-(Grade -3)                                                                                                    | ×                       |                    |  |  |
| Class:<br>Cyber, City-Math St<br>Cyber, City-Interim<br>Cyber, City-Interim<br>Cyber, City-Interim<br>Cyber, City-Interim                                                                                                    | _Math_EN-(Grade -3)<br>_Math_EN-(Grade -3)<br>Math EN 2-(Grade -3)<br>Math SP-(Grade -3)                                                                                                    | × *<br>Q                | Students in : 0/90 |  |  |
| Class:<br>Cyber, City-Math St<br>Cyber, City-Interim<br>Cyber, City-Interim<br>Cyber, City-Interim<br>Cyber, City-Interim<br>Cyber, City-Interim<br>Cyber, City-Report                                                                                                    | _Math_EN-(Grade -3)<br>_Math_EN-(Grade -3)<br>Math EN 2-(Grade -3)<br>Math SP-(Grade -3)<br>Math-(Grade -3)                                                                                                    | × *<br>Q.<br>!-3)       | Students in : 0/90 |  |  |
| Class:<br>Cyber, City-Math St<br>Cyber, City-Interim<br>Cyber, City-Interim<br>Cyber, City-Interim<br>Cyber, City-Interim<br>Cyber, City-Report<br>Cyber, City-Summe                                                                                                    | udents-(Grade -3)<br>_Math_EN-(Grade -3)<br>Math EN 2-(Grade -3)<br>Math SP-(Grade -3)<br>Math-(Grade -3)<br>titive Math Group A-(Grade -3)                                                                                                    | × *<br>Q                | Students in : 0/90 |  |  |
| Class:<br>Cyber, City-Math St<br>Cyber, City-Interim<br>Cyber, City-Interim<br>Cyber, City-Interim<br>Cyber, City-Interim<br>Cyber, City-Report<br>Cyber, City-Summe<br>S<br>Cyber, City-Summe<br>S<br>Cyber, City-Math St                                                                                                    | udents-(Grade -3)<br>_Math_EN-(Grade -3)<br>Math EN 2-(Grade -3)<br>Math SP-(Grade -3)<br>Math-(Grade -3)<br>titive Math Group A-(Grade -3)<br>tudents-(Grade -3)                                                                                                    | × *<br>Q<br>:-3)        | Students in : 0/90 |  |  |
| Class:<br>Cyber, City-Math St<br>Cyber, City-Interim<br>Cyber, City-Interim<br>Cyber, City-Interim<br>Cyber, City-Interim<br>Cyber, City-Report<br>Cyber, City-Report<br>Cyber, City-Summe<br>Cyber, City-Math St<br>Cyber, City-Interim                                                                                                    | udents-(Grade -3)<br>_Math_EN-(Grade -3)<br>Math EN 2-(Grade -3)<br>Math SP-(Grade -3)<br>Math-(Grade -3)<br>titive Math Group A-(Grade -3)<br>tudents-(Grade -3)<br>_Math_EN-(Grade -4)                                                                                                    | × *<br>Q<br>:-3)        | Students in : 0/90 |  |  |
| Class:<br>Cyber, City-Math St<br>Cyber, City-Interim<br>Cyber, City-Interim<br>Cyber, City-Interim<br>Cyber, City-Interim<br>Cyber, City-Report<br>Cyber, City-Report<br>Scyber, City-Math St<br>Scyber, City-Interim<br>Scyber, City-Interim<br>Scyber, City-Interim                                                                                                    | udents-(Grade -3)<br>_Math_EN-(Grade -3)<br>Math EN 2-(Grade -3)<br>Math SP-(Grade -3)<br>Math-(Grade -3)<br>titive Math Group A-(Grade -3)<br>tudents-(Grade -3)<br>_Math_EN-(Grade -4)<br>Math EN 2-(Grade -4)                                                                                                    | × *<br>Q<br>:-3)        | Students in : 0/90 |  |  |
| Class:<br>Cyber, City-Math St<br>Cyber, City-Interim<br>Cyber, City-Interim<br>Cyber, City-Interim<br>Cyber, City-Interim<br>Cyber, City-Report<br>Cyber, City-Report<br>Cyber, City-Report<br>Cyber, City-Interim<br>Cyber, City-Interim<br>Cyber, City-Interim<br>Cyber, City-Interim<br>Cyber, City-Interim<br>Cyber, City-Interim                                                                                                    | udents-(Grade -3)<br>_Math_EN-(Grade -3)<br>Math EN 2-(Grade -3)<br>Math SP-(Grade -3)<br>Math-(Grade -3)<br>titive Math Group A-(Grade -3)<br>tudents-(Grade -3)<br>_Math_EN-(Grade -4)<br>Math EN 2-(Grade -4)<br>Math SP-(Grade -4)                                                                                                    | × *<br>Q<br>3-3)<br>Ve  | Students in : 0/90 |  |  |
| Class:<br>Cyber, City-Math St<br>Cyber, City-Interim<br>Cyber, City-Interim<br>Cyber, City-Interim<br>Cyber, City-Interim<br>Cyber, City-Report<br>Cyber, City-Report<br>Cyber, City-Report<br>S<br>Cyber, City-Interim<br>Cyber, City-Interim<br>Cyber, City-Interim<br>Cyber, City-Interim<br>Cyber, City-Interim<br>Cyber, City-Interim                                                                                                    | udents-(Grade -3)<br>_Math_EN-(Grade -3)<br>Math EN 2-(Grade -3)<br>Math SP-(Grade -3)<br>Math-(Grade -3)<br>titive Math Group A-(Grade -3)<br>tudents-(Grade -3)<br>_Math_EN-(Grade -4)<br>Math EN 2-(Grade -4)<br>Math EN-(Grade -4)<br>Math EN-(Grade -5)                                                                                          | × •<br>Q<br>}-3)<br>Ve  | Students in : 0/90 |  |  |
| Class:<br>Cyber, City-Math St<br>Cyber, City-Interim<br>Cyber, City-Interim<br>Cyber, City-Interim<br>Cyber, City-Interim<br>Cyber, City-Report<br>Cyber, City-Report<br>Cyber, City-Report<br>Scyber, City-Interim<br>Scyber, City-Interim                                                                                                    | udents-(Grade -3)<br>_Math_EN-(Grade -3)<br>Math EN 2-(Grade -3)<br>Math SP-(Grade -3)<br>Math-(Grade -3)<br>Math-(Grade -3)<br>tudents-(Grade -3)<br>_Math_EN-(Grade -4)<br>Math EN 2-(Grade -4)<br>Math SP-(Grade -4)<br>Math SP-(Grade -5)<br>t (999990079)                                                                                        | × •<br>Q<br>:-3)<br>V2  | Students in : 0/90 |  |  |
| Class:<br>Cyber, City-Math St<br>Cyber, City-Interim<br>Cyber, City-Interim<br>Cyber, City-Interim<br>Cyber, City-Interim<br>Cyber, City-Report<br>Cyber, City-Report<br>Cyber, City-Report<br>S<br>Cyber, City-Interim<br>Cyber, City-Interim<br>Cyber, City-Interim<br>Cyber, City-Interim<br>S<br>Cyber, City-Interim<br>S<br>Cyber, City-Interim<br>Cyber, City-Interim<br>Cyber, | udents-(Grade -3)<br>_Math_EN-(Grade -3)<br>Math EN 2-(Grade -3)<br>Math SP-(Grade -3)<br>Math-(Grade -3)<br>titive Math Group A-(Grade -3)<br>tudents-(Grade -3)<br>_Math_EN-(Grade -4)<br>Math EN 2-(Grade -4)<br>Math SP-(Grade -4)<br>Math SP-(Grade -5)<br>t (999990079)<br>990080)                                                              | × •<br>Q<br>:-3)<br>V2  | Students in : 0/90 |  |  |
| Class:<br>Cyber, City-Math St<br>Cyber, City-Interim<br>Cyber, City-Interim<br>Cyber, City-Interim<br>Cyber, City-Interim<br>Cyber, City-Interim<br>Cyber, City-Interim<br>Cyber, City-Interim<br>Cyber, City-Interim<br>Cyber, City-Interim<br>Cyber, City-Interim<br>Scyber, City-Interim<br>Scy                                                                                                    | udents-(Grade -3)<br>_Math_EN-(Grade -3)<br>Math EN 2-(Grade -3)<br>Math SP-(Grade -3)<br>Math-(Grade -3)<br>Math-(Grade -3)<br>tudents-(Grade -3)<br>_Math_EN-(Grade -4)<br>Math EN 2-(Grade -4)<br>Math SP-(Grade -4)<br>Math SP-(Grade -5)<br>t (999990079)<br>990080)                                                                             | X A<br>Q<br>2-3)<br>VC  | Students in : 0/90 |  |  |
| Class:<br>Cyber, City-Math St<br>Cyber, City-Interim<br>Cyber, City-Interim<br>Cyber, City-Interim<br>Cyber, City-Interim<br>Cyber, City-Interim<br>Cyber, City-Interim<br>Cyber, City-Interim<br>Cyber, City-Interim<br>Cyber, City-Interim<br>Cyber, City-Interim<br>Scyber, City-Interim<br>Scy                                                                                                    | udents-(Grade -3)<br>_Math_EN-(Grade -3)<br>Math EN 2-(Grade -3)<br>Math SP-(Grade -3)<br>Math-(Grade -3)<br>Math-(Grade -3)<br>tudents-(Grade -3)<br>_Math_EN-(Grade -4)<br>Math EN 2-(Grade -4)<br>Math EN-2-(Grade -4)<br>Math EN-2-(Grade -4)<br>Math EN-2-(Grade -4)<br>Math EN-2-(Grade -4)<br>Math EN-2-(Grade -5)<br>t (999990079)<br>990080) | × •<br>•<br>•<br>•<br>• | Students in : 0/90 |  |  |

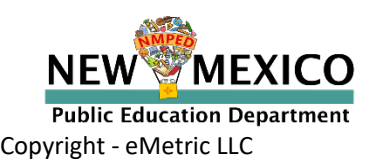

# Test Groups (Retesters)

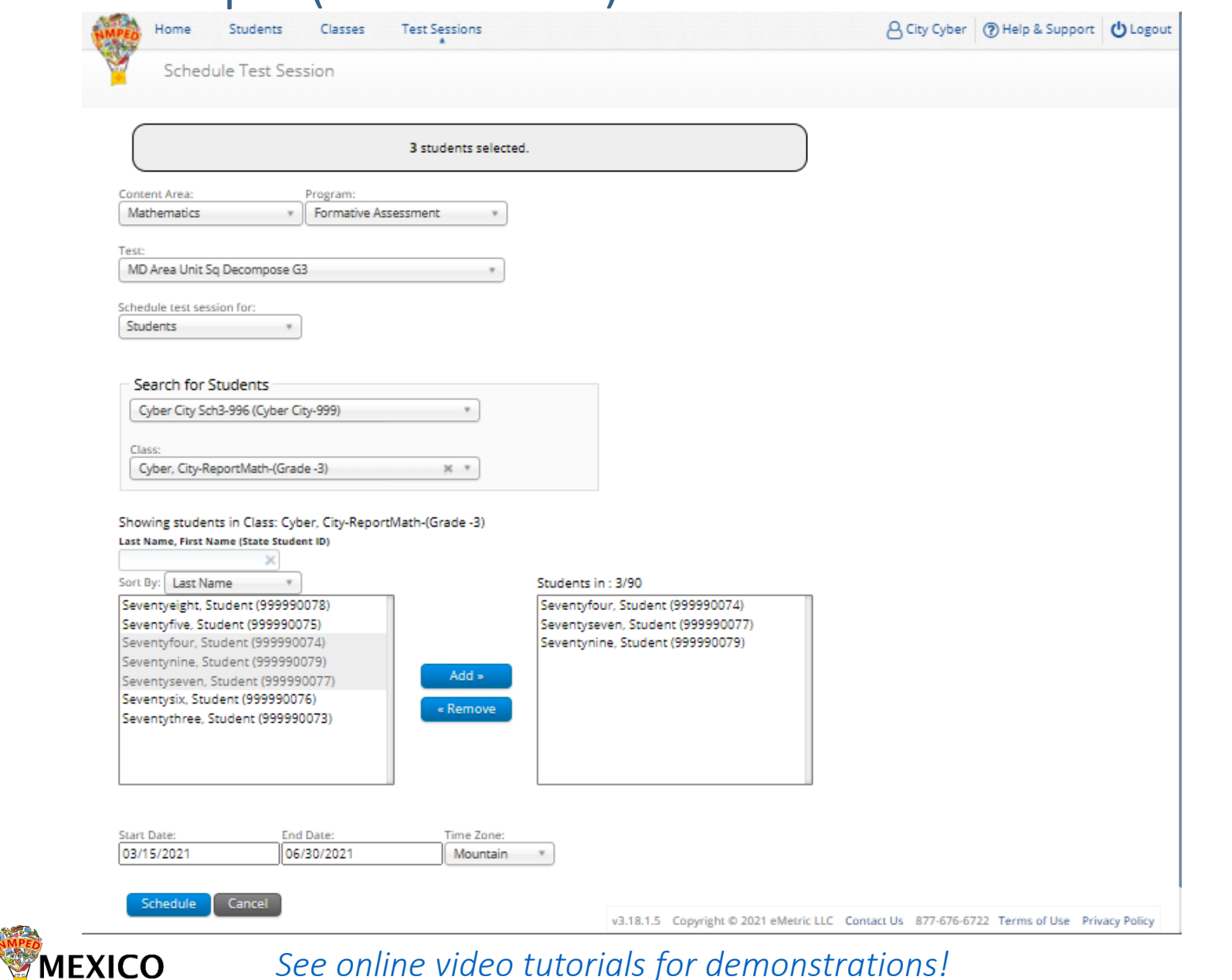

Copyright - eMetric LLC

**Public Education Department** 

NEW

# Test Groups (Retesters)

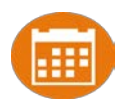

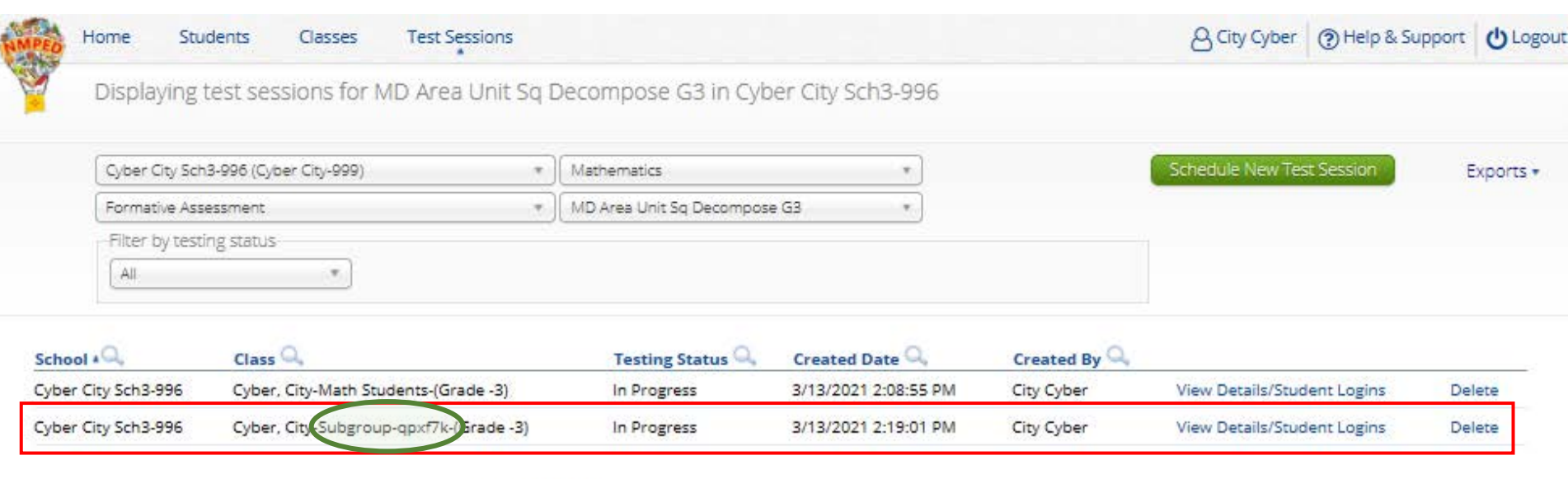

Showing 1 - 2 of 2

\*Created date is in Mountain Standard Time.

v3.18.1.5 Copyright @ 2021 eMetric LLC Contact Us 877-676-6722 Terms of Use Privacy Policy

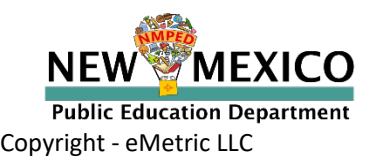

# Scoring Test Groups (Retesters)

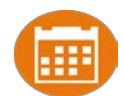

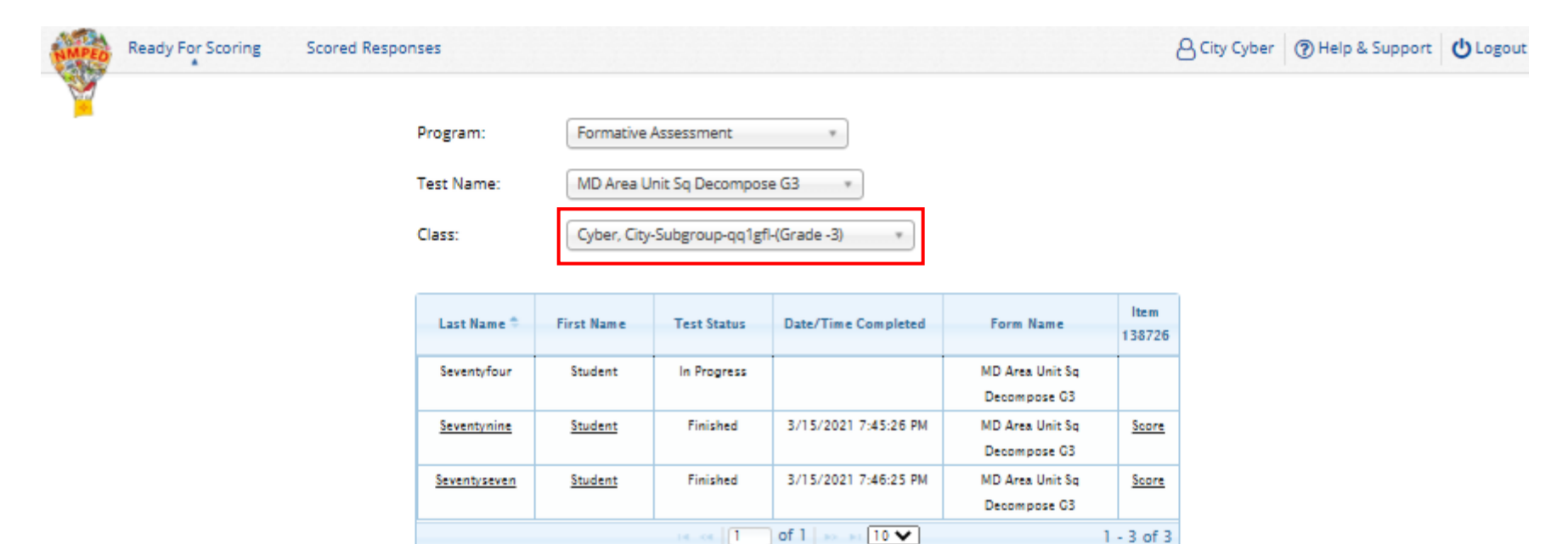

\*Note: The test times are reported in Mountain Standard Time.

Submit Scores for Reporting

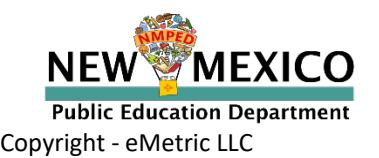

# Scoring the Test – Update/Add Score

| Ready For Scoring | Scored Responses |                                                                                                    |                                                                                                    |                                                 |                                                                                                    |                                                                                                    |                          |              | 8 City Cyber | (?) Help & Support | ( |
|-------------------|------------------|----------------------------------------------------------------------------------------------------|----------------------------------------------------------------------------------------------------|-------------------------------------------------|----------------------------------------------------------------------------------------------------|----------------------------------------------------------------------------------------------------|--------------------------|--------------|--------------|--------------------|---|
|                   |                  | Program:<br>Test Name:                                                                                              | Formative<br>MD Area                                                                                                    | e Assessment<br>Unit Sq Decompo                 | *<br>ose G3 *                                                                                                    |                                                                                                    |                          |              |              |                    |   |
|                   |                  | Class:                                                                                                    | Cyber, Cit                                                                                                    | y-Math Students-                                | -(Grade -3) *                                                                                                    |                                                                                                    |                          |              |              |                    |   |
|                   |                  | Last Name *                                                                                                    | First Name                                                                                                    | Test Status                                     | Date/Time Completed                                                                                                    | Form Name                                                                                                    | Item<br>138726           |              |              |                    |   |
|                   |                  | Eighty                                                                                                    | <u>Student</u>                                                                                                    | Finished                                        |                                                                                                    | MD Area Unit Sq<br>Decompose G3 Text-to-<br>Speech                                                                                                    | <u>Score</u>             |              |              |                    |   |
|                   |                  | Seventyeight                                                                                                    | Student                                                                                                    | Finished                                        |                                                                                                    | MD Area Unit Sq                                                                                                    | Score                    |              |              |                    |   |
|                   |                  |                                                                                                    |                                                                                                    | Undate                                          | Scoro2                                                                                                    |                                                                                                    |                          | 1            |              |                    |   |
|                   |                  |                                                                                                    |                                                                                                    | opuate                                          | Score:                                                                                                    |                                                                                                    |                          |              |              |                    |   |
|                   |                  | <u>Seventyfive</u>                                                                                                  | Student                                                                                                    | This stu<br>submitte                            | dent's score for this i<br>ed for reporting. Are                                                                                                    | response has already<br>you sure you want to                                                                                                    | / been<br>o updat        | e this       |              |                    |   |
|                   |                  | <u>Seventyfive</u><br><u>Seventyfour</u>                                                                            | <u>Student</u><br><u>Student</u>                                                                                                    | This stu<br>submitte<br>score?                  | dent's score for this<br>ed for reporting. Are                                                                                                    | response has already<br>you sure you want to                                                                                                    | y been<br>o updat        | e this       |              |                    |   |
|                   |                  | Seventyfive<br>Seventyfour<br>Seventynine                                                                           | <u>Student</u><br><u>Student</u><br>Student                                                                                                    | This stu<br>submitte<br>score?                  | dent's score for this i<br>ed for reporting. Are                                                                                                    | response has already<br>you sure you want to<br>Yes, I am su                                                                                                    | y been<br>o updat<br>Ire | e this<br>No |              |                    |   |
|                   |                  | Seventyfive<br>Seventyfour<br>Seventynine<br>Seventyone                                                             | Student<br>Student<br>Student<br>Student                                                                                                    | This stu<br>submitte<br>score?                  | dent's score for this i<br>ed for reporting. Are                                                                                                    | response has already<br>you sure you want to<br>Yes, I am su                                                                                                    | y been<br>o updat        | e this<br>No |              |                    |   |
|                   |                  | Seventyfive<br>Seventyfour<br>Seventynine<br>Seventyone<br>Seventyseven                                             | Student Student Student Student Student Student Student                                                                                                    | Finished                                        | dent's score for this i<br>ed for reporting. Are<br>3/13/2021 4:28:55 PM                                                                              | response has already<br>you sure you want to<br>Yes, I am su<br>Decompose G3<br>MD Area Unit Sq<br>Decompose G3                                                                                                    | y been<br>o updat        | e this       |              |                    |   |
|                   |                  | Seventyfive<br>Seventyfour<br>Seventynine<br>Seventyone<br>Seventyseven<br>Seventysix                               | Student       Student       Student       Student       Student       Student       Student       Student       Student                                           | Finished                                        | dent's score for this<br>ed for reporting. Are<br>3/13/2021 4:28:55 PM<br>3/13/2021 4:27:48 PM                                                        | Yes, I am su<br>Decompose G3<br>MD Area Unit Sq<br>Decompose G3<br>MD Area Unit Sq<br>Decompose G3                                                                                                    | y been<br>o updat        | e this       |              |                    |   |
|                   |                  | Seventyfive<br>Seventyfour<br>Seventynine<br>Seventyone<br>Seventyseven<br>Seventysix<br>Seventythree               | Student Student Student Student Student Student Student Student Student Student                                                                                   | Finished<br>Finished                            | dent's score for this i           ed for reporting. Are           3/13/2021 4:28:55 PM           3/13/2021 4:27:48 PM           .3/13/2021 2:42:52 PM | Yes, I am su<br>Decompose G3<br>MD Area Unit Sq<br>Decompose G3<br>MD Area Unit Sq<br>Decompose G3<br>MD Area Unit Sq<br>Decompose G3<br>MD Area Unit Sq<br>Decompose G3                                                                                                    | y been<br>o updat        | e this       |              |                    |   |
|                   |                  | Seventyfive<br>Seventyfour<br>Seventynine<br>Seventyone<br>Seventyseven<br>Seventysix<br>Seventythree<br>Seventytwo | Student       Student       Student       Student       Student       Student       Student       Student       Student       Student       Student       Student | Finished<br>Finished<br>Finished<br>Not Started | dent's score for this i           ed for reporting. Are           3/13/2021 4:28:55 PM           3/13/2021 4:27:48 PM           3/13/2021 2:42:52 PM  | response has already<br>you sure you want to<br>Yes, I am su<br>Decompose G3<br>MD Area Unit Sq<br>Decompose G3<br>MD Area Unit Sq<br>Decompose G3<br>MD Area Unit Sq<br>Decompose G3<br>MD Area Unit Sq<br>Decompose G3<br>MD Area Unit Sq<br>Decompose G3<br>Text-to-Speech | y been<br>o updat        | e this       |              |                    |   |

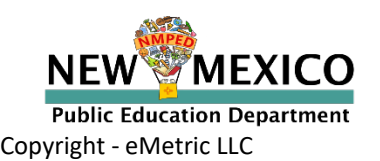

# Viewing Reports

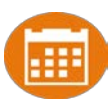

# Demo

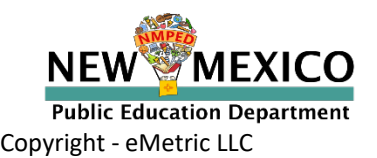

# Student Tools, Accommodations and **Accessibility Features**

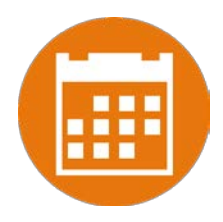

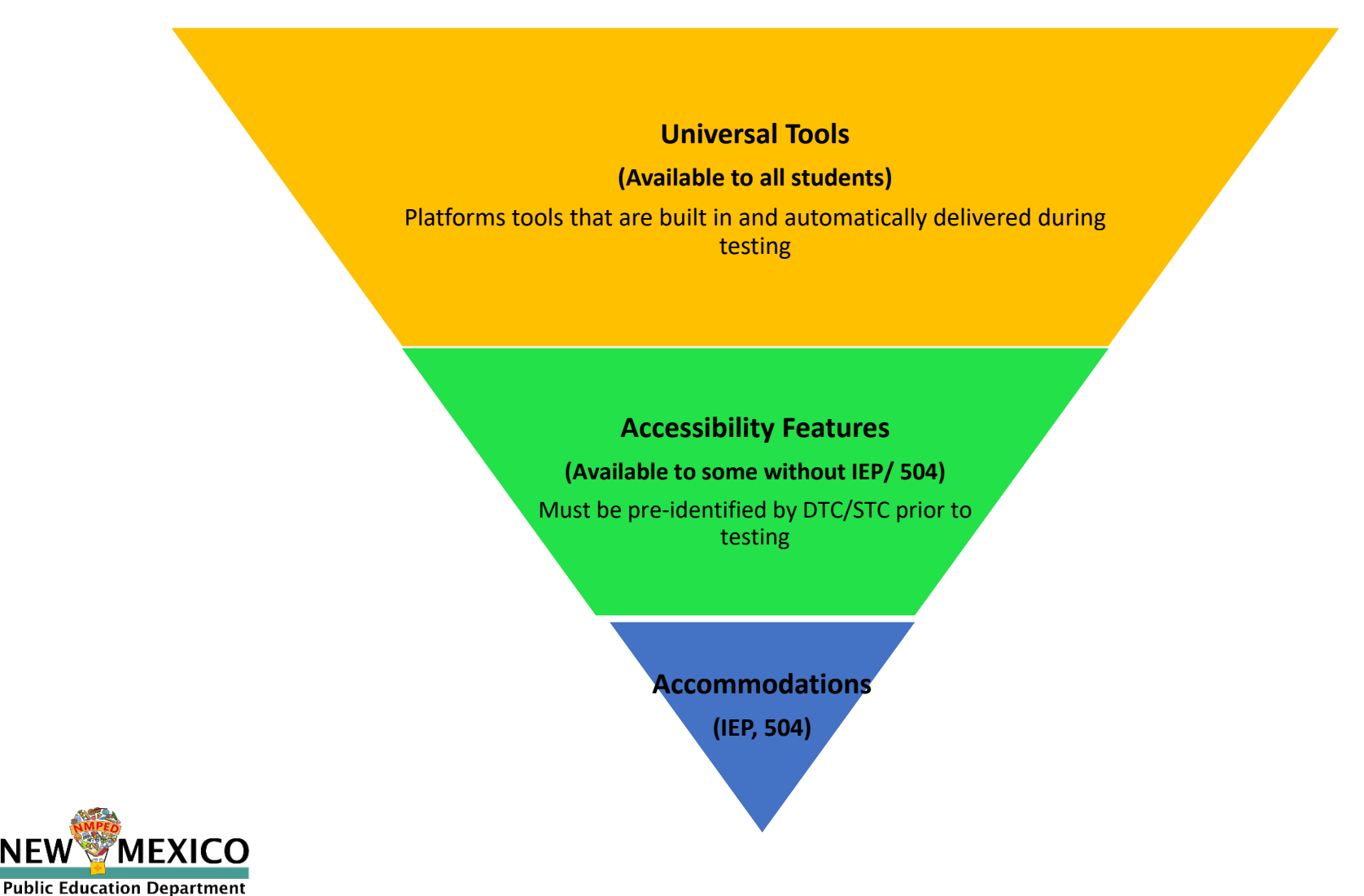

Copyright - eMetric LLC

NEV

## Universal Tools Delivered by Platform

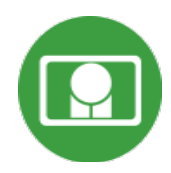

| Name                                                         | Tool Icon         |
|--------------------------------------------------------------|-------------------|
| Sketch Tool<br>(Not available on constructed response items) |                   |
| Text Highlighter                                             | abc Clear         |
| Note Pad                                                     |                   |
| Line Reader                                                  | abc               |
| Answer Eliminator                                            |                   |
| Reference Sheet                                              | References        |
| Pop-up Glossary                                              | is ecosystem. Son |

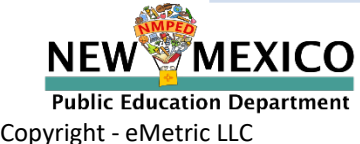

## Universal Tools Delivered by Platform

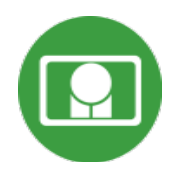

| Name                                                                                                    | Tool Icon                                                                                                    |
|----------------------------------------------------------------------------------------------------|----------------------------------------------------------------------------------------------------|
| Zoom View (magnifier)                                                                                                    | Browser Zoom                                                                                                    |
| Bookmark                                                                                                    | Question 2 🔻 📩                                                                                                    |
| Expand Passage                                                                                                    | Question I + -       Zoon       Question Control of the diffect of land use on encision is supported by the Soil Encision and Land Use table?         Read the information. Then answer the questions that follow:       Image: Control of the diffect of land use on encision is supported by the Soil Encision and Land Use table?         Hand Use and Encosion       Image: Control of the diffect of land use on encision is supported by the Soil Encision and Land Use table?         A student lives in a forested area. A logging company wants to harvest trees from land near her forms by clacroting the area. When a forested area is clearcut, all the trees in the area are cut down. The dearcut area is often replared with one of the |
| Basic Calculator*<br>Scientific Calculator*<br><i>Texas Instruments Calculators are used</i><br><i>on Interim and Summative</i><br>*Also available as accommodation on non- | Basic<br>Scientific<br>Graphing                                                                                                    |
| calculator portions of the Math test <b>Writing Tools</b>                                                                                                    | ◆ ● B I ⊻ ⋮Ξ ≟Ξ ♥                                                                                                    |

NEW MEXICO Public Education Department Copyright - eMetric LLC

# Accessibility Features Delivered by Platform

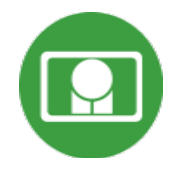

(Must be pre-identified before testing, but student does not need a legal plan to have accessibility features assigned to them for testing.)

| Name                                                                     | Tool Icon                                                                                                    |
|--------------------------------------------------------------------------|----------------------------------------------------------------------------------------------------|
| Reverse Contrast                                                         |                                                                                                    |
| Custom Masking                                                           |                                                                                                    |
| Color Contrast                                                           |                                                                                                    |
| Answer Masking                                                           | Hide All <ul> <li>Planting tree crops with ground cover after logging a natural forest could decrease the amount of erosion.</li> </ul> |
| Mathematics Text-to-Speech English<br>Mathematics Text-to-Speech Spanish | Text-to-Speech:                                                                                                    |

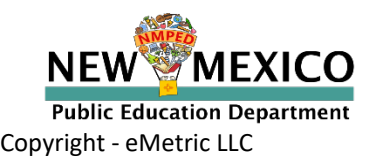

# Accommodations Delivered by Platform

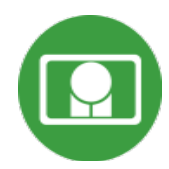

| Name                                      | Tool Icon                                                |  |  |
|-------------------------------------------|----------------------------------------------------------|--|--|
| ELA Text-to-Speech English (SWD, 504, EL) | Not available on Interim<br>Text-to-Speech and Formative |  |  |
| Allow Accessibility Mode Testing          | No icon Not needed when using<br>Browser                 |  |  |
| Word Prediction (Embedded)                | Not needed when using<br>Browser                         |  |  |
| ASL Videos (Math and ELA)                 | Not available on Interim<br>and Formative                |  |  |

If a program does not support an accommodation, the accommodation must be removed before a student can be included in a test session.
 i.e. students taking a Formative assessment must not have ELA TTS or ASL Videos selected when they are scheduled for a Formative test session.

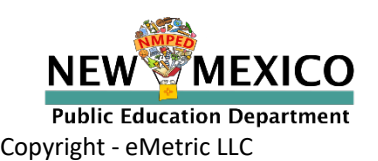

# Assigning Platform Delivered Accessibility and Accommodations *Ensure the accommodation is available in the assessment!*

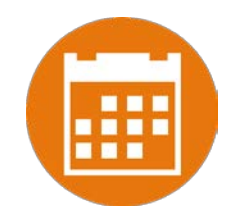

| Student Information Accommodations                                                                                                    |                                                                                                    |                                                                                                    |  |  |  |
|----------------------------------------------------------------------------------------------------|----------------------------------------------------------------------------------------------------|----------------------------------------------------------------------------------------------------|--|--|--|
| Accessibility Features<br>Delivered by the Test Platform                                                                                    | Accommodations<br>Delivered Externally<br>Headphones/Noise Buffer ①                                                                                 | Accommodations for English Learners(EL)<br>Delivered by the Test Platform<br>Spanish Language Version (Summative Math, Science and Language Arts and Interim Math Only) © |  |  |  |
| Custom Masking  Color Contrast                                                                                                    | <ul> <li>Mathematics Tools </li> <li>Word Prediction </li> </ul>                                                                                    | Accommodations for English Learners(EL)<br>Delivered Externally<br>□ Picture Dictionary ©                                                                                 |  |  |  |
| Answer Masking  Mathematics TTS English (Excludes Formative)                                                                                | Speech-to-Text  Human Signer                                                                                                    | Directions in Native Language 🛈                                                                                                    |  |  |  |
| □ Mathematics TTS Spanish (Excludes Formative) ③                                                                                            | Human Signer for Test Directions ③                                                                                                    | <ul> <li>Commercial Word-To-Word Dictionary </li> <li>Customized Dual Language Glossary </li> </ul>                                                                       |  |  |  |
| <ul> <li>Science TTS English (Summative Only) </li> <li>Science TTS Spanish (Summative Only) </li> </ul>                                    | <ul> <li>Braille Notetaker O</li> <li>Braille Writer O</li> </ul>                                                                                   | $\Box$ Pocket Word-To-Word Translator $\odot$                                                                                                    |  |  |  |
| Accommodations<br>Delivered by the Test Platform                                                                                            | <ul> <li>Refreshable Braille Display with Screen Readers (Summative !</li> <li>Screen Readers (Summative Math and ELA, Interim Math Only</li> </ul> | lath and ELA, Interim Math Only) 🛈                                                                                                    |  |  |  |
| ELA TTS English (Summative Only)                                                                                                    | □ Tactile Graphics (Summative Only) □<br>□ Human Reader English (IEP, 504, EL) □                                                                    | If a program does not support an                                                                                                    |  |  |  |
| Allow Accessibility Mode Testing  ASL Video (Mathematics - Summative Only)                                                                  | □ Human Reader Spanish (IEP, 504 - Excludes Formative) ◎                                                                                            | accommodation, the accommodation must be                                                                                                    |  |  |  |
| ASL Video (ELA - Summative Only)      ASL Video (ELA - Summative Only)      Basic Calculator on Non-Calculator Sections of Mathematics Test | Human Scribe ©                                                                                                    | removed before a student can be included in a                                                                                                    |  |  |  |
| Scientific Calculator on Non-Calculator Sections of Mathematics Test  Word Prediction (Embedded)                                            | <ul> <li>Assistive Technology Device Presentation ①</li> <li>Assistive Technology Device Responses ②</li> </ul>                                     | i.e. students taking a Formative assessment must                                                                                                    |  |  |  |
|                                                                                                    |                                                                                                    | not have FLA TTS or ASL Videos selected when                                                                                                    |  |  |  |

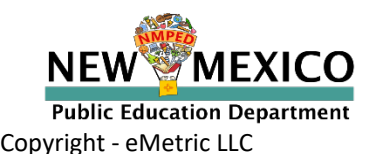

See online video tutorials for demonstrations!

they are scheduled for a Formative test session.

### Assigning Accessibility and Accommodations: Spanish Testers

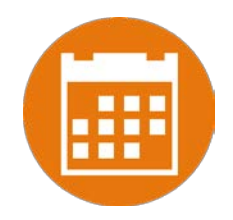

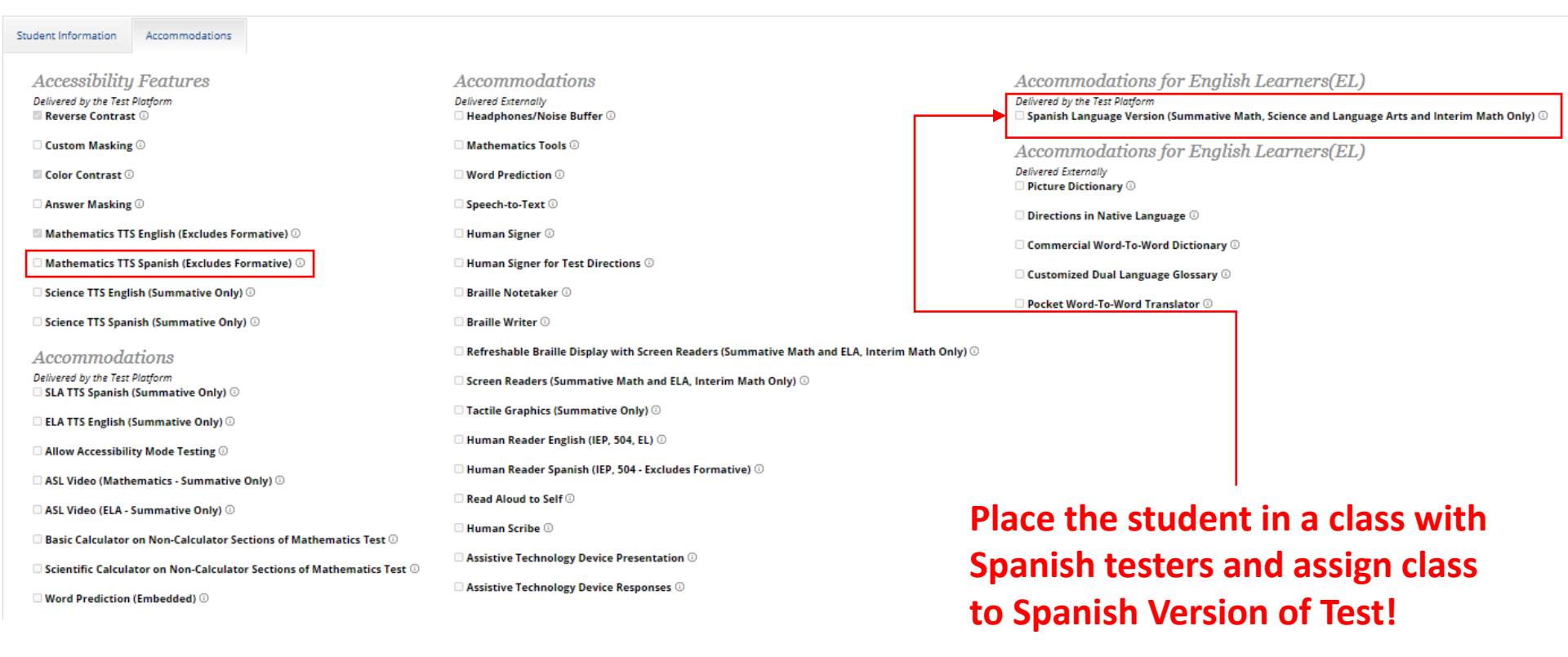

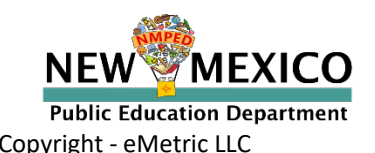

### Assigning Platform Delivered Accessibility and Accommodations

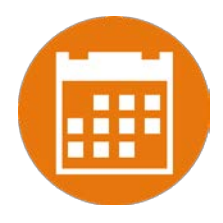

Teacher Name:One, SchoolClass Name:One, School-QABot ASR G11 EN-(Grade -HS)Test Name:QABot NM-ASR Full Practice G11-EnglishTesting Window:12/20/19 to 12/27/19

| Student Name              | Date of Birth | Username  | Password | Accommodations                                                                                 |
|---------------------------|---------------|-----------|----------|------------------------------------------------------------------------------------------------|
| OneNinetyeight, Student E | 4/24/99       | 100000198 | 4DAEB4F3 | Text-To-Speech<br>English (SWD, 504,<br>EL)                                                    |
| OneNinetyseven, Student   | 4/23/99       | 100000197 | 85762DFC | Reverse Contrast,<br>Custom Masking,<br>Color Contrast,<br>Picture Dictionary,<br>Human Signer |

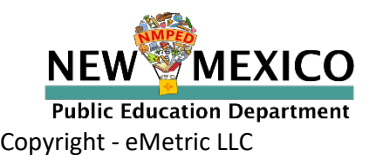

# **Test Session Details**

| AN | PEO H                                                      | ome<br>Test Sess                                            | Students Classes                                                                                                    | Test Sessio                                     | ons                  |                                    |                          |                  |                             |                   |                     | Steven /   |
|----|------------------------------------------------------------|-------------------------------------------------------------|----------------------------------------------------------------------------------------------------|-------------------------------------------------|----------------------|------------------------------------|--------------------------|------------------|-----------------------------|-------------------|---------------------|------------|
|    | Distric<br>Admin<br>Teache<br>Class:<br>Test Na<br>Testing | t:<br>istration:<br>r:<br>ame:<br>; Window:                 | Cyber Mesa District<br>NM Admin<br>Adler, Steven<br>Adler, Steven-English-<br>G5 Demo Math Test B<br>07/12/2020 to 05/31/ | Schoo<br>Conto<br>(Grade -5)<br>English<br>2021 | ol: C<br>ent Area: N | Lyber Mesa Elementa<br>Mathematics | ary school               |                  |                             |                   |                     |            |
|    | <pre> Te   pa   e Ba   [1</pre>                            | st is in prop<br>ssword sho<br>ck to Test S<br>login per pa | gress. It ends on 05/31<br>wn below.<br>essions<br>ge                                                                     | /2021. Students                                 | may log in and       | d take the test using t            | their username and       |                  |                             |                   |                     |            |
|    |                                                            | Print selecte                                               | ed logins Print all                                                                                                    | l logins (5)                                    |                      | Form Nam                           | e<br>Date/Time Created   | Test Report Code | Status                      | Date/Time Started | Date/Time Completed |            |
|    | 0                                                          | Five                                                        | Demo                                                                                                    | 90000005                                        | 2CE79954             | Demo Form<br>English TTS           | 07/12/2020 1:05:53<br>PM | +                | Session<br>1:Not<br>Started | Juce mile stated  | bacernine completed | Invalidate |
|    |                                                            | Four                                                        | Demo                                                                                                    | 90000004                                        | 68CE5FD4             | Demo Form<br>English               | 07/12/2020 1:05:53<br>PM | +                | Session<br>1:Not<br>Started |                   |                     | Invalidate |
|    |                                                            | One                                                         | Demo                                                                                                    | 90000001                                        | A63FA87A             | Demo Form<br>English               | 07/12/2020 1:05:53<br>PM | +                | Session<br>1:Not<br>Started |                   |                     | Invalidate |
|    |                                                            | Three                                                       | Demo                                                                                                    | 90000003                                        | BE86BDFF             | Demo Form<br>English               | 07/12/2020 1:05:53<br>PM | +                | Session<br>1:Not<br>Started |                   |                     | Invalidate |
|    | 0                                                          | Two                                                         | Demo                                                                                                    | 90000002                                        | 4FA72AAF             | Demo Form                          | 07/12/2020 1:05:53       | +                | Session<br>1:Not            |                   |                     | Invalidate |

Adler (?) Help & Support () Logout

Showing 1 - 5 of 5

English

PM

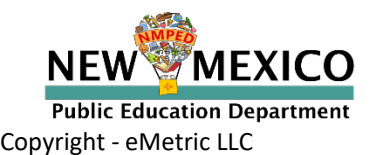

### See online video tutorials for demonstrations!

Started

# Special Situations (TTS)

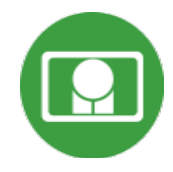

- The student test interface uses the default voice set on the student's workstation.
  - See Kiosk Installation Guide for specific steps on how to change the default voice.
- Assign all student text-to-speech accommodations <u>PRIOR to student</u> logging into tests.
  - If you must add accommodation after student is scheduled but before they log in, click on Add or Update Students test Logins button after TTS has been added:

Add or Update Students Students have been added to the test session or received updated forms or accommodations. You must click the "Add or Update Students" button to generate new logins for these students.

Add or Update Students

 If student logs in and realizes they do not have TTS, you must assign accommodation and then place them in new/different class

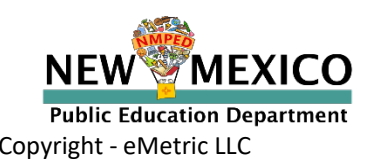

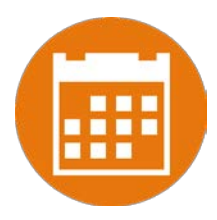

# Break

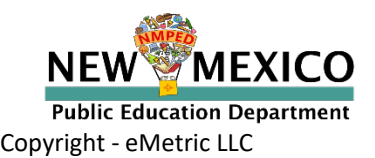

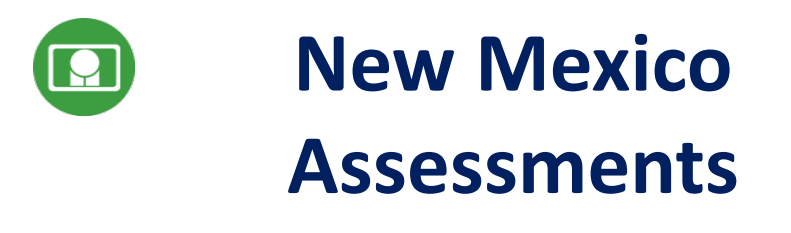

### **Student Test Delivery System**

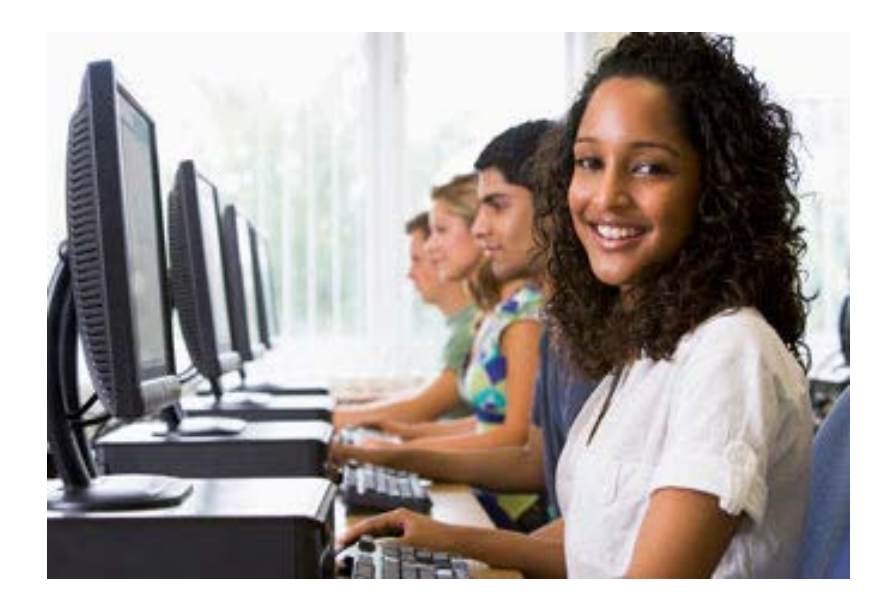

## **Orientation and New Features**

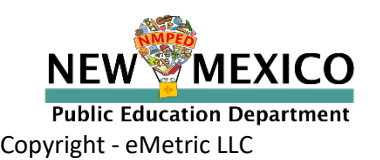

# Logging in to a Test

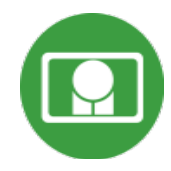

- 1. Launch web browser (or Kiosk)
- 2. Navigate to <a href="https://newmexico.measuredprogress.org/student">https://newmexico.measuredprogress.org/student</a>
- 3. Login using the username and password from the student test ticket

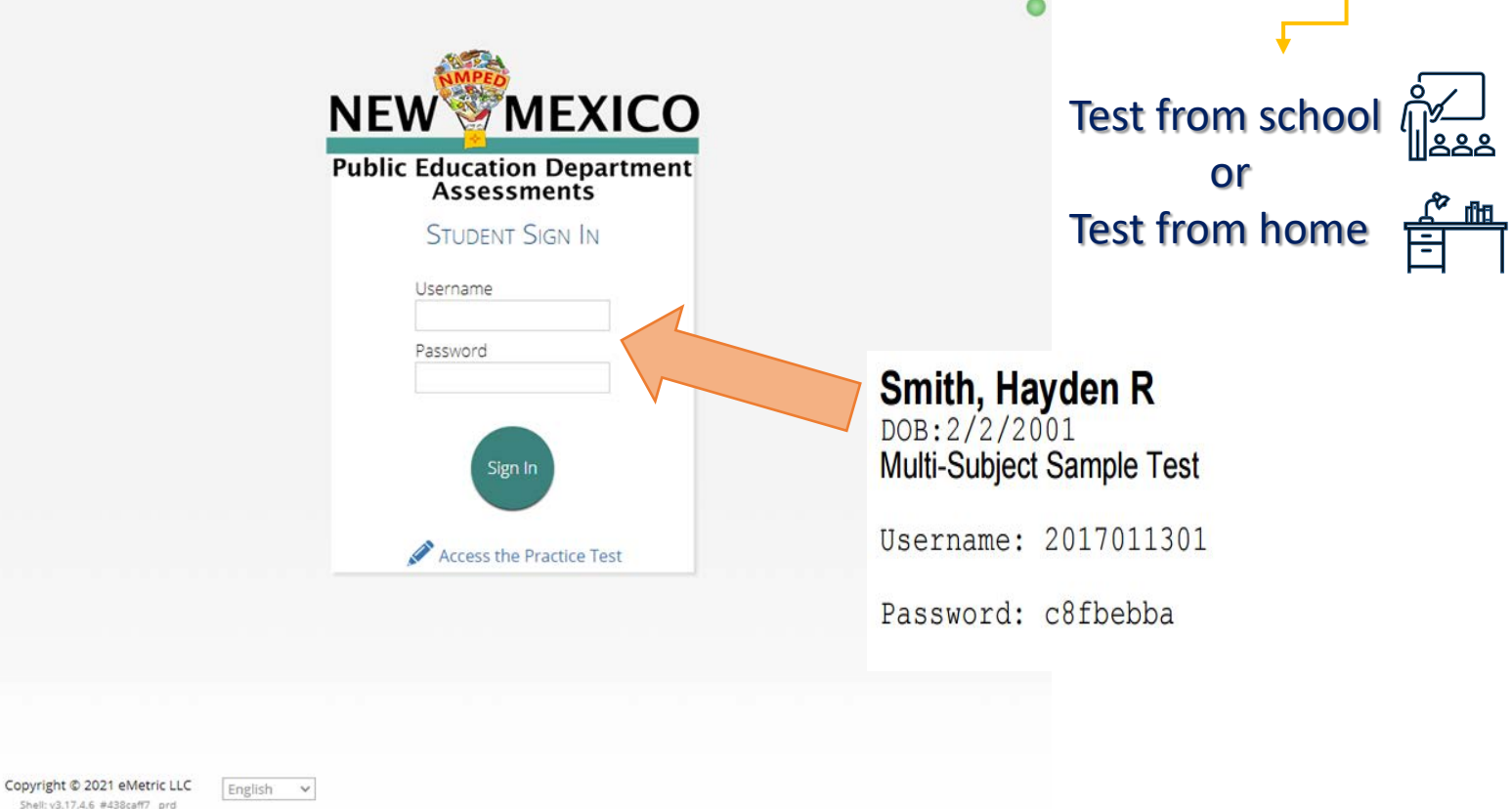

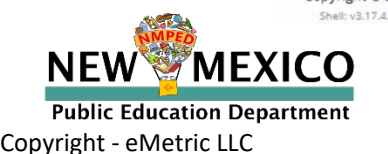

# Logging in to a Test

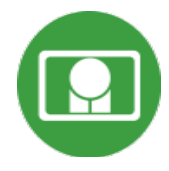

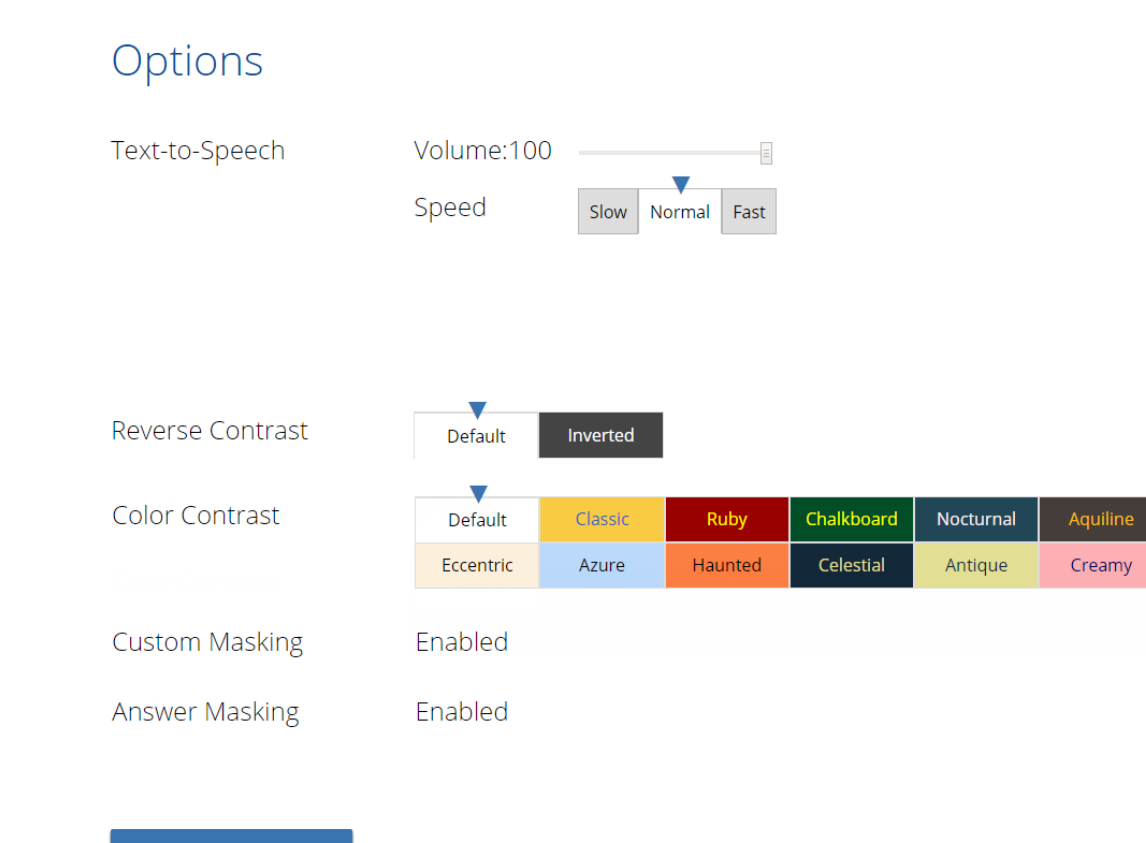

Continue

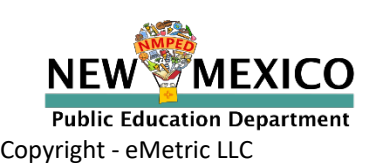

# Logging in to a Test

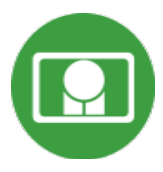

\$

QA Fall 2018 Retest English Session 1 Directions

Read each question carefully. For each multiple-choice question, decide which is the best answer. Select your answer on your screen. For each question that asks you to type your answer, type or draw your answer in the space provided on your screen. Only answers and work inside the answer boxes will be scored.

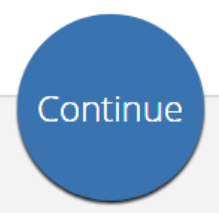

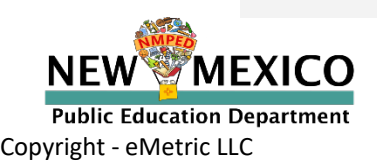

Exit

# Test Navigation

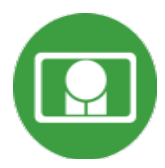

### Question 5 V

Read the information. Then answer the guestions that follow.

### Investigating Gas Production

In class, a teacher demonstrates a chemical reaction by mixing vinegar and baking soda to produce bubbles of gas. Eliana wonders whether mixing other substances could also produce a gas. She decides to test different combinations of sugar, water, vinegar, and baking soda.

Some properties of these substances are shown in the table.

### **Properties of Substances**

| Substance      | Color | Solid<br>or<br>Liquid | Attracted<br>to a<br>Magnet | Conducts<br>Electricity |
|----------------|-------|-----------------------|-----------------------------|-------------------------|
| Sugar          | White | Solid                 | No                          | No                      |
| Water          | Clear | Liquid                | No                          | Yes                     |
| Vinegar        | Clear | Liquid                | No                          | Yes                     |
| Baking<br>soda | White | Solid                 | No                          | No                      |

#### Investigation 1

Eliana mixes a small amount of each liquid and solid in a bowl and observes whether bubbles of gas are produced. Her observations are shown in the table.

#### Investigation 1 Observations

| Liquid<br>Used | Solid Used  | Gas<br>Produced |
|----------------|-------------|-----------------|
| Water          | Sugar       | No              |
| Water          | Baking soda | No              |
| Vinegar        | Sugar       | No              |
| Vinegar        | Baking soda | Yes             |

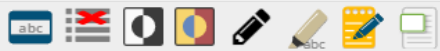

This question has two parts. Be sure to answer both parts of the question.

÷

Clear

Pause/Exit

Back

Next

#### Part a

Q

Based on the properties in the table, how can Eliana tell whether a substance is water or sugar?

Text-to-Speech:

#### Hide All

- A The substance is sugar if the substance is a solid and conducts electricity.
- B The substance is sugar if the substance is clear and is not attracted to a magnet.
- C The substance is water if the substance is white and does not conduct electricity.
- ① The substance is water if the substance is liquid and is not attracted to a magnet.

### Part b

Based on the observations from investigation 1, how can Eliana tell whether a substance is water or vinegar?

#### Hide All

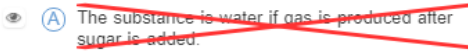

- B The substance is vinegar if gas is produced after sugar is added.
- C The substance is water if gas is produced after baking soda is added.
- D The substance is vinegar if gas is produced after baking soda is added.

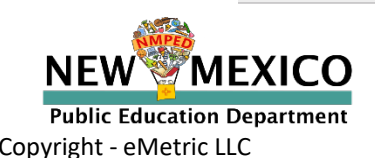
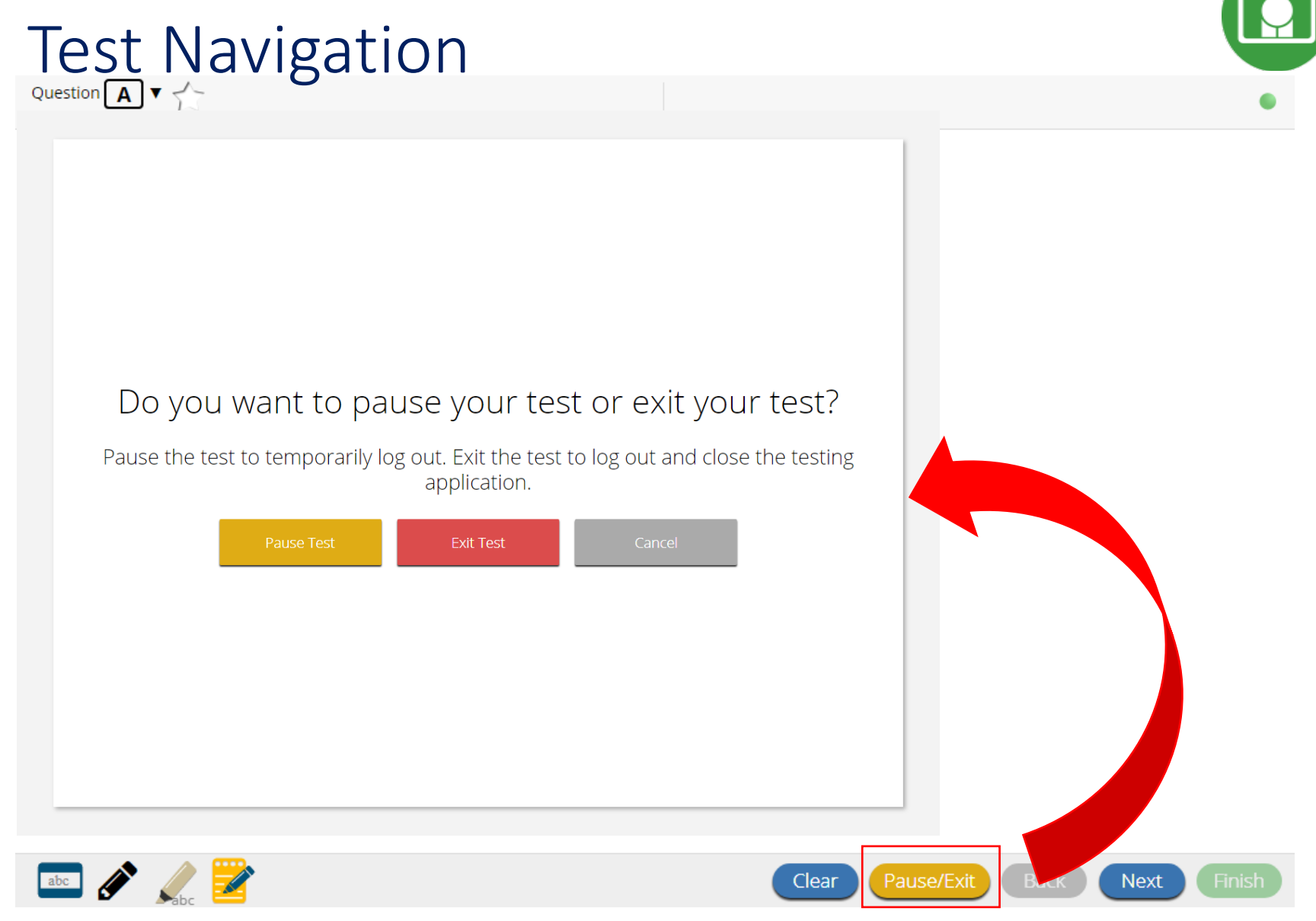

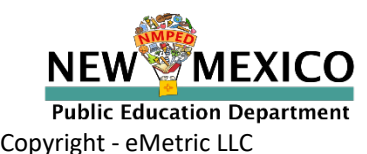

## Test Navigation

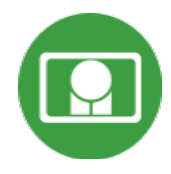

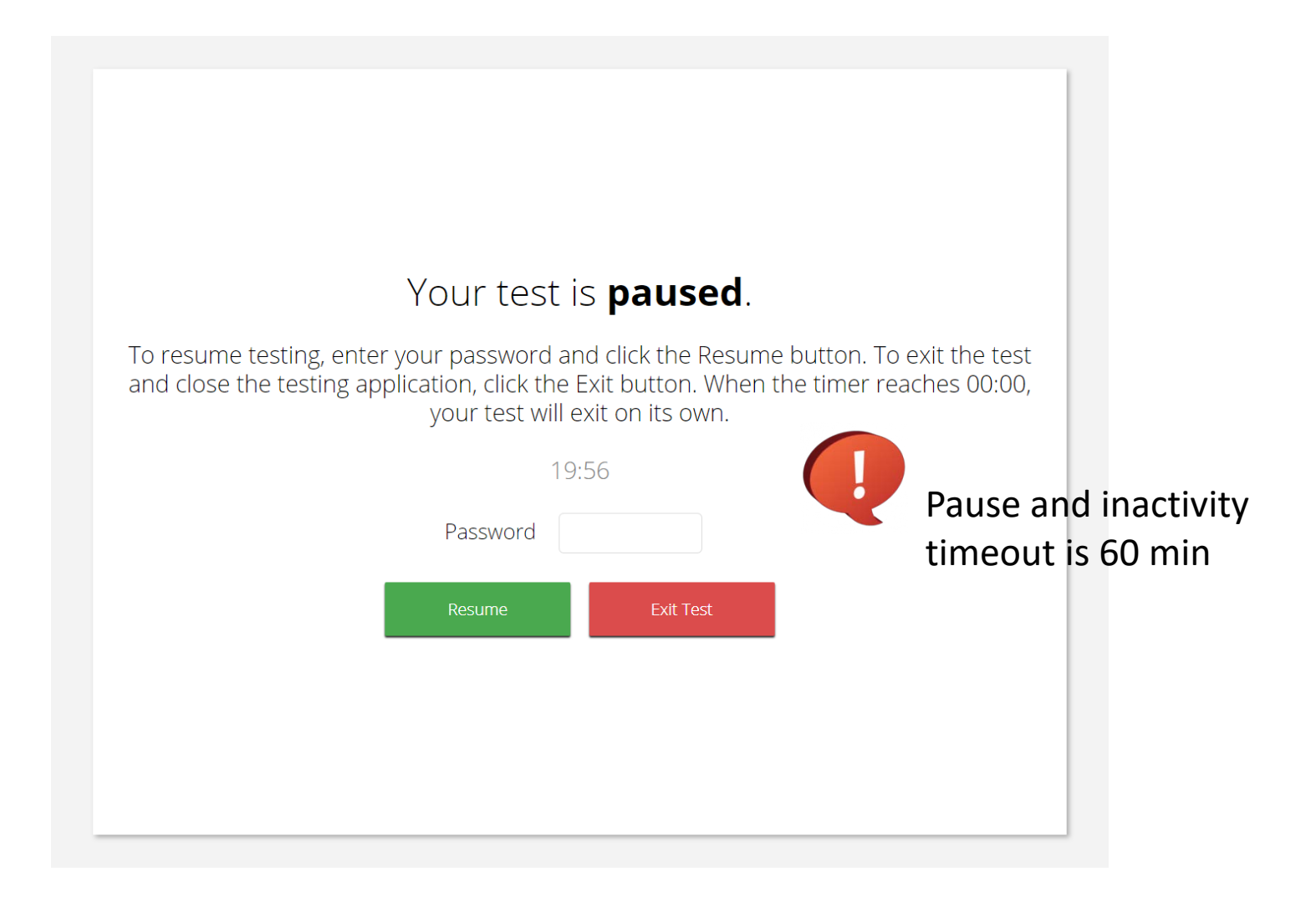

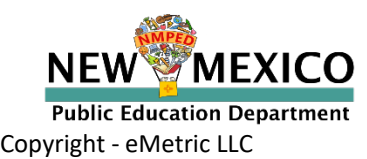

## Test Turn-In

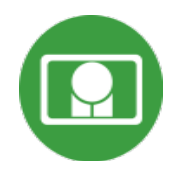

| Steps                                                                                                    | Button to Click                                                                                                    |
|----------------------------------------------------------------------------------------------------|----------------------------------------------------------------------------------------------------|
| On the last item, students click <b>Finish.</b>                                                                                 | Clear Pause/Exit Back Next Finish                                                                                                    |
| On the test review screen, students click <b>Turn In</b> .                                                                      | You have completed: 6 out of 12 question(s).         answered       2 answered         answered       3 answered         answered       6 answered         answered       7 answered         answered       7 answered         not unswered       10 not visited         not visited       11 not visited         not visited       12 not visited                                                                                                    |
| Below the confirmation question, students click <b>Turn In</b> .                                                                | Are you sure you want to turn in your test? Turn In Cancel                                                                                                    |
| Student returns to test section<br>selection page and may select the<br>next section or click <b>Exit</b> to exit the<br>kiosk. | Control of Control of C |

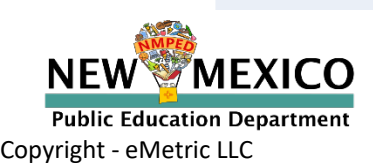

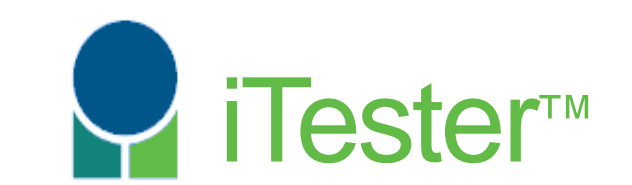

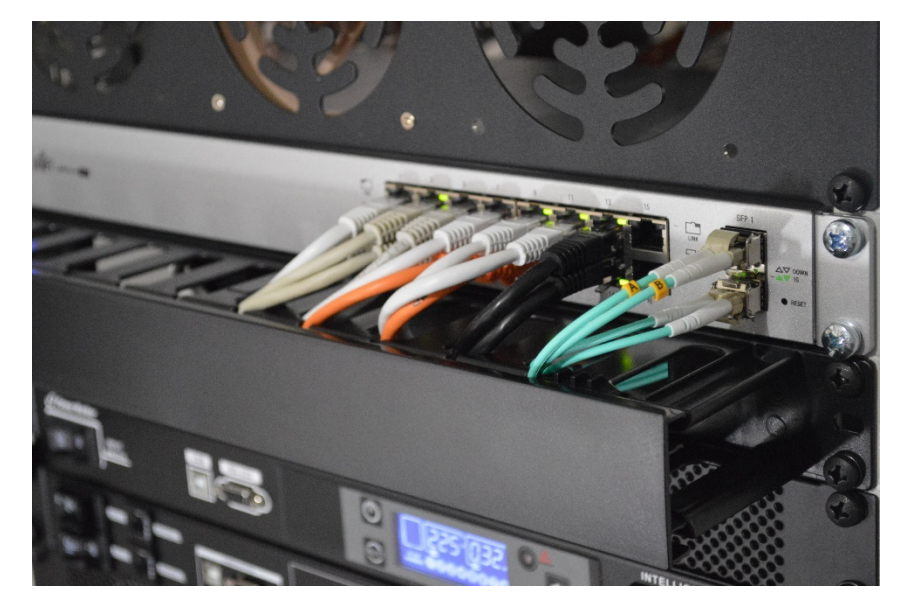

## **Site Technology Preparation**

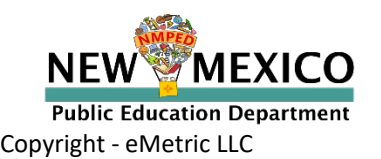

## Test Device Requirements

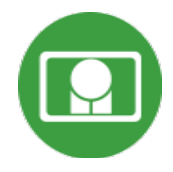

- Browser (RECOMMENDED)
  - Available on Chrome, Safari, Firefox, and Microsoft Edge
- Windows and Mac Kiosk (Optional)
  - Available to download in Portal
- iPad and Chromebook Applications
  - Download directly from App Stores
  - Download "iTester" iPad app and select state on 1<sup>st</sup> log-in

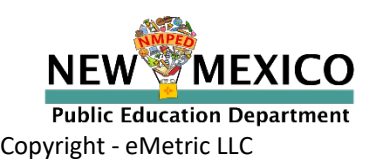

## System Requirements

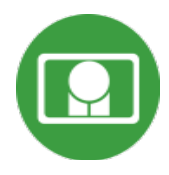

# System Requirements – All HardwareConnectivityMust be able to connect to the internet via wired or<br/>wireless networksScreen Size9.7" screen size or larger/ "10-inch class" tablets or largerScreen Resolution1024 X 768Headphone/Earphone/Ear BudsHeadphones/earphones/ear buds are required for<br/>students who have a text-to-speech accommodation

## **Browser Requirements (Portal and Practice Tests)**

Chrome™ 89 or newer Firefox® 87 or newer Safari® 14 or newer Microsoft Edge™ 89 or newer

IE support has been dropped!

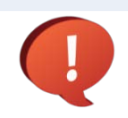

Updated March 24th, 2021. Check the Cognia help and support site for more recent updates.

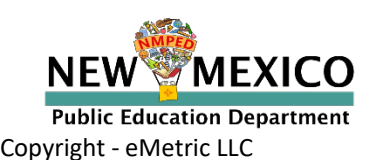

**Desktop and Laptop Specific Requirements** 

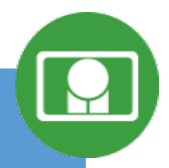

| CPU                                      | 1.3 GHz                                                               |
|------------------------------------------|-----------------------------------------------------------------------|
| Memory                                   | 2 GB (4GB strongly recommended)                                       |
| Input Device                             | Keyboard – wired or wireless/Bluetooth <sup>®</sup> mouse or touchpad |
| Windows <sup>®</sup> operating system    | Windows 8.1, 10 (32-bit and 64-bit)                                   |
| Mac OS <sup>®</sup> operating system     | 10.13 – 11.2 (64-bit only)                                            |
| Tablet and Chromebook Specif             | ic Requirements                                                       |
| iPad®                                    | 12.4, 13.1 – 14.4                                                     |
| Chromebook™ notebook<br>computer         | Chrome OS <sup>™</sup> 74 – 89                                        |
| Windows-based<br>tablets/netbooks/2-in-1 | Windows 10 (32-bit and 64-bit)<br>(Windows 10S is not supported)      |
| WMEXICO                                  | h, 2021. Check the Cognia help and support site for more recent upd   |

Public Education Department Copyright - eMetric LLC

## **Browser Testing Requirements**

- Do not use browser in private or incognito mode
- Do not delete browsing history or browser cache!

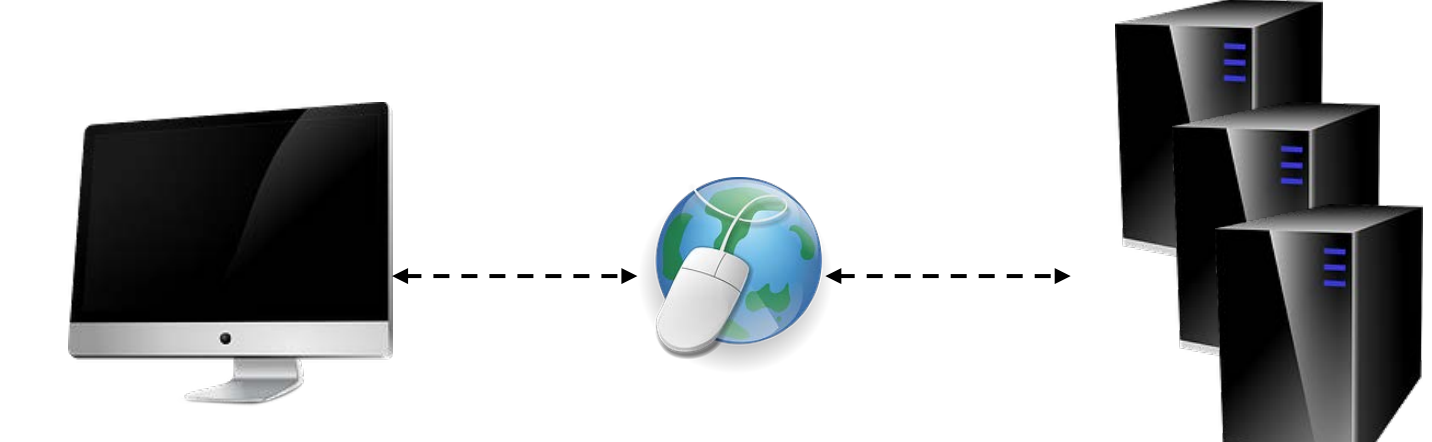

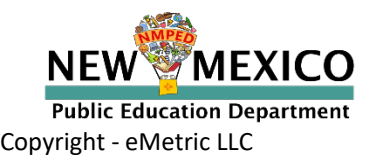

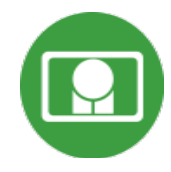

# Browser/Kiosk Testing Requirements

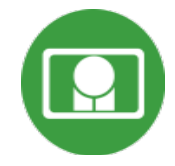

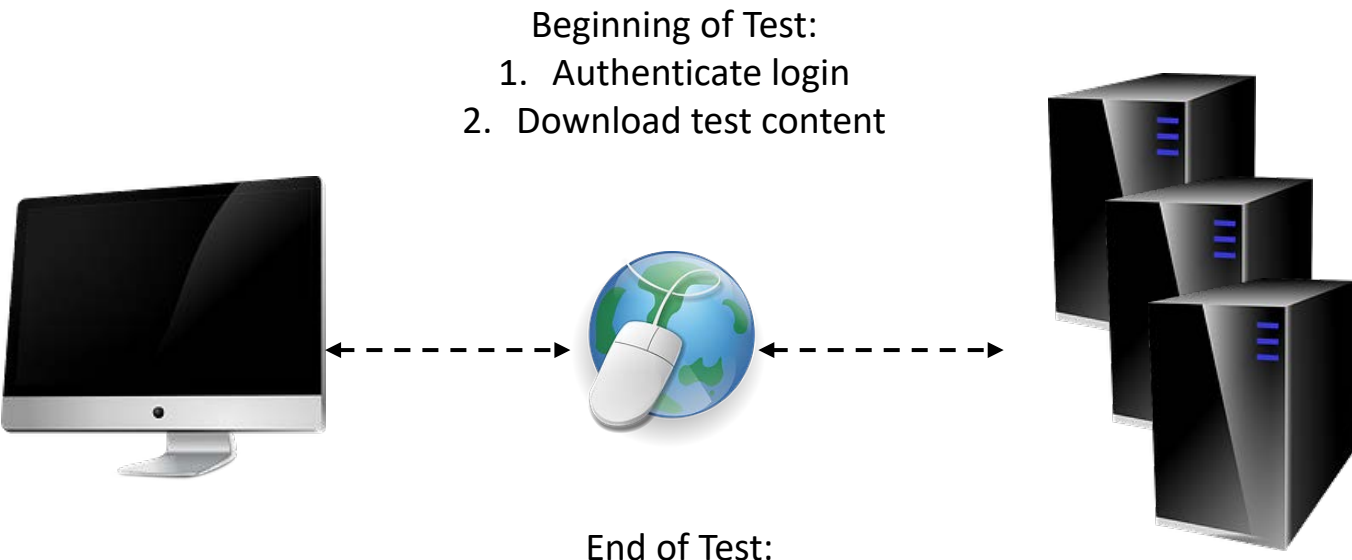

End of Test: 1. Submit responses for scoring

What happens if a student loses network connection in the middle of a test?

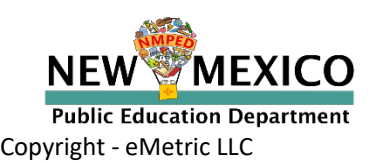

## Saving Responses

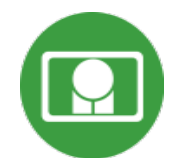

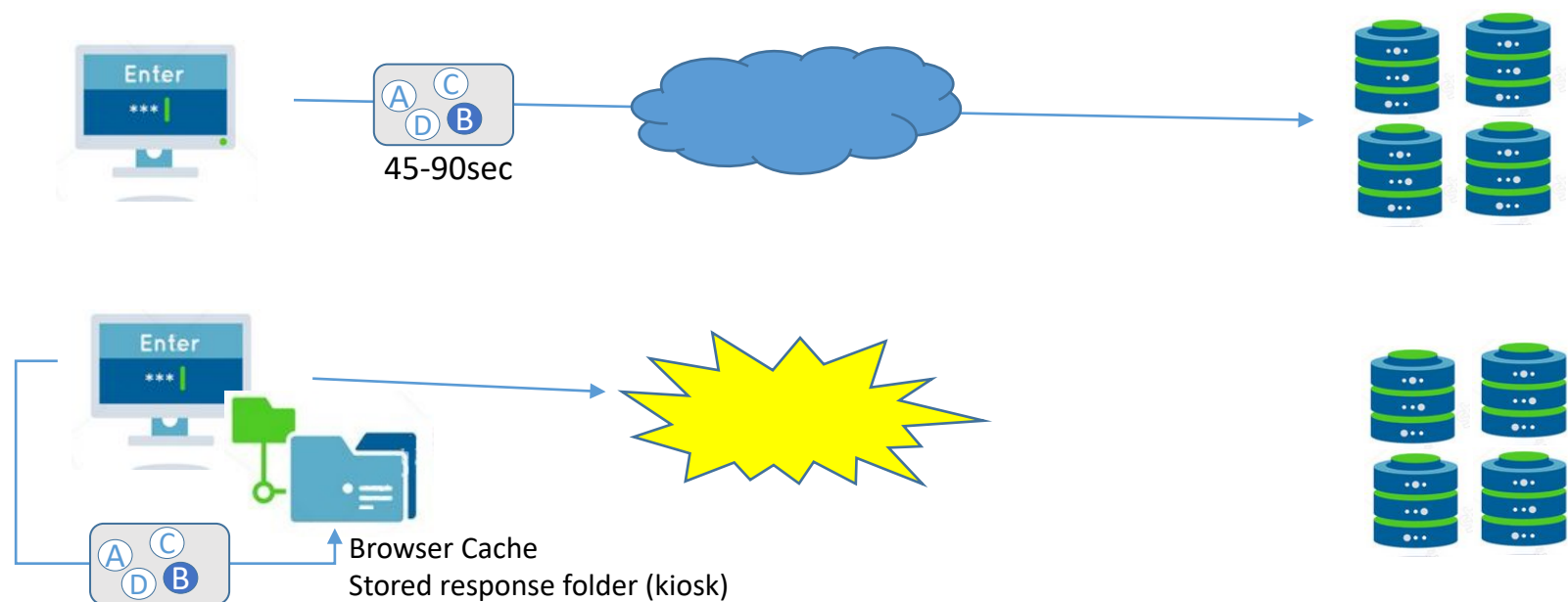

**Browser Cache** Stored response folder (kiosk)

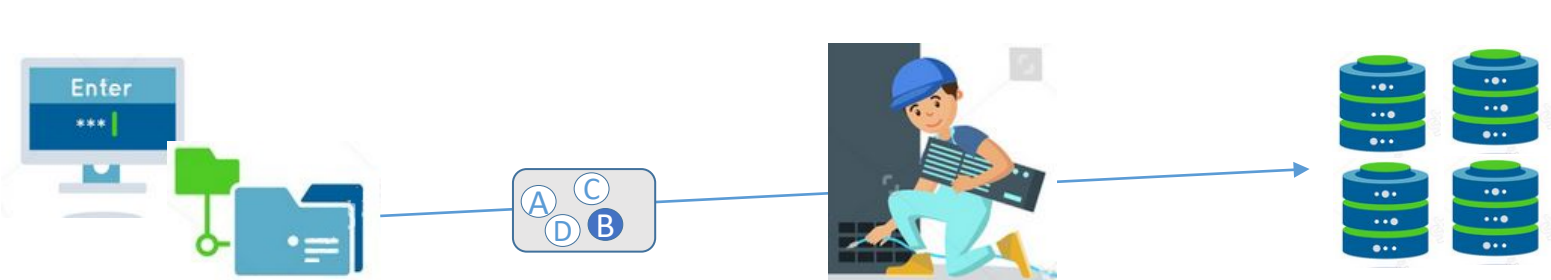

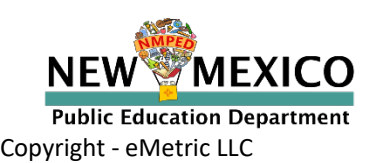

### What if a student finishes a test but has no network connection?

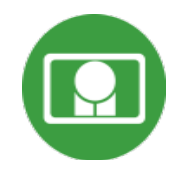

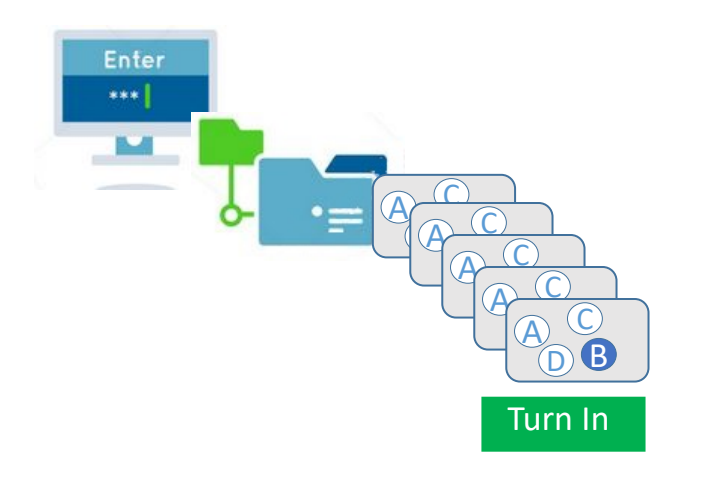

#### Please raise your hand and notify your proctor.

A connection to the network could not be established. Your test has been saved offline.

Proctor, this student's test responses have been stored locally on this device. When network connection is restored, you must re-launch the kiosk or mobile app from this device in order to send the stored responses to the servers, or you can also try to send responses by clicking "Send Responses" button.

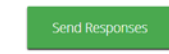

#### Do not move the student to a different device.

If you have any questions, please contact technical support immediately.

I have read this statement and understand that I must follow these directions or the student's responses may not be sent to the server and scored.

Accept and Exit Test

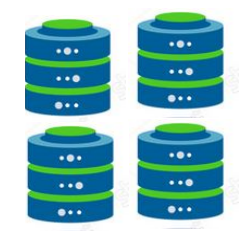

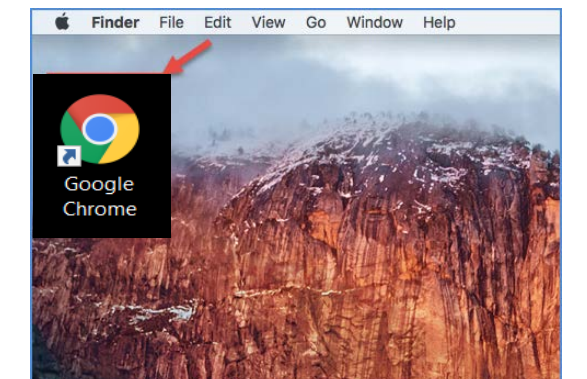

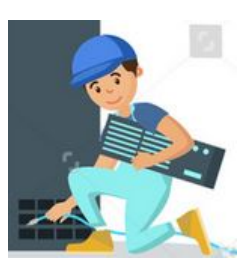

A

B

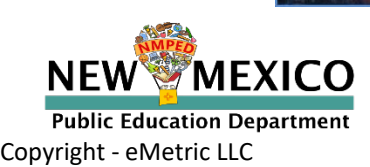

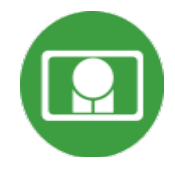

# Saving Responses

## Loss of Network Connectivity Procedure Summary

- If a student loses network connectivity in the middle of a test:
  - Keep testing on that device
  - Test content and responses are stored in the browser cache
  - Do not close browser or pause/exit test!
  - Responses will be sent when network is restored
- If student finishes and is ready to turn in test prior to network being restored:
  - Allow student to turn in test
  - Student will see offline message, acknowledge offline message and exit
  - Student will be taken back to login page
  - Restore network
  - Return to same workstation and relaunch browser
    - (student can log-in to confirm session is done (session button will be greyed out)
  - If you are unsure of the status of the student responses, call the help desk

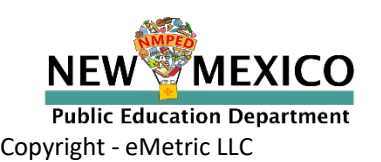

# **Testing From Home**

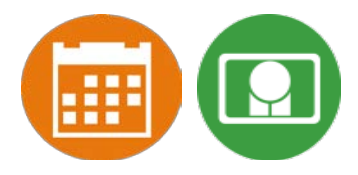

- Student test device/browser should meet the published technology requirements
- Students and parents need to understand accommodations requirements and limitations
- Testing in the school with a Kiosk may be preferable in some situations (accommodations, security concerns)
- In the event of a technology/test issue, student's school is first point of contact
- Student/Parent will need:
  - Iog-in ticket/information (username/password)
  - Testing interface URL <u>https://newmexico.measuredprogress.org/student</u>
  - access to relevant user guides/Cognia Help and Support site
- The test window is Mon-Fri 7am 9pm
- Once student has log in credentials, they can log in to the test anytime within that

window unless they finish the test or are removed from the class

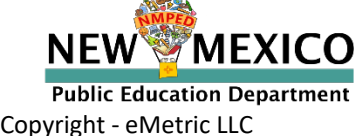

## Practice Test Options

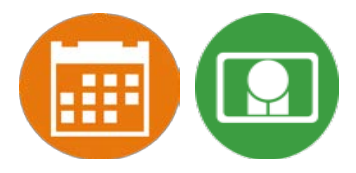

- There are no formative-specific practice tests
- Can use Interim/Summative practice tests to get familiar with test interface
  - 1. Use internet-based practice test with web browser (recommended)
    - Best option for:
      - Practice testing with browser or on devices that do not have a testing kiosk installed Note: all accommodations *except* allow accessibility mode and screen zoom are available
    - To access the practice test in web browser:
      - 1. Launch Browser
      - 2. go to https://nmpracticetest.measuredprogress.org
      - 3. Use the drop-down menu to select the practice test and click on "Go" button

## 2. Use internet-based practice test with student kiosk

- Best option for:
  - Realistic practice testing in secure kiosk
  - Note: all accommodations are available except allow accessibility mode
- To access the practice test in **student testing kiosk**:
  - 1. Launch Kiosk
  - 2. Click on the "Access the Practice Test" link
  - 3. Use the drop-down menu to select the practice test and click on "Go" button

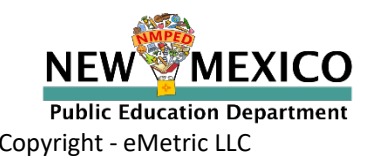

## Practice Test

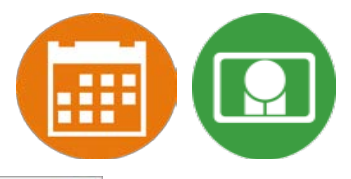

| rudent Sign In          |
|-------------------------|
| word                    |
| word                    |
|                         |
| Sign In                 |
| ccess the Practice Test |
|                         |
|                         |
|                         |
|                         |

Public Education Department Copyright - eMetric LLC

# Additional Training Resources

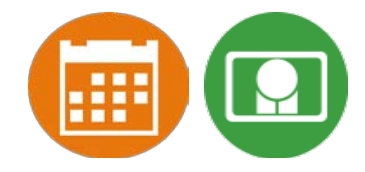

- Formative Resources on the Help and Support Site: <u>https://newmexico.onlinehelp.cognia.org/contentlibraries-nm-formative//</u>
- Tutorial videos <u>https://newmexico.onlinehelp.cognia.org/cbt-tutorials</u>
- Other New Mexico Online Testing guides: <u>https://newmexico.onlinehelp.cognia.org/cbt-guides/</u>

| Name                                                   |
|--------------------------------------------------------|
| Scoring: User Guide                                    |
| Formative Reporting: User Guide                        |
| NMPED Assessments Portal User Guide 2020-2021          |
| NMPED Assessments Browser Testing User Guide 2020-2021 |
| NMPED Assessments Technology Guidelines 2020-2021      |
| NMPED Assessments Quickstart Scheduling Test Sessions  |
| NMPED Assessments Quickstart Printing Student Log-ins  |
| NMPED Assessments Quickstart Student Interface         |
| NMPED Assessments Quickstart Practice Site             |
| NMPED Assessments Quickstart Testing From Home         |
| NMPED Assessments Kiosk User Guide 2020-2021           |
| NMPED Reporting Guide                                  |

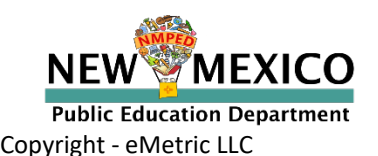

# Questions?

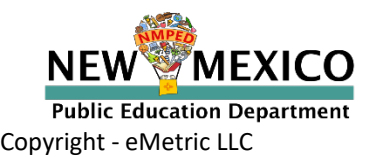